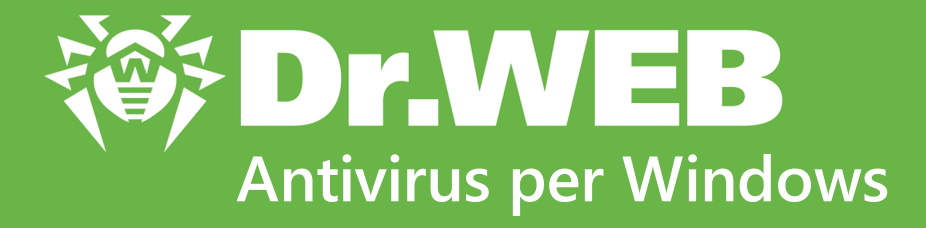

# Manuale dell'utente

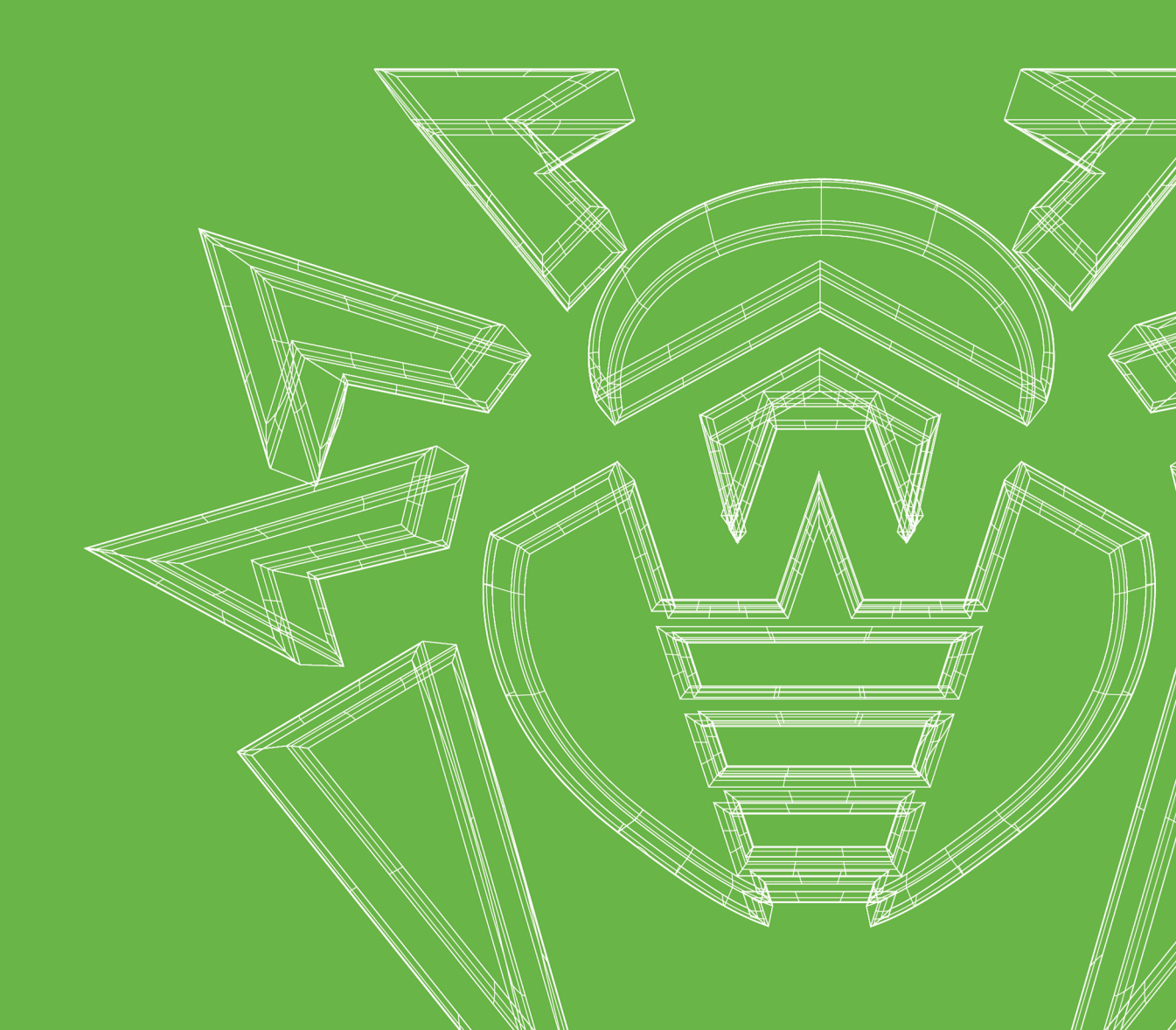

#### © 2021 Doctor Web. Tutti i diritti riservati

Il presente documento ha carattere puramente informativo e indicativo nei confronti del software della famiglia Dr.Web in esso specificato. Il presente documento non costituisce una base per conclusioni esaustive sulla presenza o assenza di qualsiasi parametro funzionale e/o tecnico nel software della famiglia Dr.Web e non può essere utilizzato per determinare la conformità del software della famiglia Dr.Web a qualsiasi requisito, specifica tecnica e/o parametro, nonché ad altri documenti di terze parti.

I materiali riportati in questo documento sono di proprietà Doctor Web e possono essere utilizzati esclusivamente per uso personale dell'acquirente del prodotto. Nessuna parte di questo documento può essere copiata, pubblicata su una risorsa di rete o trasmessa attraverso canali di comunicazione o nei mass media o utilizzata in altro modo tranne che per uso personale, se non facendo riferimento alla fonte.

#### Marchi

Dr.Web, SpIDer Mail, SpIDer Guard, Curelt!, CureNet!, AV-Desk, KATANA e il logotipo Dr.WEB sono marchi commerciali registrati di Doctor Web in Russia e/o in altri paesi. Altri marchi commerciali registrati, logotipi e denominazioni delle società, citati in questo documento, sono di proprietà dei loro titolari.

#### Disclaimer

In nessun caso Doctor Web e i suoi fornitori sono responsabili di errori e/o omissioni nel documento e di danni (diretti o indiretti, inclusa perdita di profitti) subiti dall'acquirente del prodotto in connessione con gli stessi.

Antivirus Dr.Web per Windows Versione 11.5 Manuale dell'utente 27/08/2021

Doctor Web, Sede centrale in Russia Indirizzo: 125124, Russia, Mosca, 3a via Yamskogo polya, 2, 12A Sito web: <u>https://www.drweb.com/</u> Telefono +7 (495) 789-45-87 Le informazioni sulle rappresentanze regionali e sedi sono ritrovabili sul sito ufficiale della società.

### **Doctor Web**

Doctor Web — uno sviluppatore russo di strumenti di sicurezza delle informazioni.

Doctor Web offre efficaci soluzioni antivirus e antispam sia ad enti statali e grandi aziende che ad utenti privati.

Le soluzioni antivirus Dr.Web esistono a partire dal 1992 e dimostrano immancabilmente eccellenza nel rilevamento di programmi malevoli, soddisfano gli standard di sicurezza internazionali.

I certificati e premi, nonché la vasta geografia degli utenti testimoniano la fiducia eccezionale nei prodotti dell'azienda.

#### Siamo grati a tutti i nostri clienti per il loro sostegno delle soluzioni Dr.Web!

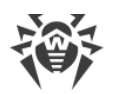

### Sommario

| 1. Introduzione                                                | 6  |
|----------------------------------------------------------------|----|
| 1.1. Di che cosa tratta questa documentazione                  | 7  |
| 1.2. Segni e abbreviature utilizzati                           | 7  |
| 1.3. Metodi di rilevamento delle minacce                       | 8  |
| 2. Requisiti di sistema                                        | 13 |
| 3. Installazione, modifica e rimozione del programma           | 16 |
| 3.1. Installazione del programma                               | 16 |
| 3.2. Modifica dei componenti del programma                     | 20 |
| 3.3. Rimozione del programma                                   | 22 |
| 4. Concessione delle licenze                                   | 25 |
| 4.1. Come attivare la licenza                                  | 26 |
| 4.2. Rinnovo della licenza                                     | 33 |
| 4.3. File della chiave                                         | 34 |
| 5. Per iniziare                                                | 36 |
| 5.1. Verifica dell'antivirus                                   | 37 |
| 6. Strumenti                                                   | 39 |
| 6.1. Gestione licenze                                          | 39 |
| 6.2. Rete antivirus                                            | 40 |
| 6.3. Gestione quarantena                                       | 41 |
| 6.4. Supporto                                                  | 42 |
| 6.4.1. Creazione del report                                    | 43 |
| 7. Aggiornamento dei database e dei moduli software            | 47 |
| 8. Scanner Dr.Web                                              | 49 |
| 8.1. Avvio della scansione e le modalità di scansione          | 49 |
| 8.2. Azioni in caso di rilevamento delle minacce               | 51 |
| 8.3. Avvio dello Scanner con i parametri della riga di comando | 53 |
| 8.4. Scanner console                                           | 53 |
| 8.5. Avvio della scansione secondo il calendario               | 54 |
| 9. Impostazioni                                                | 55 |
| 10. Impostazioni principali                                    | 56 |
| 10.1. Avvisi                                                   | 56 |
| 10.2. Aggiornamento                                            | 59 |

L

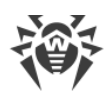

|                                                                  | -   |
|------------------------------------------------------------------|-----|
| 10.3. Rete                                                       | 63  |
| 10.4. Auto-protezione                                            | 65  |
| 10.5. Dr.Web Cloud                                               | 66  |
| 10.6. Rete antivirus                                             | 68  |
| 10.7. Avanzate                                                   | 69  |
| 11. Eccezioni                                                    | 72  |
| 11.1. File e cartelle                                            | 72  |
| 11.2. Applicazioni                                               | 75  |
| 12. Componenti di protezione                                     | 79  |
| 12.1. SpIDer Guard                                               | 79  |
| 12.1.1. Configurazione di SpIDer Guard                           | 80  |
| 12.2. SpIDer Mail                                                | 84  |
| 12.2.1. Configurazione di SpIDer Mail                            | 85  |
| 12.3. Scanner                                                    | 89  |
| 12.4. Firewall                                                   | 92  |
| 12.4.1. Addestramento di Firewall                                | 92  |
| 12.4.2. Configurazione di Firewall                               | 94  |
| 12.5. Dr.Web per Microsoft Outlook                               | 106 |
| 12.5.1. Scansione antivirus                                      | 107 |
| 12.5.2. Registrazione degli eventi                               | 109 |
| 12.5.3. Statistiche                                              | 110 |
| 12.6. Protezione preventiva                                      | 111 |
| 13. Statistiche                                                  | 117 |
| 14. Supporto tecnico                                             | 119 |
| 15. Allegato A. Parametri addizionali da riga di comando         | 120 |
| 15.1. Parametri per Scanner e Scanner console                    | 120 |
| 15.2. Parametri per il Modulo di aggiornamento                   | 127 |
| 15.3. Codici di ritorno                                          | 130 |
| 16. Allegato B. Minacce informatiche e metodi per neutralizzarle | 132 |
| 16.1. Classificazione delle minacce                              | 132 |
| 16.2. Azioni per neutralizzare le minacce                        | 137 |
| 17. Allegato C. Principi di denominazione delle minacce          | 138 |

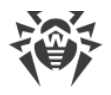

### 1. Introduzione

Antivirus Dr.Web per Windows è studiato per proteggere la memoria di sistema, i dischi rigidi e i supporti rimovibili dei computer con i sistemi operativi della famiglia Microsoft® Windows® da qualsiasi tipo di minacce: virus, rootkit, programmi trojan, spyware, adware, strumenti di hacking e tutti i possibili tipi di oggetti malevoli provenienti da qualsiasi fonte esterna.

L'architettura di Antivirus Dr.Web per Windows è costituita da diversi moduli responsabili di varie funzionalità. Il motore antivirus e i database dei virus sono comuni a tutti i componenti e a tutte le piattaforme.

I componenti del prodotto vengono costantemente aggiornati e i database dei virus, i database delle categorie di risorse web e i database delle regole di filtraggio antispam dei messaggi email vengono regolarmente integrati con nuove firme delle minacce. Il continuo aggiornamento assicura il livello aggiornato della protezione dei dispositivi degli utenti, e inoltre delle applicazioni e dei dati utilizzati. Per una protezione aggiuntiva da programmi malevoli sconosciuti vengono utilizzati i metodi di analisi euristica implementati nel motore antivirus.

Antivirus Dr.Web per Windows è in grado di rilevare e rimuovere dal computer vari programmi indesiderati: adware, dialer, joke, riskware, hacktool. Per rilevare i simili programmi ed eseguire azioni sui file che li contengono, vengono utilizzati strumenti standard dei componenti antivirus Dr.Web.

Ciascuna delle soluzioni antivirus Dr.Web per i sistemi operativi della famiglia Microsoft® Windows® comprende il relativo set dei seguenti componenti di protezione:

<u>Scanner Dr.Web</u> — scanner antivirus con interfaccia grafica che viene avviato on-demand o secondo un calendario ed esegue la scansione antivirus del computer.

<u>Scanner console Dr.Web</u> — versione di Scanner Dr.Web con l'interfaccia a riga di comando.

<u>SpIDer Guard</u> — monitor antivirus che risiede nella memoria operativa scansionando i file che vengono creati e i processi che vengono avviati, nonché rilevando manifestazioni di attività di virus.

<u>SpIDer Mail</u> — monitor antivirus della posta per postazioni che intercetta le connessioni di qualsiasi client di posta sul computer ai server di posta attraverso i protocolli POP3/SMTP/IMAP4/NNTP (IMAP4 sta per IMAPv4rev1), rileva e neutralizza le minacce prima ancora che il client di posta riceva le email dal server o invii un'email sul server di posta.

Dr.Web per Outlook — plugin che controlla nelle caselle Microsoft Outlook la presenza di minacce.

<u>Firewall Dr.Web</u> — firewall personale studiato per protegge il computer da accessi non autorizzati dall'esterno e per prevenire le fughe di informazioni importanti attraverso la rete.

<u>Modulo di aggiornamento</u> — consente agli utenti registrati di ottenere gli aggiornamenti dei database dei virus e degli altri file di Dr.Web, nonché li installa in maniera automatica.

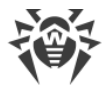

<u>Agent Dr.Web</u> — modulo attraverso cui si configura e si gestisce il funzionamento dei componenti del prodotto.

<u>Protezione preventiva</u> — componente che controlla l'accesso agli oggetti critici del sistema e assicura l'integrità delle applicazioni in esecuzione e dei file dell'utente, nonché la protezione dagli exploit.

### 1.1. Di che cosa tratta questa documentazione

Questo manuale contiene le informazioni necessarie sull'installazione e sull'uso efficace del programma Dr.Web.

Una descrizione dettagliata di tutti gli elementi dell'interfaccia grafica è contenuta nel sistema di guida disponibile per l'avvio da qualsiasi componente del programma.

Questo manuale contiene una descrizione dettagliata del processo di installazione, nonché le raccomandazioni iniziali per l'utilizzo e la risoluzione dei problemi più comuni legati alle minacce di virus. Principalmente, vengono considerate le modalità standard di funzionamento dei componenti del programma Dr.Web (le impostazioni predefinite).

Gli Allegati contengono informazioni dettagliate sulla configurazione del programma Dr.Web, destinate agli utenti esperti.

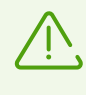

A causa del continuo sviluppo, l'interfaccia del programma può non coincidere con le immagini presentate in questo documento. Informazioni sempre aggiornate sono ritrovabili sull'indirizzo <u>https://download.drweb.com/doc</u>.

### 1.2. Segni e abbreviature utilizzati

In questo manuale vengono utilizzati i seguenti simboli:

| Simbolo                       | Commento                                                                                                    |
|-------------------------------|----------------------------------------------------------------------------------------------------|
| $\triangle$                   | Avviso di possibili situazioni di errore, nonché di punti importanti cui prestare particolare attenzione.            |
| Rete antivirus                | Un nuovo termine o un termine accentato nelle descrizioni.                                                           |
| <indirizzo_ip></indirizzo_ip> | Campi in cui nomi di funzione vanno sostituiti con valori effettivi.                                                 |
| Salva                         | Nomi dei pulsanti di schermo, delle finestre, delle voci di menu e di altri elementi dell'interfaccia del programma. |
| CTRL                          | Nomi dei tasti della tastiera.                                                                                       |

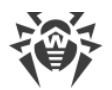

| Simbolo     | Commento                                                                                        |
|-------------|-------------------------------------------------------------------------------------------------|
| C:\Windows\ | Nomi di file e directory, frammenti di codice.                                                  |
| Allegato A  | Riferimenti incrociati ai capitoli del documento o collegamenti ipertestuali a risorse esterne. |

### 1.3. Metodi di rilevamento delle minacce

Tutti i prodotti antivirus sviluppati da Doctor Web impiegano un intero set di metodi di rilevamento delle minacce, il che consente di controllare oggetti sospetti con la massima accuratezza.

### Analisi basata sulle firme antivirali

Questo metodo di rilevamento viene impiegato in primo luogo. Si basa sulla ricerca delle firme delle minacce già conosciute nel contenuto dell'oggetto analizzato. La firma è una sequenza di byte continua finita, necessaria e sufficiente per identificare univocamente una minaccia. I contenuti dell'oggetto analizzato vengono confrontati con i checksum delle firme antivirali anziché con le firme antivirali stesse, il che consente di ridurre notevolmente le dimensioni delle registrazioni nei database dei virus, mantenendo allo stesso tempo l'univocità della corrispondenza e, di conseguenza, la correttezza del rilevamento delle minacce e della cura dell'infezione in oggetti contaminati. Le registrazioni nei database dei virus Dr.Web sono formati in modo tale che tramite una registrazione sia possibile rilevare intere classi o famiglie di minacce.

### **Origins Tracing**

È una tecnologia unica Dr.Web che consente di rilevare le minacce nuove o modificate di cui il comportamento malevolo o i metodi di infezione sono già conosciuti e descritti nei database dei virus. Viene impiegata dopo l'analisi basata su firme antivirus e protegge gli utenti che utilizzano le soluzioni antivirus Dr.Web dalle minacce quale il trojan-estorsore Trojan.Encoder.18 (anche conosciuto come "gpcode"). Inoltre, l'impiego della tecnologia Origins Tracing fa sì che l'analisi euristica abbia un numero notevolmente minore di falsi positivi. Ai nomi delle minacce rilevate tramite Origins Tracing viene aggiunto il postfisso .origin.

### Emulazione di esecuzione

Il metodo di emulazione di esecuzione del codice software viene utilizzato per rilevare virus polimorfi e cifrati quando la ricerca per checksum di firme antivirali è non applicabile o notevolmente ostacolata a causa di impossibilità di costruire le firme antivirali affidabili. Il metodo consiste nel simulare l'esecuzione del codice analizzato tramite un *emulatore* — un modello software del processore e dell'ambiente di esecuzione dei programmi. L'emulatore utilizza una zona di memoria protetta (*buffer di emulazione*). In tale caso le istruzioni non vengono trasmesse sulla CPU per essere effettivamente eseguite. Se il codice processato dall'emulatore è infetto, come

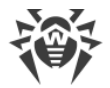

risultato dell'emulazione verrà ripristinato il codice malevolo originale che può essere analizzato tramite l'analisi basata sulle firme antivirali.

### **Analisi euristica**

L'analisi euristica si basa su un set delle conoscenze *euristiche* (ipotesi la cui significatività statistica è stata empiricamente confermata) circa le caratteristiche del codice eseguibile malevolo o, al contrario, sicuro. Ogni caratteristica del codice ha un determinato peso (cioè un numero che indica l'importanza e la validità di tale caratteristica). Il peso può essere sia positivo, se la caratteristica non è peculiare delle minacce informatiche. Sulla base del peso complessivo attribuito al contenuto dell'oggetto, l'analisi euristica calcola la probabilità di presenza di un oggetto malevolo sconosciuto. Se questa probabilità eccede un determinato valore di soglia, l'analisi euristica conclude che l'oggetto analizzato è malevolo.

L'analisi euristica utilizza inoltre la tecnologia FLY-CODE — un universale algoritmo per lo spacchettamento di file. Questo metodo consente di costruire un presupposto euristico circa la presenza di oggetti malevoli negli oggetti compressi dai programmi di impacchettamento (packer), e non solo da quelli conosciuti dagli sviluppatori del prodotto Dr.Web, ma anche da quelli nuovi, non ancora studiati. Quando vengono controllati gli oggetti compressi, viene inoltre utilizzata la tecnologia di analisi dell'entropia di struttura che consente di rilevare minacce sulla base delle caratteristiche della posizione dei tratti del codice. Tramite questa tecnologia sulla base di una registrazione del database dei virus è possibile rilevare una serie di varie minacce compresse dall'uguale packer polimorfico.

Siccome l'analisi euristica è un sistema di verifica delle ipotesi in condizioni di incertezza, può commettere sia un tipo di errori (salta minacce sconosciute) e sia un altro tipo di errori (riconosce come dannoso un programma innocuo). Pertanto, agli oggetti contrassegnati dall'analisi euristica come "malevoli" viene attribuito lo stato "sospetti".

### Analisi comportamentale

I metodi di analisi comportamentale consentono di analizzare la sequenza delle azioni di tutti i processi nel sistema. Quando vengono rilevati segni di comportamento di programmi malevoli, le azioni di tale applicazione vengono bloccate.

#### **Dr.Web Process Heuristic**

La tecnologia di analisi comportamentale Dr.Web Process Heuristic protegge dai programmi malevoli più recenti e pericolosi che sono capaci di evitare il rilevamento tramite i maccanismi tradizionali di firme antivirali e di analisi euristica.

Dr.Web Process Heuristic analizza il comportamento di ciascun programma in esecuzione, consultando il servizio cloud Dr.Web costantemente aggiornato, e sulla base delle ultime

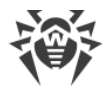

conoscenze sul comportamento dei programmi malevoli, determina se un programma è pericoloso, dopo di che vengono adottate le misure necessarie per neutralizzare la minaccia.

Questa tecnologia di protezione dati permette di minimizzare le perdite dalle azioni di un virus sconosciuto con il minimo consumo di risorse del sistema protetto.

Dr.Web Process Heuristic controlla tutti i tentativi di modifica del sistema:

- riconosce i processi dei programmi malevoli che modificano in modo indesiderabile i file dell'utente (per esempio, i tentativi di criptazione da parte dei trojan cryptolocker), compresi quelli situati in directory disponibili via rete;
- impedisce i tentativi dei programmi malevoli di integrarsi nei processi di altre applicazioni;
- protegge le porzioni critiche del sistema dalle modifiche da parte dei programmi malevoli;
- rileva e termina gli script e i processi malevoli, sospetti o inattendibili;
- blocca la possibilità di modifica dei settori di avvio del disco da parte dei programmi malevoli per rendere impossibile l'avvio (per esempio, dei bootkit) sul computer;
- previene la disattivazione della modalità provvisoria di Windows, bloccando modifiche del registro;
- non permette ai programmi malevoli di modificare le regole di avvio di programmi;
- blocca il caricamento di driver nuovi o sconosciuti all'insaputa dell'utente;
- blocca l'esecuzione automatica di programmi malevoli, nonché di determinate applicazioni, quali gli anti-antivirus, non permettendo che si iscrivano al registro per il successivo avvio automatico;
- blocca i rami del registro responsabili dei driver di dispositivi virtuali, il che rende impossibile l'installazione di programmi trojan sotto le mentite spoglie di un nuovo dispositivo virtuale;
- non permette al software malevolo di compromettere il normale funzionamento dei servizi di sistema.

#### **Dr.Web Process Dumper**

L'analisi integrata delle minacce pacchettizzate Dr.Web Process Dumper aumenta significativamente il livello di rilevamento delle minacce apparentemente "nuove" — cioè che sono conosciute dal database dei virus Dr.Web, ma sono nascoste sotto packer nuovi, nonché elimina la necessità di aggiungere al database dei virus sempre nuovi record di minacce. La compattezza mantenuta dei database dei virus Dr.Web, a sua volta, non necessita di costante aumento dei requisiti di sistema e assicura le dimensioni tradizionalmente piccole degli aggiornamenti con la qualità di rilevamento e cura invariabilmente alta.

#### **Dr.Web ShellGuard**

La tecnologia Dr.Web ShellGuard protegge il computer dagli *exploit* — oggetti malevoli che cercano di sfruttare le vulnerabilità per ottenere il controllo sulle applicazioni attaccate o sul sistema operativo in generale.

Dr.Web ShellGuard protegge le applicazioni più comuni installate su computer con Windows:

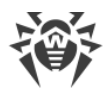

- i browser (Internet Explorer, Mozilla Firefox, Yandex.Browser, Google Chrome, Vivaldi Browser e altri ancora);
- le applicazioni MS Office, inclusa MS Office 2016;
- le applicazioni di sistema;
- le applicazioni che utilizzano le tecnologie java, flash e pdf;
- i lettori multimediali.

Analizzando le azioni potenzialmente pericolose, il sistema di protezione, grazie alla tecnologia Dr.Web ShellGuard, si basa non solo sulle regole trascritte, conservate sul computer, ma anche sulle conoscenze del servizio cloud Dr.Web in cui vengono raccolti:

- dati sugli algoritmi dei programmi che hanno intenzioni malevole;
- informazioni sui file noti come puliti;
- informazioni sulle firme digitali compromesse di noti produttori di software;
- informazioni sulle firme digitali dei software pubblicitari o potenzialmente pericolosi;
- gli algoritmi di protezione di determinate applicazioni.

### Metodo di apprendimento automatico

Viene utilizzato per cercare e neutralizzare oggetti malevoli che ancora non ci sono nei database dei virus. Il vantaggio di questo metodo consiste nel riconoscimento di un codice malevolo senza eseguirlo, solo in base alle sue caratteristiche.

Il rilevamento delle minacce si basa sulla classificazione degli oggetti malevoli secondo determinati segni. Tramite la tecnologia di apprendimento automatico basato sul metodo dei vettori di supporto, vengono effettuate la classificazione e la registrazione nel database dei frammenti di codice dei linguaggi di scripting. In seguito gli oggetti controllati vengono analizzati in base alla conformità ai segni di codice malevolo. La tecnologia di apprendimento automatico automatizza l'aggiornamento della lista di questi segni e l'integrazione dei database dei virus. Grazie alla connessione al servizio cloud, l'elaborazione di grandi quantità di dati avviene più velocemente, e il training continuo del sistema assicura la protezione preventiva dalle minacce più recenti. La tecnologia può funzionare anche senza connessione costante al cloud.

Il metodo di apprendimento automatico risparmia in modo significativo le risorse del sistema operativo in quanto non richiede l'esecuzione di codice per rilevare le minacce, mentre l'addestramento automatico dinamico del classificatore può essere effettuato anche senza aggiornamento costante dei database dei virus, utilizzato nell'analisi basata sulle firme antivirali.

### Tecnologie cloud di rilevamento delle minacce

I metodi di rilevamento cloud consentono di controllare qualsiasi oggetto (file, applicazione, estensione per un browser, ecc.) in base alla somma di hash. È una sequenza univoca di numeri e lettere di una determinata lunghezza. Nell'analisi in base alla somma di hash gli oggetti vengono confrontati con il database esistente e quindi classificati in categorie: pulito, sospetto, malevolo, ecc.

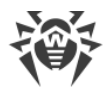

Tale tecnologia ottimizza i tempi di verifica dei file e risparmia risorse del dispositivo. Grazie al fatto che non è l'oggetto stesso che viene analizzato, ma la sua somma di hash univoca, la decisione viene presa quasi istantaneamente. Se non è disponibile una connessione ai server Dr.Web, i file vengono scansionati localmente e la verifica cloud viene ripresa al ripristino della connessione.

In questo modo, il servizio cloud Doctor Web raccoglie informazioni da numerosi utenti e aggiorna prontamente i dati su minacce precedentemente sconosciute, aumentando così l'efficacia della protezione dei dispositivi.

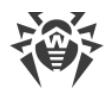

### 2. Requisiti di sistema

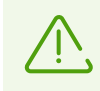

Prima di installare il programma Dr.Web, è necessario:

- rimuovere dal computer altri programmi antivirus per prevenire possibili incompatibilità dei relativi componenti residenti in memoria con i componenti Dr.Web residenti in memoria;
- se verrà installato Firewall Dr.Web, è inoltre necessario rimuovere dal computer altri firewall;
- installare tutti gli aggiornamenti critici consigliati dal produttore del sistema operativo; se il produttore ha interrotto il supporto del sistema operativo, è consigliato passare a una versione del sistema operativo più recente.

Dr.Web non è compatibile con i prodotti di protezione preventiva degli altri produttori.

L'uso del programma Dr.Web è possibile su un computer che soddisfa i seguenti requisiti:

| Componente        | Requisito                                                                                                    |
|-------------------|----------------------------------------------------------------------------------------------------|
| Processore        | Completo supporto del set di istruzioni i686.                                                                                                    |
| Sistema operativo | <ul> <li>Completo supporto del set di istruzioni 1686.</li> <li>In caso dei sistemi operativi a 32 bit:</li> <li>Windows XP con il pacchetto degli aggiornamenti SP2 e superiori;</li> <li>Windows Vista con il pacchetto degli aggiornamenti SP1 e superiori;</li> <li>Windows 7 con il pacchetto degli aggiornamenti SP1 o versioni successive;</li> <li>Windows 8;</li> <li>Windows 10 21H1 o versioni precedenti.</li> <li>In caso dei sistemi operativi a 64 bit:</li> <li>Windows Vista con il pacchetto degli aggiornamenti SP2 e superiori;</li> <li>Windows 7 con il pacchetto degli aggiornamenti SP2 e superiori;</li> <li>Windows 8;</li> <li>Windows 7 con il pacchetto degli aggiornamenti SP2 e superiori;</li> <li>Windows Vista con il pacchetto degli aggiornamenti SP1 o versioni successive;</li> <li>Windows 8;</li> <li>Windows 7 con il pacchetto degli aggiornamenti SP1 o versioni successive;</li> <li>Windows 8;</li> <li>Windows 8;</li> <li>Windows 8;</li> <li>Windows 8;</li> <li>Windows 8;</li> <li>In quanto l'azienda Microsoft ha terminato il supporto dell'algoritmo di hash SHA-1, prima di installare il programma Antivirus Dr.Web per Windows su Windows Vista</li> </ul> |
|                   |                                                                                                    |

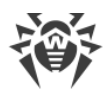

| Componente                               | Requisito                                                                                                    |
|------------------------------------------|----------------------------------------------------------------------------------------------------|
|                                          | o Windows 7, è necessario assicurarsi che il sistema operativo<br>supporti l'algoritmo di hash SHA-256. A tale scopo, installare<br>tutti gli aggiornamenti consigliati da Windows Update. È<br>possibile trovare informazioni dettagliate sui pacchetti di<br>aggiornamento necessari sul <u>sito ufficiale dell'azienda</u><br><u>Doctor Web</u> |
| Memoria operativa libera                 | 512 MB o più.                                                                                                    |
| Risoluzione schermo                      | La risoluzione schermo consigliata è almeno 800x600.                                                                                                    |
| Supporto di ambienti<br>virtuali e cloud | È supportato il funzionamento del programma nei seguenti ambienti:<br>• VMware;<br>• Hyper-V;<br>• Xen;<br>• KVM.                                                                                                    |
| Altro                                    | <ul> <li>Per il plugin Dr.Web per Outlook deve essere installato il client Microsoft<br/>Outlook di MS Office:</li> <li>Outlook 2000;</li> <li>Outlook 2002;</li> <li>Outlook 2003;</li> <li>Outlook 2007;</li> <li>Outlook 2010 con il pacchetto degli aggiornamenti SP2;</li> <li>Outlook 2013;</li> <li>Outlook 2016.</li> </ul>                |

Per un corretto funzionamento di Dr.Web devono essere aperte le seguenti porte:

| Scopo                                                                                   | Direzione | Numeri di porte |
|-----------------------------------------------------------------------------------------|-----------|-----------------|
| Per l'attivazione e il rinnovo<br>della licenza                                         | in uscita | 443             |
| Per l'aggiornamento (se è<br>attivata l'opzione<br>dell'aggiornamento tramite<br>https) | in uscita | 443             |
| Per l'aggiornamento                                                                     | in uscita | 80              |

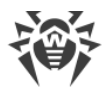

| Scopo                                                                 | Direzione | Numeri di porte                                                              |
|-----------------------------------------------------------------------|-----------|------------------------------------------------------------------------------|
| Per l'invio degli avvisi via email                                    |           | 25 o 465 (a seconda delle<br>impostazioni degli avvisi inviati<br>via email) |
| Per la connessione con il<br>servizio basato su cloud Dr.Web<br>Cloud | in uscita | 2075 (anche in caso di UDP)                                                  |

I requisiti di configurazione ommessi coincidono con tali per i relativi sistemi operativi.

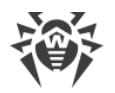

### 3. Installazione, modifica e rimozione del programma

Prima di iniziare a installare Antivirus Dr.Web per Windows, leggere i <u>requisiti di sistema</u>, e inoltre si consigliano le seguenti azioni:

- installare tutti gli aggiornamenti critici rilasciati da Microsoft per la versione del sistema operativo in uso sul computer (possono essere scaricati e installati dal sito degli aggiornamenti Microsoft sull'indirizzo <u>https://windowsupdate.microsoft.com</u>);
- controllare il file system tramite gli strumenti di sistema ed eliminare eventuali difetti;
- chiudere le applicazioni attive.

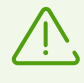

Prima di installare, è inoltre necessario rimuovere dal computer altri programmi antivirus e firewall per prevenire possibili incompatibilità dei relativi componenti residenti in memoria.

L'installazione di Dr.Web deve essere eseguita da un utente con i permessi dell'amministratore di tale computer.

- È possibile installare Dr.Web in una delle seguenti modalità:
- in modalità riga di comando;
- in modalità installazione guidata.

### 3.1. Installazione del programma

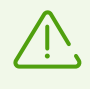

L'installazione di Dr.Web deve essere eseguita da un utente con i permessi dell'amministratore di tale computer.

### Installazione in modalità riga di comando

Per avviare l'installazione di Dr.Web in background, digitare nella riga di comando il nome del file eseguibile con i parametri richiesti (i parametri influiscono sull'installazione in background, sulla lingua dell'installazione, sul riavvio dopo la fine dell'installazione e sull'installazione di Firewall):

| Parametro       | Valore                                                                                       |
|-----------------|----------------------------------------------------------------------------------------------|
| installFirewall | Verrà installato Firewall Dr.Web.                                                            |
| lang            | Lingua del prodotto. Il valore del parametro è il codice di lingua in formato ISO 639-<br>1. |
| reboot          | Riavvio automatico del computer dopo la fine dell'installazione.                             |

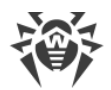

| Parametro | Valore                                |
|-----------|---------------------------------------|
| silent    | Installazione in modalità silenziosa. |

Per esempio se viene eseguito il seguente comando, Dr.Web verrà installato in background e il computer verrà riavviato dopo l'installazione:

drweb-11.5-av-win.exe /silent yes /reboot yes

### Installazione in modalità installazione guidata

Per avviare l'installazione in modalità normale, usare uno dei seguenti metodi:

- se si ha un singolo file eseguibile, eseguirlo;
- se si ha un disco marchiato con il pacchetto di installazione, inserire il disco nell'unità lettore. Se per il lettore è attivata la modalità di avvio automatico del disco, la procedura di installazione si avvierà automaticamente. Se la modalità di avvio automatico è disattivata, eseguire il file autorun.exe situato sul disco. Si apre una finestra contenente il menu di esecuzione automatica. Premere il pulsante Installa.

Seguire le istruzioni del programma di installazione. A ogni passaggio prima dell'inizio della copiatura dei file sul computer sono possibili le seguenti operazioni:

- per ritornare al passaggio precedente del programma di installazione, premere il pulsante Indietro;
- per andare al passaggio successivo del programma, premere il pulsante Avanti;
- per interrompere l'installazione, premere il pulsante Annulla.

#### Procedura per l'installazione

1. Se sul computer è già installato un altro antivirus, l'Installazione guidata avviserà l'utente dell'incompatibilità del programma Dr.Web e delle altre soluzioni antivirus e offrirà di rimuoverle.

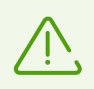

Prima dell'installazione il programma controlla se il file di installazione è aggiornato. Se esiste un file di installazione più recente, il programma offrirà di scaricarlo.

2. A questo passaggio è possibile connettersi ai <u>servizi cloud Dr.Web</u> che consentono di eseguire la scansione dei dati utilizzando le ultime informazioni sulle minacce, che vengono aggiornate in tempo reale sui server dell'azienda Doctor Web. L'opzione è attivata di default. Inoltre, è possibile indicare se si vuole installare Firewall Dr.Web.

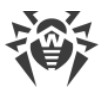

| 😽 Dr.Web Anti-virus for Windows —                                                                                                    |             | × |
|----------------------------------------------------------------------------------------------------|-------------|---|
| 碜 Dr.WEB                                                                                                    | Italiano    | ~ |
| Grazie per aver scelto<br>Dr.Web Anti-virus for Windows 11.5                                                                         |             |   |
| Dr.Web Anti-virus for Windows fornisce protezione multilivello per il computer co<br>minacce provenienti da qualsiasi fonte esterna. | ontro varie | • |
| Premendo Avanti, si accettano le condizioni del Contratto di licenza.                                                                |             |   |
| <ul> <li>Voglio connettermi ai servizi Dr.Web Cloud (consigliato)</li> <li>Installa Firewall Dr.Web</li> </ul>                       |             |   |
| Avanti                                                                                                    |             |   |
| Parametri di installazione Informativa sulla privacy                                                                                 |             |   |

Immagine 1. Installazione guidata

- 3. Per selezionare in autonomo i componenti da installare, impostare il percorso di installazione e alcuni altri parametri di installazione, premere **Parametri di installazione**. Questa opzione è destinata agli utenti esperti. Se si vuole eseguire l'installazione con i parametri predefiniti, andare alla voce 4.
  - Nella prima scheda è possibile modificare la lista dei componenti da installare.
  - Nella seconda scheda è possibile modificare il percorso di installazione.
  - Nella terza scheda della finestra è possibile selezionare il flag Scarica gli aggiornamenti durante l'installazione affinché nel corso dell'installazione vengano scaricate le ultime versioni dei database dei virus e degli altri moduli dell'antivirus. Inoltre, viene offerto di configurare la creazione delle scorciatoie per l'avvio del programma Dr.Web.
  - Se necessario, è possibile configurare un server proxy.

Per salvare le modifiche, premere **OK**. Per uscire dalla finestra senza salvare le modifiche, premere **Annulla**.

- 4. Premere il pulsante **Avanti**. Notare che in tal modo si accettano le condizioni del contratto di licenza.
- 5. Nella finestra Registrazione guidata è necessario selezionare una delle seguenti opzioni:
  - se si ha un <u>file della chiave</u> ed esso è situato su disco rigido o supporto rimovibile, selezionare **Indica percorso di un file della chiave valido.** Per selezionare il file della chiave, premere il pulsante **Sfoglia** e selezionare il file richiesto nella finestra che si è aperta. Per maggiori dettagli leggere le istruzioni <u>Attivazione tramite il file della chiave</u>;

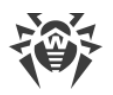

- se non si ha il file della chiave, ma si vuole ottenerlo nel corso dell'installazione, selezionare
   Ottieni licenza durante l'installazione Per maggiori dettagli leggere le istruzioni <u>Attivazione</u> tramite il numero di serie;
- per continuare l'installazione <u>senza la licenza</u>, selezionare **Ottieni licenza più tardi**. Gli aggiornamenti non verranno scaricati fino a quando non si indicherà o non si otterrà un file della chiave.

| <br>Dr.Web Anti-virus for Windows –                                                                                                    |            | × |
|----------------------------------------------------------------------------------------------------|------------|---|
| 🕅 Dr.WEB                                                                                                    | Italiano   | ~ |
| Registrazione guidata                                                                                                    |            |   |
| Per utilizzare tutte le funzioni di Dr.Web Anti-virus for Windows, è necessaria un                                                                          | a licenza. |   |
| Ottieni licenza durante l'installazione                                                                                                    |            |   |
| 🔘 Ottieni licenza più tardi                                                                                                    |            |   |
| <ul> <li>Indica percorso di un file della chiave valido</li> </ul>                                                                                          |            |   |
| C:\Users\user\Desktop\SL139551791.key Sfoglia                                                                                                    |            |   |
| Titolare: Julia<br>Data di attivazione: 2018-05-21 (15:53) UTC<br>Data di scadenza: 2019-05-23 (15:53) UTC<br>Tipo di licenza: Antivirus Dr.Web per Windows |            |   |
| Indietro                                                                                                    |            |   |

Immagine 2. Registrazione guidata

Premere il pulsante **Installa**.

- 6. Se nel corso dell'installazione si è indicato o si è ottenuto un file della chiave valido e non si è tolta la spunta al flag **Scarica gli aggiornamenti durante l'installazione**, verranno aggiornati i database dei virus e gli altri componenti del programma Dr.Web. L'aggiornamento avviene in maniera automatica e non richiede ulteriori operazioni.
- 7. Per completare il processo di installazione, riavviare il computer.

### Errore del servizio BFE durante l'installazione del programma Dr.Web

Per il funzionamento di alcuni componenti di Dr.Web è necessario che sia in esecuzione il servizio modulo di filtraggio di base (BFE). Se questo servizio è mancante o danneggiato, l'installazione di Dr.Web sarà impossibile. Un servizio BFE danneggiato o mancante può indicare la presenza di minacce per la sicurezza del computer.

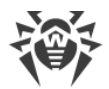

# Se il tentativo di installazione di Dr.Web è terminato con l'errore del servizio BFE, eseguire le seguenti azioni:

- 1. Eseguire una scansione del sistema tramite l'utility di cura gratuita Curelt! da Doctor Web. L'utility può essere scaricata sul sito: <u>https://free.drweb.com/download+cureit+free/</u>.
- Ripristinare il servizio BFE. Per fare ciò, è possibile utilizzare l'utility per la risoluzione dei problemi nel funzionamento del firewall da Microsoft (per i sistemi operativi Windows 7 e superiori). L'utility può essere scaricata sul sito: <u>https://support.microsoft.com/en-</u> <u>us/help/17613/automatically-diagnose-and-fix-problems-with-windows-firewall</u>.
- 3. Avviare l'Installazione guidata di Dr.Web ed eseguire l'installazione secondo la procedura standard sopra riportata.

Se il problema persiste, contattare il servizio di supporto tecnico dell'azienda Doctor Web.

### 3.2. Modifica dei componenti del programma

1. Per rimuovere o modificare componenti Dr.Web, selezionare (a seconda del sistema operativo):

| Sistema operativo | Sequenza di azio         | ni                                                                                                    |                |                                          |
|-------------------|--------------------------|----------------------------------------------------------------------------------------------------|----------------|------------------------------------------|
| Windows XP        | Menu "Start"             | Start →<br>Pannello di<br>controllo →<br>Installazione e<br>eliminazione<br>programmi                     |                |                                          |
|                   | Menu "Start"<br>classico | Start →<br>Configurazione<br>→ Pannello di<br>controllo →<br>Installazione e<br>eliminazione<br>programmi |                |                                          |
| Windows Vista     | Menu "Start"             | Start →<br>Pannello di                                                                                    | Vista classica | Programmi e<br>componenti                |
|                   |                          | controllo                                                                                                 | Homepage       | Programmi →<br>Programmi e<br>componenti |

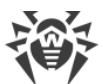

| Sistema operativo                        | Sequenza di azio                    | ni                                                                                                    |  |
|------------------------------------------|-------------------------------------|----------------------------------------------------------------------------------------------------|--|
|                                          | Menu "Start"<br>classico            | Start $\rightarrow$<br>Configurazione<br>$\rightarrow$ Pannello di<br>controllo $\rightarrow$<br>Programmi e<br>componenti |  |
| Windows 7                                | Start →<br>Pannello di<br>controllo | lcone<br>piccole/grandi:<br><b>Programmi e</b><br>componenti                                                               |  |
|                                          |                                     | Categoria:<br>Programmi →<br>Eliminazione<br>programmi                                                                     |  |
| Windows 8,<br>Windows 8.1,<br>Windows 10 | Pannello di<br>controllo            | lcone<br>piccole/grandi:<br><b>Programmi e</b><br>componenti                                                               |  |
|                                          |                                     | Categoria:<br>Programmi →<br>Eliminazione<br>programmi                                                                     |  |

- 2. Nella lista dei programmi installati selezionare la riga con il nome del programma.
- 3. Premere **Modifica**, si aprirà la finestra di Procedura guidata di rimozione/modifica dei componenti del programma.

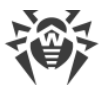

| 8 | Dr.W | eb Anti-vir       | us for Windows                                                                                          | _      | □<br>Italiano | ×<br>• |
|---|------|-------------------|----------------------------------------------------------------------------------------------------|--------|---------------|--------|
|   |      | Rimozi<br>Anti-vi | ione o modifica dei componenti del programma<br>rus for Windows                                         | a Dr.  | .Web          |        |
|   |      |                   | Modifica componenti<br>Modifica i componenti di protezione antivirus Dr.Web in base alle p<br>esigenze. | propri | ie            |        |
|   |      | C                 | Ripristina programma<br>Ripristina la protezione antivirus Dr.Web sul computer.                         |        |               |        |
|   |      | Ŵ                 | Rimuovi programma<br>Rimuovi la protezione antivirus Dr.Web dal computer.                               |        |               |        |
|   |      |                   |                                                                                                    |        |               |        |

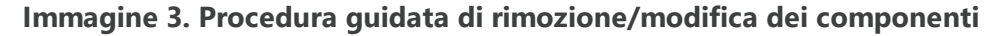

- 4. Selezionare una delle opzioni:
  - **Modifica componenti**. Nella finestra che si è aperta spuntare i flag di fronte ai componenti che si vogliono aggiungere, o togliere i flag di fronte ai componenti da rimuovere. Dopo aver definito la configurazione richiesta, premere **Applica**.
  - **Ripristina programma**, se è necessario ripristinare la protezione antivirus sul computer. Questa funzione viene utilizzata quando alcuni componenti del programma Dr.Web sono stati danneggiati.
  - Rimuovi programma, per rimuovere tutti i componenti installati.

### 3.3. Rimozione del programma

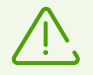

Dopo la rimozione di Dr.Web il computer non sarà protetto da virus e altri programmi malevoli.

1. Per rimuovere il programma Antivirus Dr.Web per Windows, selezionare (a seconda del sistema operativo):

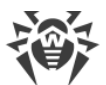

| Sistema operativo                        | Sequenza di azio                    | ni                                                                                                    |                |                                          |
|------------------------------------------|-------------------------------------|----------------------------------------------------------------------------------------------------|----------------|------------------------------------------|
| Windows XP                               | Menu "Start"                        | Start →<br>Pannello di<br>controllo →<br>Installazione e<br>eliminazione<br>programmi                     |                |                                          |
|                                          | Menu "Start"<br>classico            | Start →<br>Configurazione<br>→ Pannello di<br>controllo →<br>Installazione e<br>eliminazione<br>programmi |                |                                          |
| Windows Vista                            | Menu "Start"                        | Start →<br>Pannello di                                                                                    | Vista classica | Programmi e<br>componenti                |
|                                          |                                     | controllo                                                                                                 | Homepage       | Programmi →<br>Programmi e<br>componenti |
|                                          | Menu "Start"<br>classico            | Start →<br>Configurazione<br>→ Pannello di<br>controllo →<br>Programmi e<br>componenti                    |                |                                          |
| Windows 7                                | Start →<br>Pannello di<br>controllo | lcone<br>piccole/grandi:<br><b>Programmi e</b><br>componenti                                              |                |                                          |
|                                          |                                     | Categoria:<br>Programmi →<br>Eliminazione<br>programmi                                                    |                |                                          |
| Windows 8,<br>Windows 8.1,<br>Windows 10 | Pannello di<br>controllo            | lcone<br>piccole/grandi:<br><b>Programmi e</b><br>componenti                                              |                |                                          |
|                                          |                                     | Categoria:<br><b>Programmi</b> →                                                                          |                |                                          |

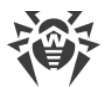

| Sistema operativo | Sequenza di azio | ni                        |  |
|-------------------|------------------|---------------------------|--|
|                   |                  | Eliminazione<br>programmi |  |

Nella lista che si è aperta selezionare la riga con il nome del programma.

2. Premere il pulsante **Rimuovi**.

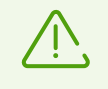

Quando viene rimosso qualche componente di Dr.Web, si apre la finestra Disattivazione di Auto-protezione in cui è necessario immettere il codice di conferma visualizzato e quindi premere il pulsante Disattivazione di Auto-protezione.

- Nella finestra Parametri da conservare spuntare i flag di fronte agli elementi da mantenere dopo la rimozione del programma. Gli oggetti e i parametri salvati possono essere utilizzati dal programma in caso di un'altra installazione. Di default sono selezionate tutte le opzioni — Quarantena, Impostazioni Dr.Web Anti-virus for Windows e Copie di file protette. Premere il pulsante Installa.
- 4. Nella finestra successiva, per confermare la rimozione di Dr.Web, immettere il codice visualizzato, dopodiché premere il pulsante **Rimuovi programma**.
- Le modifiche diventeranno effettive dopo il riavvio del computer. È possibile differire il processo di riavvio, premendo il pulsante **Più tardi**. Premere il pulsante **Riavvia adesso** per completare immediatamente la procedura di rimozione dei componenti o modifica della lista dei componenti Dr.Web.

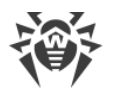

### 4. Concessione delle licenze

I diritti dell'utente di utilizzo di Dr.Web sono regolati da una licenza acquistata sul sito dell'azienda Doctor Web o dai partner. La licenza consente di utilizzare appieno tutte le funzioni del prodotto durante l'intero periodo di validità. La licenza regola i diritti dell'utente stabiliti in conformità con il <u>Contratto di licenza</u> le condizioni di cui l'utente accetta durante l'installazione del programma.

A ciascuna licenza corrisponde un *numero di serie* univoco, e sul computer locale dell'utente alla licenza è associato uno specifico file che regola il funzionamento di Dr.Web in conformità con i parametri della licenza. Questo file è chiamato *file della chiave* di licenza. Per maggiori informazioni vedi sezione <u>File della chiave</u>.

### Le modalità di attivazione della licenza

È possibile attivare una licenza commerciale in uno dei seguenti modi:

- durante l'installazione del prodotto utilizzando la Registrazione guidata;
- in qualsiasi momento del funzionamento del prodotto tramite la Registrazione guidata che fa parte della Gestione licenze;
- sul sito ufficiale dell'azienda Doctor Web sull'indirizzo https://products.drweb.com/register/.

L'attivazione della licenza nella Registrazione guidata è possibile tramite un numero di serie o un file della chiave. Gli utenti di Windows XP possono attivare la licenza solo tramite un file della chiave.

Per maggiori informazioni sull'attivazione della licenza vedi sezione Come attivare la licenza.

Se si hanno ancora domande sulla concessione di licenze, consultare la <u>lista delle domande</u> <u>ricorrenti</u> sul sito dell'azienda Doctor Web.

### Possibili domande

#### Come posso trasferire la licenza su un altro computer?

È possibile trasferire una licenza commerciale su un altro computer tramite il file della chiave o il numero di serie. Se si desidera trasferire una licenza su un computer su cui è utilizzato Windows XP, è possibile farlo solo tramite il file della chiave.

#### Per trasferire la licenza su un altro computer

- tramite il numero di serie:
  - 1. Rimuovere Dr.Web dal computer da cui si desidera trasferire la licenza o attivare un'altra licenza su questo computer.
  - 2. Attivare la licenza corrente sul computer su cui si desidera trasferire la licenza. Per fare ciò, utilizzare la Registrazione guidata durante l'installazione del prodotto o dopo l'installazione

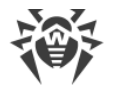

durante il funzionamento del prodotto (vedi Attivazione tramite il numero di serie).

- tramite il file della chiave:
  - 1. Copiare il file della chiave dal computer da cui si desidera trasferire la licenza. Di default il <u>file</u> <u>della chiave</u> è memorizzato nella cartella di installazione Dr.Web e ha l'estensione .key.
  - 2. Rimuovere Dr.Web dal computer da cui si desidera trasferire la licenza o attivare un'altra licenza su questo computer.
  - 3. Attivare la licenza corrente sul computer su cui si desidera trasferire la licenza. Per fare ciò, utilizzare la Registrazione guidata durante l'installazione del prodotto o dopo l'installazione durante il funzionamento del prodotto (vedi <u>Attivazione tramite il file della chiave</u>).

#### Ho dimenticato l'indirizzo email di registrazione. Come posso ripristinarlo?

Se si è dimenticato l'indirizzo email fornito per la registrazione, è necessario contattare il supporto tecnico dell'azienda Doctor Web sull'indirizzo <u>https://support.drweb.com</u>.

Se si fa una richiesta da un indirizzo diverso da quello a cui è stata registrata la licenza, uno specialista del supporto tecnico può chiedere di fornire: una copia fotografata o scannerizzata del certificato di licenza, scontrino del pagamento della licenza, email da un negozio elettronico e altri documenti giustificativi.

#### Come posso modificare l'indirizzo email di registrazione?

Se è necessario modificare l'indirizzo email indicato per la registrazione, utilizzare l'apposito servizio di sostituzione dell'email sull'indirizzo <u>https://products.drweb.com/register/change\_email</u>.

### 4.1. Come attivare la licenza

Per utilizzare tutte le funzionalità e i componenti del programma, è necessario attivare la licenza. L'attivazione della licenza è possibile tramite il file della chiave o il numero di serie. Gli utenti di Windows XP possono <u>attivare la licenza</u> solo tramite il file della chiave.

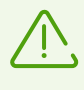

Se si è già stati utenti di Dr.Web, si può prolungare la validità della licenza acquistata di ulteriori 150 giorni. Per questo scopo, prima dell'immissione delle informazioni di registrazione si apre una finestra in cui è necessario indicare il numero di serie o il percorso del file della chiave della licenza precedente.

### Attivazione tramite il numero di serie

Se si dispone di un numero di serie, è possibile

• attivare la licenza durante l'installazione del prodotto utilizzando la Registrazione guidata:

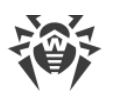

1. Avviare l'installazione del prodotto. Al passaggio 5 dell'installazione selezionare la voce **Ottieni licenza durante l'installazione**. Premere **Installa**.

| * | Dr.Web Anti-virus for Windows                                                     |             | × |
|---|-----------------------------------------------------------------------------------|-------------|---|
|   | 🖗 Dr.WEB                                                                          | Italiano    | ~ |
|   | Registrazione guidata                                                             |             |   |
|   | Per utilizzare tutte le funzioni di Dr.Web Anti-virus for Windows, è necessaria u | na licenza. |   |
|   | <ul> <li>Ottieni licenza durante l'installazione</li> </ul>                       |             |   |
|   | 🔘 Ottieni licenza più tardi                                                       |             |   |
|   | Indica percorso di un file della chiave valido                                    |             |   |
|   | Sfoglia                                                                           |             |   |
|   |                                                                                   |             |   |
|   |                                                                                   |             |   |
|   |                                                                                   |             |   |
|   |                                                                                   |             |   |
|   |                                                                                   |             |   |
|   |                                                                                   |             |   |
|   | Indietro Installa                                                                 |             |   |
|   |                                                                                   |             |   |
|   |                                                                                   |             |   |

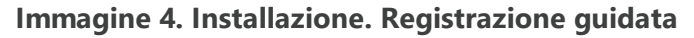

2. Inizierà l'installazione del prodotto. Alla fine della fase Ottenimento della licenza si aprirà la finestra Registrazione guidata. Immettere il numero di serie e premere **Attiva**. Se il numero di serie non è ancora stato registrato, si aprirà una finestra in cui sarà necessario indicare i propri dati di registrazione.

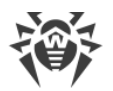

| 🖥 Registrazione guidata 🛛 🕹                                                                                       |
|----------------------------------------------------------------------------------------------------|
| Attivazione della licenza                                                                                         |
| Immettere il numero di serie Attiva o indicare il file della chiave                                               |
| Nessuna licenza?<br>Comprare una nuova licenza, rinnovare o ampliare la licenza corrente con uno sconto<br>Compra |

Immagine 5. Registrazione guidata. Attivazione della licenza

3. Continuare l'installazione del prodotto seguendo le istruzioni dell'Installazione guidata.

Se l'attivazione della licenza non è riuscita, viene visualizzato un messaggio di errore. Controllare la connessione Internet o premere il pulsante **Riprova** per correggere informazioni immesse in modo sbagliato.

- attivare la licenza in qualsiasi momento del funzionamento del prodotto tramite la Registrazione guidata che fa parte della Gestione licenze:
- 1. Nel <u>menu</u> Dr.Web selezionare la voce **Licenza**. Si aprirà la finestra Gestione licenze. Premere il pulsante **Compra o attiva nuova licenza**.

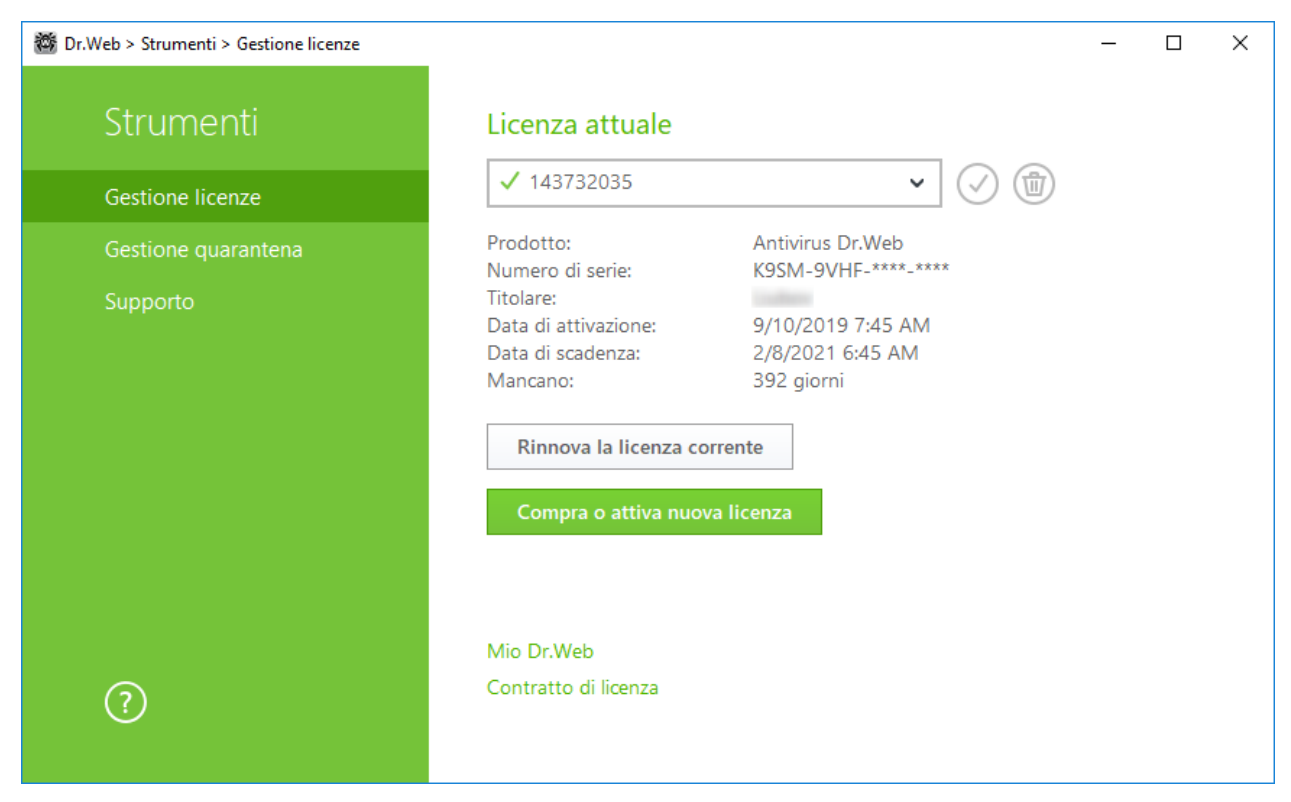

#### Immagine 6. Gestione licenze

2. Si aprirà la finestra Registrazione guidata. Immettere il numero di serie e premere **Attiva**. Se il numero di serie non è ancora stato registrato, si aprirà una finestra in cui sarà necessario indicare i propri dati di registrazione.

| 🔯 Dr.Web > Strumenti > Gestione licenze > Registrazione guidata                     | - | ×    |
|-------------------------------------------------------------------------------------|---|------|
| € Attivazione della licenza                                                         |   |      |
| Immettere il numero di serie                                                        |   |      |
| Attiva o indicare il file della chiave                                              |   |      |
|                                                                                     |   |      |
|                                                                                     |   |      |
|                                                                                     |   |      |
|                                                                                     |   |      |
|                                                                                     |   |      |
|                                                                                     |   |      |
|                                                                                     |   |      |
| Nessuna licenza?                                                                    |   |      |
| Comprare una nuova licenza, rinnovare o ampliare la licenza corrente con uno sconto |   |      |
| Compra                                                                              |   |      |
|                                                                                     |   | <br> |

Immagine 7. Registrazione guidata. Attivazione della licenza

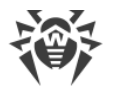

Se l'attivazione della licenza non è riuscita, viene visualizzato un messaggio di errore. Controllare la connessione Internet o premere il pulsante **Riprova** per correggere informazioni immesse in modo sbagliato.

• registrare il numero di serie sul <u>sito</u> di Doctor Web e ottenere un file della chiave attraverso cui è possibile attivare la licenza.

### Attivazione tramite il file della chiave

Se si dispone di un file della chiave, è possibile attivare la licenza:

- durante l'installazione del prodotto utilizzando la Registrazione guidata:
- 1. Avviare l'installazione del prodotto. Al passaggio 5 dell'installazione selezionare la voce **Indica percorso di un file della chiave valido**. Premere **Installa**.

| 😻 Dr.Web Anti-virus for Windows                                                                                                    | -   |          | × |
|----------------------------------------------------------------------------------------------------|-----|----------|---|
| ኞ Dr.WEB                                                                                                    |     | Italiano | ~ |
| Registrazione guidata                                                                                                    |     |          |   |
| Per utilizzare tutte le funzioni di Dr.Web Anti-virus for Windows, è necessaria                                                                             | una | licenza. |   |
| Ottieni licenza durante l'installazione                                                                                                    |     |          |   |
| 🔘 Ottieni licenza più tardi                                                                                                    |     |          |   |
| <ul> <li>Indica percorso di un file della chiave valido</li> </ul>                                                                                          |     |          |   |
| C:\Users\user\Desktop\SL139551791.key Sfoglia                                                                                                    |     |          |   |
| Titolare: Julia<br>Data di attivazione: 2018-05-21 (15:53) UTC<br>Data di scadenza: 2019-05-23 (15:53) UTC<br>Tipo di licenza: Antivirus Dr.Web per Windows |     |          |   |
| Indietro Installa                                                                                                    |     |          |   |

#### Immagine 8. Installazione. Registrazione guidata

- 2. Continuare l'installazione del prodotto seguendo le istruzioni dell'Installazione guidata.
- in qualsiasi momento del funzionamento del prodotto tramite la Registrazione guidata che fa parte della Gestione licenze:
- 1. Nel <u>menu</u> Dr.Web selezionare la voce **Licenza**. Si aprirà la finestra Gestione licenze. Premere il pulsante **Compra o attiva nuova licenza**.

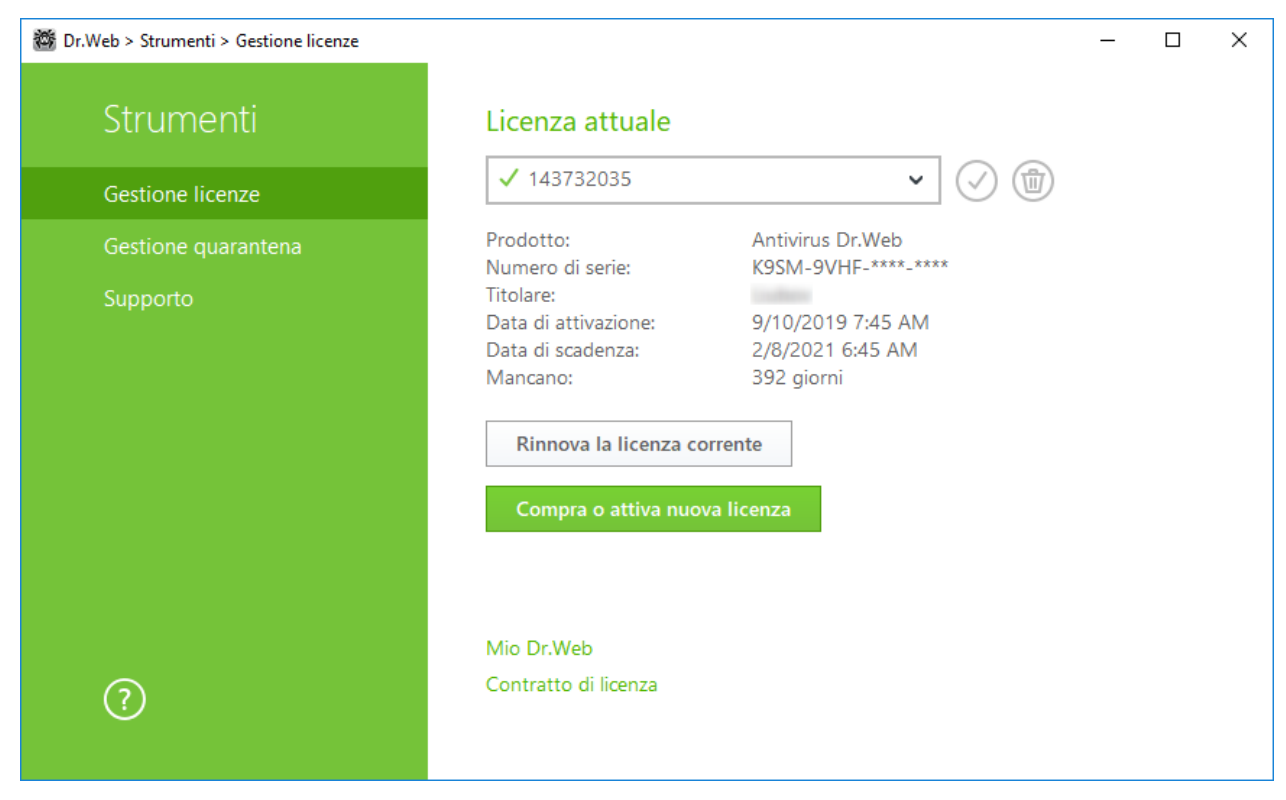

#### **Immagine 9. Gestione licenze**

2. Si aprirà la finestra Registrazione guidata. Cliccare sul link **o indicare il file della chiave**. Nella finestra che si apre indicare il percorso del file della chiave.

| 🔯 Dr.Web > Strumenti > Gestion | ne licenze > Registrazione guidata                  |   | _ | × |
|--------------------------------|-----------------------------------------------------|---|---|---|
| ♂ Attivazione                  | della licenza                                       | _ |   |   |
| Immettere il nur               | File della chiave                                   | × |   |   |
|                                | Indicare il percorso di un file della chiave valido |   |   |   |
|                                | Sfoglia                                             |   |   |   |
|                                | Che cos'è il file della chiave?                     |   |   |   |
|                                |                                                     |   |   |   |
|                                |                                                     |   |   |   |
|                                |                                                     |   |   |   |
|                                |                                                     |   |   |   |
| Nessuna lice                   | Finito Annulla                                      |   |   |   |
| Comprare una n                 |                                                     |   |   |   |
| Compra                         |                                                     |   |   |   |
|                                |                                                     |   |   |   |

Immagine 10. Registrazione guidata. Attivazione della licenza

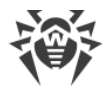

### Attivazione della licenza su Windows XP

Gli utenti di Windows XP possono attivare la licenza solo tramite il file della chiave. Se nessun file della chiave è disponibile, ma si ha un numero di serie, è necessario registrarlo sul <u>sito</u> dell'azienda Doctor Web. Dopo il completamento del processo di registrazione verrà fornito un link per il download del file della chiave. Utilizzare questo file della chiave per <u>attivare la licenza</u>.

### **Attivazione ripetuta**

Un'attivazione ripetuta della licenza può essere richiesta in caso di perdita del file della chiave.

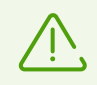

Nel caso di attivazione ripetuta della licenza viene rilasciato lo stesso file della chiave che è stato rilasciato in precedenza, a condizione che non sia scaduto.

Se il prodotto viene reinstallato o se la licenza autorizza di installare il prodotto su diversi computer, non viene richiesta l'attivazione ripetuta del numero di serie. Si può utilizzare il file della chiave ottenuto nel corso della prima registrazione.

Il numero di richieste per l'ottenimento del file della chiave è limitato — la registrazione con lo stesso numero di serie può essere effettuata non più di 25 volte. Se questa cifra viene superata, il file della chiave non verrà inviato. In questo caso rivolgersi al <u>servizio di supporto tecnico</u> (nella richiesta è necessario descrivere dettagliatamente la situazione, indicare i dati personali forniti per la registrazione e il numero di serie). Il file della chiave verrà inviato dal servizio di supporto tecnico via email.

### Possibili domande

#### Come posso trasferire la licenza su un altro computer?

È possibile trasferire una licenza commerciale su un altro computer tramite il file della chiave o il numero di serie. Se si desidera trasferire una licenza su un computer su cui è utilizzato Windows XP, è possibile farlo solo tramite il file della chiave.

#### Per trasferire la licenza su un altro computer

- tramite il numero di serie:
  - 1. Rimuovere Dr.Web dal computer da cui si desidera trasferire la licenza o attivare un'altra licenza su questo computer.
  - 2. Attivare la licenza corrente sul computer su cui si desidera trasferire la licenza. Per fare ciò, utilizzare la Registrazione guidata durante l'installazione del prodotto o dopo l'installazione durante il funzionamento del prodotto (vedi <u>Attivazione tramite il numero di serie</u>).

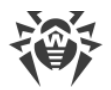

- tramite il file della chiave:
  - 1. Copiare il file della chiave dal computer da cui si desidera trasferire la licenza. Di default il <u>file</u> <u>della chiave</u> è memorizzato nella cartella di installazione Dr.Web e ha l'estensione .key.
  - 2. Rimuovere Dr.Web dal computer da cui si desidera trasferire la licenza o attivare un'altra licenza su questo computer.
  - 3. Attivare la licenza corrente sul computer su cui si desidera trasferire la licenza. Per fare ciò, utilizzare la Registrazione guidata durante l'installazione del prodotto o dopo l'installazione durante il funzionamento del prodotto (vedi <u>Attivazione tramite il file della chiave</u>).

### 4.2. Rinnovo della licenza

È possibile rinnovare la licenza corrente tramite la Gestione licenze.

- 1. Aprire il <u>menu</u> Dr.Web 🕮 e selezionare la voce **Licenza**.
- 2. Nella finestra Gestione licenze premere il pulsante **Rinnova la licenza corrente**. Si aprirà una pagina del sito dell'azienda Doctor Web su cui è possibile procedere con l'acquisto.

Dr.Web supporta l'aggiornamento al volo con cui non è richiesta la reinstallazione di Dr.Web o un'interruzione del suo funzionamento. Per aggiornare la licenza d'uso di Dr.Web, è necessario attivare una nuova licenza.

#### Attivazione della licenza

- 1. Aprire la finestra Gestione licenze selezionando la voce **Licenza** nel <u>menu</u> Dr.Web **3**. Premere il pulsante **Compra o attiva nuova licenza**.
- Nella finestra che si apre immettere il numero di serie o cliccare sul link o indicare il file della chiave e indicare il percorso del file della chiave. Gli utenti di Windows XP possono attivare la licenza solo tramite un file della chiave.

Le istruzioni dettagliate per l'attivazione della licenza sono disponibili nella sezione <u>Come attivare la</u> <u>licenza</u>.

Se la licenza che si vuole rinnovare è scaduta, Dr.Web inizierà a utilizzare la nuova licenza.

Se la licenza che si vuole rinnovare non è ancora scaduta, il numero di giorni rimanenti verrà automaticamente aggiunto alla nuova licenza. Allo stesso tempo, la vecchia licenza verrà bloccata, e si riceverà un avviso corrispondente sull'indirizzo email che è stato indicato per la registrazione. Si consiglia inoltre di rimuovere la vecchia licenza tramite la <u>Gestione licenze</u>.

Se si hanno ancora domande sul rinnovo delle licenze, consultare la <u>lista delle domande ricorrenti</u> sul sito dell'azienda Doctor Web.

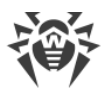

### Possibili domande

## Dopo aver rinnovato la licenza, ho ricevuto un'email su quello che il file della chiave verrà bloccato dopo 30 giorni.

Se la licenza che è stata rinnovata non è ancora scaduta, il numero di giorni rimanenti viene automaticamente aggiunto alla nuova licenza. Allo stesso tempo, la licenza sulla base di cui è stato effettuato il rinnovo viene bloccata. Se si utilizza una licenza bloccata, i componenti Dr.Web non funzionano e non avviene alcun aggiornamento.

Si consiglia di rimuovere la vecchia licenza dal prodotto. Per fare ciò, effettuare le seguenti operazioni:

- 1. In <u>modalità amministratore</u> nel <u>menu</u> Dr.Web a selezionare la voce **Licenza**. Si aprirà la finestra Gestione licenze.
- 2. Dal menu a cascata selezionare la licenza sulla base di cui è stato effettuato il rinnovo e premere il pulsante (1).

### 4.3. File della chiave

I diritti dell'utente all'utilizzo di Dr.Web sono conservati in un file specifico, chiamato il *file della chiave*. Se il file della chiave viene ottenuto nel corso dell'installazione o come parte di un pacchetto del prodotto, l'installazione del file della chiave avviene automaticamente e non vengono richieste ulteriori operazioni.

Il file della chiave ha l'estensione .key e contiene, in particolare, le seguenti informazioni:

- un elenco dei componenti all'uso dei quali è autorizzato quest'utente;
- il periodo entro il quale l'utente è autorizzato a utilizzare l'antivirus;
- disponibilità o non disponibilità del supporto tecnico;
- altre limitazioni (in particolare, il numero di computer su cui l'utente è autorizzato a utilizzare l'antivirus).

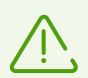

Mentre il programma funziona, il file della chiave deve trovarsi di default nella cartella di installazione di Dr.Web. Il programma verifica a cadenze regolari la disponibilità e la correttezza del file della chiave. Per non danneggiare la chiave, evitare di modificare il file della chiave.

Se non è disponibile un file della chiave valido, viene bloccata l'attività di tutti i componenti di Dr.Web.

Il file della chiave di Dr.Web è valido se sono soddisfatte le seguenti condizioni:

• la licenza non è scaduta;

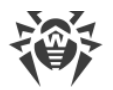

• l'integrità della chiave non è violata.

Se è violata qualsiasi delle condizioni, il file della chiave diventa non valido, in tale caso Dr.Web smette di neutralizzare programmi malevoli e lascia passare email senza verifica.

Se durante l'installazione di Dr.Web non si è ottenuto un file della chiave e non si è indicato il suo percorso, in questo caso viene utilizzato un file della chiave provvisorio. Tale file della chiave fornisce la piena funzionalità dei componenti del programma Dr.Web. Tuttavia, dal <u>menu</u> Dr.Web sarà assente la voce **Aggiornamento**. Gli aggiornamenti non verranno scaricati fino a quando non si attiverà una licenza o una versione di prova o non si indicherà tramite **Gestione licenze** il percorso di un file della chiave valido.

È consigliabile mantenere il file della chiave fino alla scadenza della licenza.

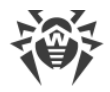

### 5. Per iniziare

Dopo l'installazione del programma Dr.Web, all'area di notifica di Windows viene aggiunta l'icona

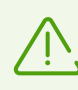

Se il programma non è in esecuzione, nel menu **Start** espandere il gruppo **Dr.Web** e selezionare la voce **SpIDer Agent**.

L'icona Dr.Web rispecchia lo stato attuale del programma:

- m tutti i componenti necessari per la protezione del computer sono in esecuzione e funzionano correttamente;
- I'auto-protezione di Dr.Web o almeno uno dei componenti importanti sono disattivati, il che indebolisce la protezione dell'antivirus e del computer. Attivare Auto-protezione o il componente disattivato, attendere la connessione con il server o rivolgersi al provider se la connessione non viene stabilita;
- il programma è in attesa di avvio dei componenti dopo la partenza del sistema operativo, attendere l'avvio dei componenti del programma; o un errore si è verificato nel corso dell'avvio di uno dei componenti chiave di Dr.Web, il computer è a rischio di infezione. Controllare se è disponibile un file della chiave valido e, se necessario, <u>installare</u> tale file.

Inoltre, secondo le <u>impostazioni</u>, sopra l'icona 🕮 possono apparire vari suggerimenti-avvisi.

Per accedere al menu Dr.Web, fare clic sull'icona 🖥 nell'area di notifica di Windows.

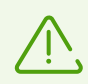

Si può accedere alle impostazioni e ai componenti di protezione, nonché disattivare componenti solo se si hanno i permessi di amministratore.

Nel menu Dr.Web as sono concentrati gli strumenti principali di gestione e le impostazioni del programma.

**Mio Dr.Web**. Apre la pagina personale sul sito dell'azienda Doctor Web. Su questa pagina è possibile ottenere le informazioni sulla licenza (scadenza, numero di serie), rinnovare la licenza, inviare una domanda al servizio di supporto e fare tante altre cose.

Licenza. Apre Gestione licenze.

Strumenti. Apre un menu che concede l'acceso alle sezioni:

- Gestione quarantena;
- Supporto.

**Componenti di protezione**. Un accesso veloce alla lista dei componenti di protezione in cui è possibile attivare o disattivare ciascuno dei componenti.
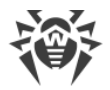

**Aggiornamento**. Informazioni circa lo stato attuale dei componenti o dei database dei virus. Avvia l'aggiornamento.

Scanner. Un accesso veloce all'avvio di diversi tipi di scansione.

**Modalità di operazione** III. Consente di passare da modalità utente a modalità amministratore. Di default Dr.Web si avvia in una modalità limitata — la modalità utente in cui non sono disponibili <u>Impostazioni</u> e la configurazione di <u>Componenti di protezione</u>. Per passare all'altra modalità, fare clic sul lucchetto. Se è attivo l'UAC, il sistema operativo visualizzerà una richiesta di aumento dei permessi. Inoltre, per cambiare la modalità, sarà necessario immettere la password se nella sezione <u>Impostazioni</u> è stata attivata l'opzione **Proteggi da password le impostazioni Dr.Web**. Notare che il programma ritorna in modalità utente 15 minuti dopo il passaggio a modalità amministratore. Se al termine di questo periodo si continua a gestire le impostazioni, il programma ritornerà in modalità utente dopo la chiusura della finestra di configurazione.

**Statistiche** . Apre una finestra che contiene informazioni sul funzionamento dei componenti durante la sessione corrente (il numero di oggetti controllati, infetti e sospetti, le azioni eseguite ecc.).

**Impostazioni** <sup>(2)</sup>. Apre una finestra che concede l'accesso alle impostazioni principali, alle impostazioni dei componenti di protezione e alle eccezioni.

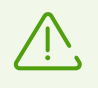

Per l'accesso alle impostazioni dei componenti e per il passaggio al servizio online **Mio Dr.Web** è necessario immettere la password se nella sezione <u>Impostazioni</u> è stata attivata l'opzione **Proteggi da password le impostazioni Dr.Web.** 

Se si è dimenticata la password delle impostazioni del prodotto, rivolgersi al <u>servizio di supporto tecnico</u>.

Guida 🕐. Apre la guida.

# 5.1. Verifica dell'antivirus

### Verifica tramite il file EICAR

È possibile verificare l'operatività dei programmi antivirus che rilevano i virus sulla base delle firme antivirali, utilizzando il file di test EICAR (European Institute for Computer Anti-Virus Research).

Molti sviluppatori degli antivirus usano per questo scopo lo stesso programma standard test.com. Questo programma è stato specificamente sviluppato affinché l'utente, senza esporre a pericolo il proprio computer, possa vedere come l'antivirus installato segnalerà il rilevamento di un virus. Il programma test.com non è malevolo di per sé, ma viene processato come un virus dalla maggior parte dei programmi antivirus. Dr.Web denomina questo "virus" nel seguente modo: EICAR Test File (Not a Virus!). Gli altri programmi antivirus lo denominano in un modo simile.

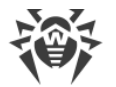

Il programma test.com è un file COM di 68 byte e come risultato della sua esecuzione nella console viene visualizzato il messaggio di testo: EICAR-STANDARD-ANTIVIRUS-TEST-FILE!

Il file test.com è composto soltanto dai caratteri di testo che formano la seguente stringa:

X50!P%@AP[4\PZX54(P^)7CC)7}\$EICAR-STANDARD-ANTIVIRUS-TEST-FILE!\$H+H\*

Se si creerà un file contenente la stringa sopracitata e si salverà il file sotto il nome test.com, come risultato si otterrà un programma che è il "virus" descritto sopra.

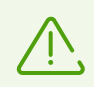

Quando funziona <u>in modalità ottimale</u>, SpIDer Guard non interrompe l'avvio del file di test EICAR e non determina questa operazione come pericolosa poiché questo file non rappresenta alcuna minaccia al computer. Tuttavia, quando tale file viene copiato o creato sul computer, SpIDer Guard elabora automaticamente il file come un programma malevolo e di default lo mette in Quarantena.

### Verifica tramite il file CloudCar

Per verificare il funzionamento del servizio cloud <u>Dr.Web Cloud</u>, utilizzare il file di test CloudCar creato da AMTSO (Anti-Malware Testing Standards Organization). Questo file è stato appositamente creato per verificare il funzionamento dei servizi cloud degli antivirus e non è malevolo.

#### Verifica del funzionamento di Dr.Web Cloud

- 1. Assicurarsi che sia attivato l'uso del servizio cloud Dr.Web Cloud.
- 2. Scaricare il file di test. Per questo scopo, andare sull'indirizzo <u>https://www.amtso.org/feature-settings-check-cloud-lookups/</u> e premere **Download the CloudCar Testfile**.
- 3. Se è installato e attivato il componente SpIDer Guard, all'arrivo del file sul computer, il file verrà automaticamente spostato in quarantena. Se il componente SpIDer Guard non è installato o è disattivato, eseguire la scansione del file scaricato. Per fare ciò, nel menu contestuale dell'icona del file selezionare la voce **Scansiona tramite Dr.Web**.
- 4. Verificare che il file di test sia stato elaborato da Dr.Web come CLOUD: AMTSO.Test.Virus. Il prefisso CLOUD nel nome della minaccia indicherà il corretto funzionamento di Dr.Web Cloud.

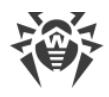

# 6. Strumenti

Aprire il menu Dr.Web e avviare **Strumenti**. Affinché siano disponibili tutte le opzioni, passare a <u>modalità amministratore</u>.

Per visualizzare informazioni sulla licenza, nonché per ottenere una nuova licenza, selezionare <u>Gestione licenze</u>.

Per accedere ai prodotti Dr.Web installati su altri computer all'interno della rete, selezionare la sezione <u>Rete antivirus</u>.

Per visualizzare la lista di file isolati e per ripristinare file da quarantena, selezionare <u>Gestione</u> <u>quarantena</u>.

In caso di domande o problemi di funzionamento di Dr.Web, selezionare la sezione Supporto.

# 6.1. Gestione licenze

In questa finestra è possibile visualizzare informazioni su tutte le <u>licenze</u> Dr.Web conservate sul computer, nonché modificare la licenza corrente, rinnovarla o acquistare una nuova licenza e attivarla per l'uso.

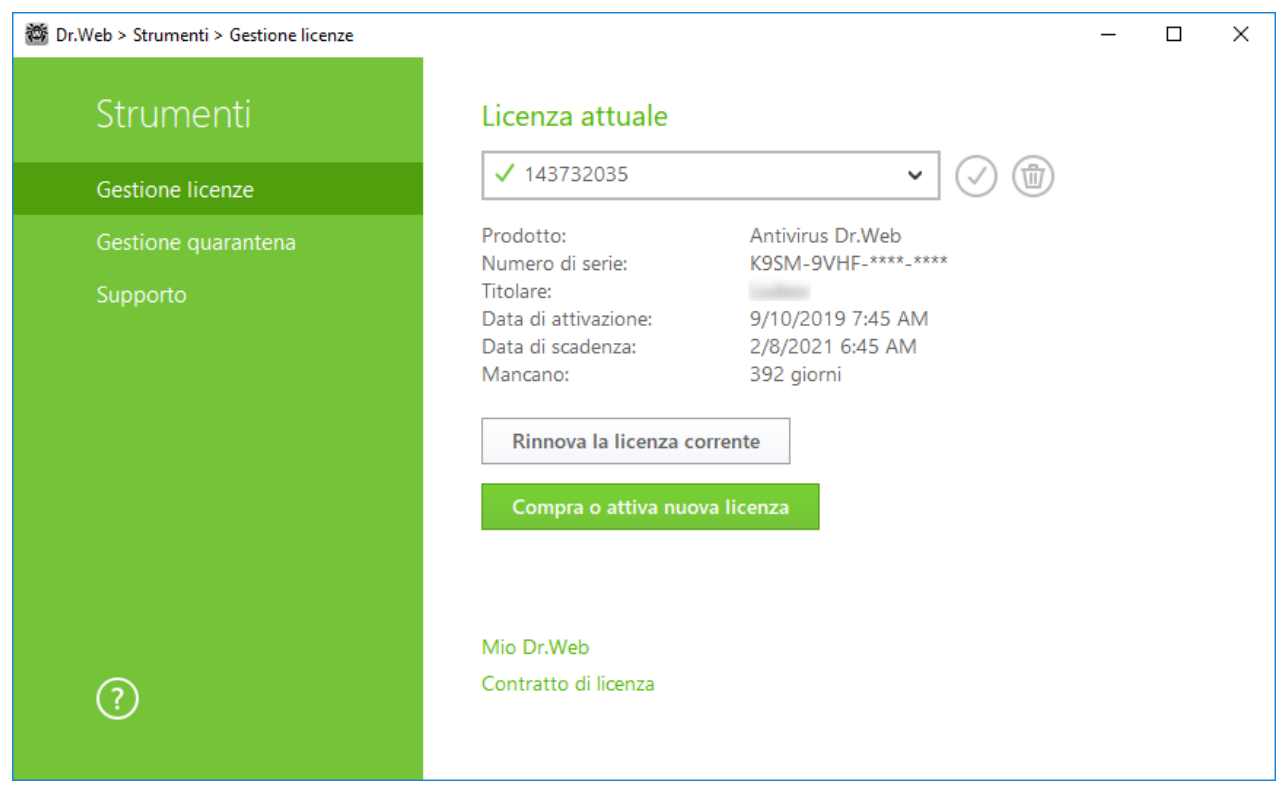

Immagine 11. Dati sulla licenza corrente

Per visualizzare informazioni su una licenza che al momento non è corrente, selezionarla nella lista a cascata. In modalità amministratore il pulsante (1) consente di eliminare la licenza che si sta

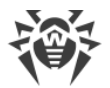

visualizzando, mentre il pulsante 🥑 consente di nominarla corrente. Notare che non può essere eliminata l'ultima licenza valida.

Quando si preme il pulsante **Compra o attiva nuova licenza**, il programma aprirà una finestra in cui è possibile acquistare o <u>attivare una nuova licenza</u>.

Quando si preme il pulsante **Rinnova la licenza corrente**, il programma aprirà una pagina sul sito Doctor Web su cui verranno trasmessi i parametri della licenza in uso.

#### Avanzate

Il link <u>Mio Dr.Web</u> apre la pagina personale sul sito dell'azienda Doctor Web. Su questa pagina è possibile ottenere informazioni sulla licenza (scadenza, numero di serie ecc.), rinnovare la licenza, inviare una domanda al servizio di supporto ed effettuare altre operazioni.

Il link <u>Contratto di licenza</u> apre il testo del contratto di licenza sul sito dell'azienda Doctor Web.

## 6.2. Rete antivirus

Il componente **Rete antivirus** non è incluso nel prodotto Antivirus Dr.Web. Tuttavia, è possibile consentire l'accesso ad Antivirus Dr.Web sul proprio computer. Per fare questo, nella sezione **Rete antivirus** <u>delle impostazioni del modulo di gestione SpIDer Agent</u> spuntare il flag **Consenti gestione remota** e impostare una password che dovrà essere immessa per gestire l'antivirus su remoto.

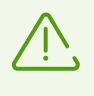

Se si usa una chiave per Dr.Web Security Space, è possibile scaricare la relativa documentazione sul sito dell'azienda <u>https://download.drweb.com/doc</u> per conoscere il funzionamento del componente Rete antivirus.

Per l'utente che avrà accesso remoto ad Antivirus Dr.Web sul computer saranno disponibili le seguenti voci:

- Sul programma
- Licenza
- Mio Dr.Web
- Guida
- <u>Strumenti</u>
- Aggiornamento
- Impostazioni

La gestione remota consente di visualizzare statistiche, attivare e disattivare i moduli, nonché modificarne le impostazioni. I componenti Quarantena e Scanner non sono disponibili. Le impostazioni e le statistiche di Firewall Dr.Web anche non sono disponibili, però è possibile attivare o disattivare su remoto questo componente.

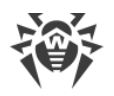

## 6.3. Gestione quarantena

In questa finestra vengono riportate le informazioni sul contenuto della quarantena che serve a isolare i file sospetti per la presenza di oggetti malevoli. Inoltre, in quarantena vengono messe le copie di backup dei file processati da Dr.Web.

| 👹 Dr.Web > Strumenti > Gestione quarantena |                                 |                  | - 🗆 X            |
|--------------------------------------------|---------------------------------|------------------|------------------|
| Strumenti                                  | Gestione quarantena             |                  |                  |
| Gestione licenze                           |                                 |                  |                  |
| Gestione quarantena                        | Oggetti • Minaccia              | Data di aggiunta | Percorso         |
| Supporto                                   | eicar_com.zip EICAR Test File ( | 1/13/2020 7:45   | C:\Users\user\Do |
|                                            | eicar_com (1) EICAR Test File ( | 1/13/2020 7:45   | C:\Users\user\Do |
|                                            | eicar.com EICAR Test File (     | 1/13/2020 7:45   | C:\Users\user\Do |
|                                            |                                 |                  |                  |
|                                            |                                 |                  |                  |
|                                            |                                 |                  |                  |
|                                            |                                 |                  |                  |
| (?)                                        |                                 |                  |                  |
|                                            |                                 |                  |                  |

Immagine 12. Oggetti in quarantena

Nelle <u>impostazioni di Gestione quarantena</u> si può attivare un'opzione che definisce la modalità di isolamento degli oggetti infetti rilevati su supporti rimovibili. Se viene attivata questa opzione, tali minacce vengono messe in una cartella di quarantena sullo stesso supporto e non vengono cifrate. In tale caso la cartella di quarantena viene creata solo se il supporto è scrivibile. L'utilizzo di cartelle separate e la rinuncia alla cifratura sui supporti rimovibili consentono di prevenire l'eventuale perdita di dati.

Nella parte centrale della finestra viene visualizzata una tabella con le informazioni sullo stato della quarantena che comprende i seguenti campi:

- Oggetti una lista dei nomi degli oggetti messi in quarantena;
- **Minaccia** la classificazione del programma malevolo, determinata da Dr.Web quando l'oggetto veniva spostato in quarantena in modo automatico;
- Data di aggiunta la data in cui l'oggetto è stato spostato in quarantena;
- **Percorso** il percorso completo in cui si trovava l'oggetto prima dello spostamento in quarantena.

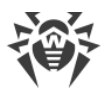

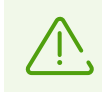

Nella finestra Gestione quarantena i file sono visibili solo agli utenti che hanno accesso ad essi. Per visualizzare oggetti nascosti, è necessario avere i privilegi di amministratore.

Le copie di backup messe in quarantena di default non vengono visualizzate nella tabella. Per vederle nella lista degli oggetti, premere il pulsante  $\bigcirc$  e dalla lista a cascata selezionare la voce **Mostra le copie di backup**.

#### Gestione degli oggetti in quarantena

In modalità amministratore per ciascun oggetto sono disponibili i seguenti pulsanti di gestione:

 Ripristina — per spostare uno o più oggetti selezionati sotto il nome impostato nella cartella richiesta;

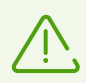

Utilizzare questa funzione solo se si è certi che l'oggetto è sicuro.

- **Ricontrolla** per scansionare nuovamente un oggetto messo in quarantena.
- **Rimuovi** per rimuovere uno o più oggetti selezionati da quarantena e dal sistema.

Queste azioni inoltre sono disponibili nel menu contestuale quando si fa clic con il pulsante destro del mouse su uno o più oggetti selezionati.

Per eliminare tutti gli oggetti da quarantena, premere il pulsante 💬 e dalla lista a cascata selezionare la voce **Rimuovi tutto**.

### 6.4. Supporto

Questa sezione contiene le informazioni sulla versione del prodotto, sui componenti inclusi, sulla data dell'ultimo aggiornamento, nonché link utili che possono aiutare a trovare risposte a domande o risolvere problemi sorti nel corso del funzionamento di Dr.Web.

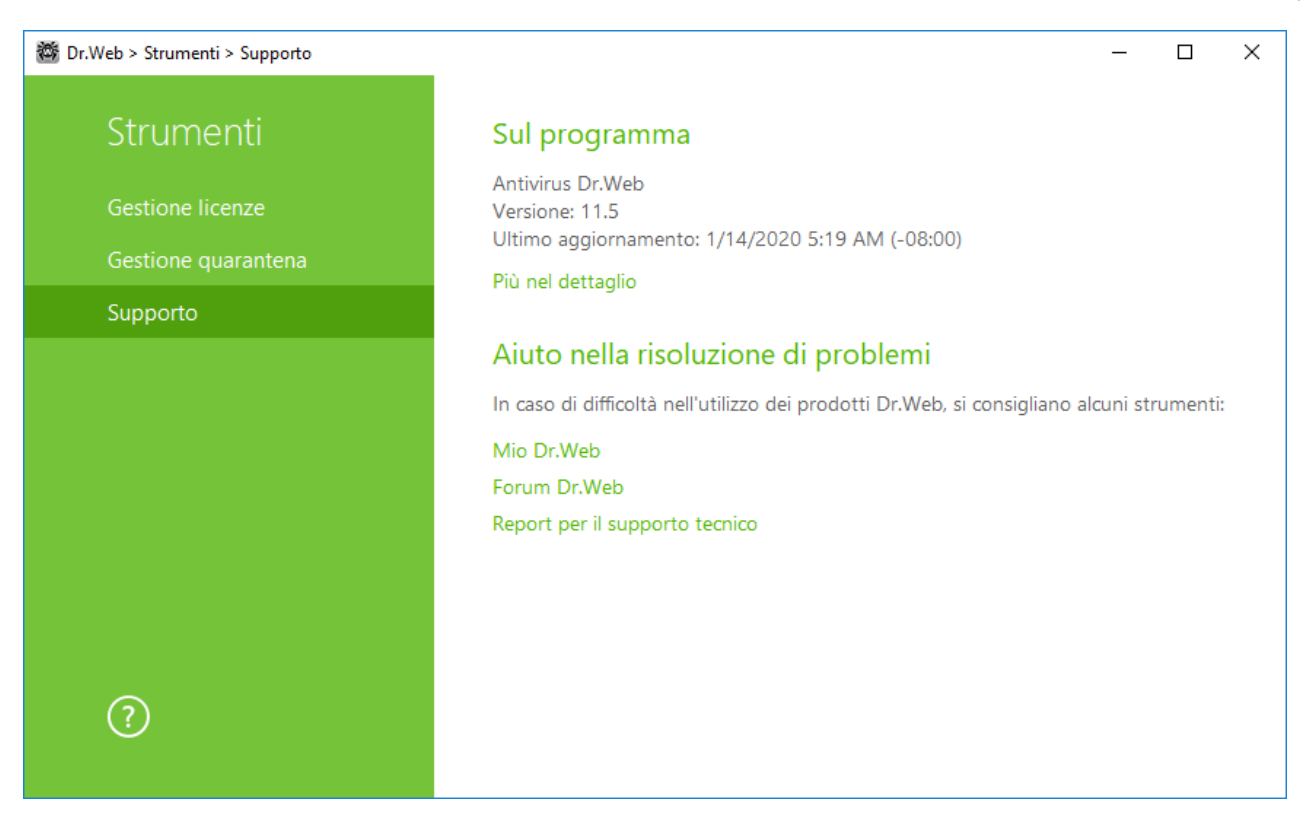

#### Immagine 13. Informazioni sulla versione del prodotto e supporto

Utilizzare uno dei seguenti strumenti se si hanno domande.

**Mio Dr.Web**. Apre la pagina personale sul sito dell'azienda Doctor Web. Su questa pagina è possibile ottenere informazioni sulla licenza (scadenza, numero di serie), rinnovare la licenza, inviare una domanda al servizio di supporto ed effettuare altre operazioni.

Forum Dr.Web. Apre il forum Dr.Web sull'indirizzo https://forum.drweb.com.

**Report per il supporto tecnico**. Avvia una procedura guidata che consente di <u>creare un report</u> contenente informazioni importanti circa il sistema e il funzionamento del computer.

Se il problema non è stato risolto dopo la lettura dei materiali sul forum Dr.Web, è possibile compilare un modulo web di domanda nella sezione corrispondente della pagina <u>https://support.drweb.com</u>. Alla richiesta è possibile allegare un report per il supporto tecnico, schermate e altre informazioni necessarie.

Per trovare la rappresentanza più vicina di Doctor Web e tutte le informazioni di contatto necessarie per l'utente, consultare l'indirizzo <u>https://company.drweb.com/contacts/moscow</u>.

### 6.4.1. Creazione del report

Quando si rivolge al servizio di supporto tecnico Doctor Web, è possibile generare un report sul sistema operativo e sul funzionamento di Dr.Web.

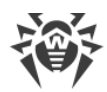

#### Per creare il report

- 1. Aprire il menu 🖄.
- 2. Andare alla voce Strumenti.
- 3. Selezionare Supporto.

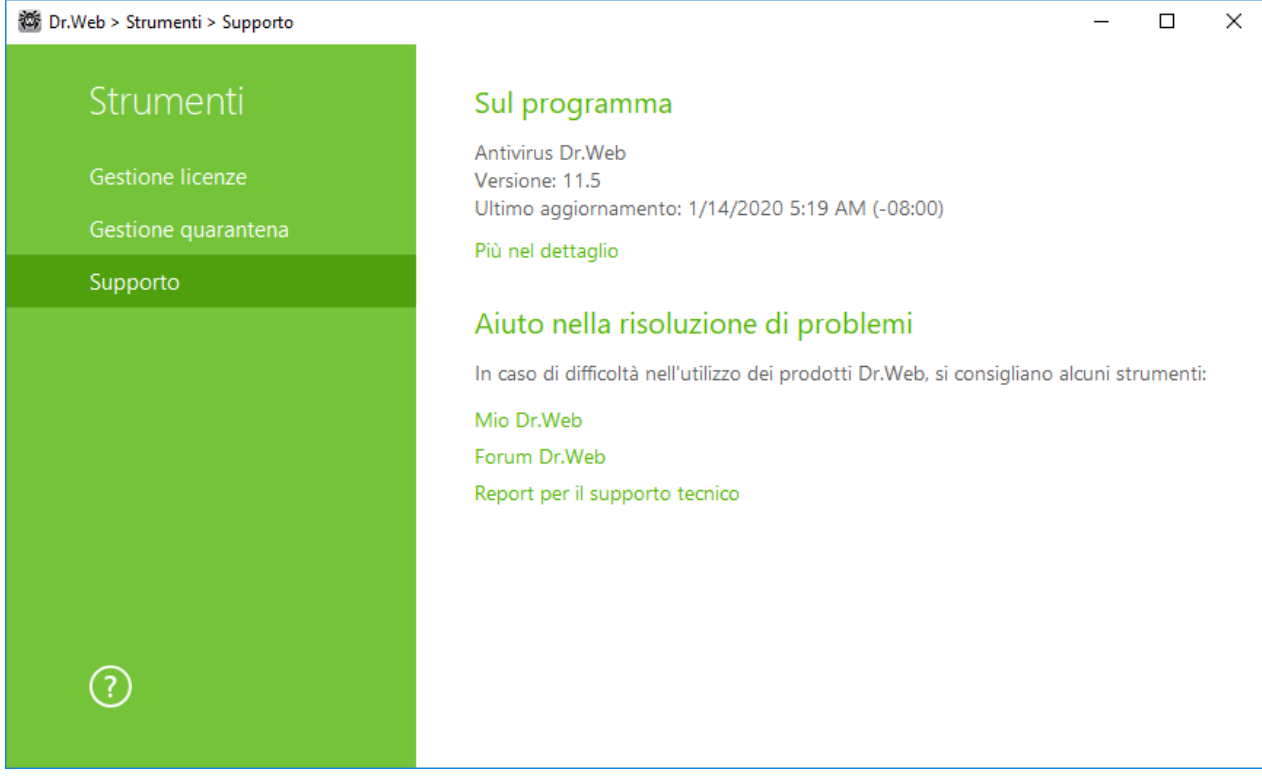

Immagine 14. Supporto

- 4. Premere il link **Report per il supporto tecnico**.
- 5. Nella finestra che si è aperta premere il pulsante **Crea report**.

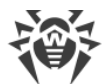

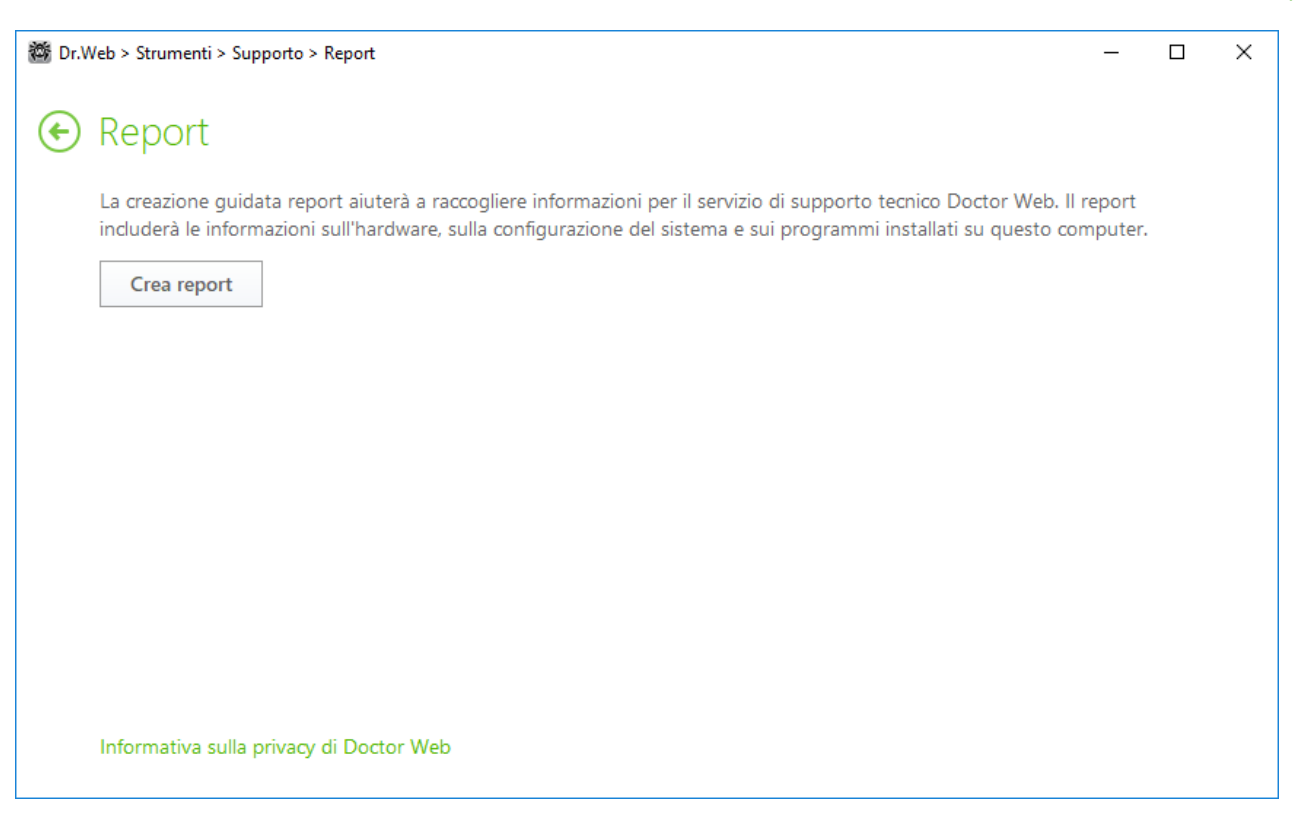

#### Immagine 15. Creazione del report

Il report verrà raccolto automaticamente e salvato come un archivio nella cartella Doctor Web situata nella cartella del profilo dell'utente %USERPROFILE%.

Per generare il report, premere il pulsante corrispondente. Il report includerà:

- 1. Informazioni tecniche sul sistema operativo:
  - informazioni generali sul computer;
  - sui processi in esecuzione;
  - sui task pianificati;
  - sui servizi, driver;
  - sul browser predefinito;
  - sulle applicazioni installate;
  - sui criteri di restrizione;
  - sul file HOSTS;
  - sui server DNS;
  - sulle registrazioni del log degli eventi di sistema;
  - un elenco delle directory di sistema;
  - i rami del registro;
  - i provider Winsock;
  - le connessioni di rete;
  - i report del programma debug Dr.Watson;

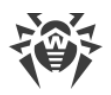

- l'indice di prestazioni.
- 2. Informazioni sulle Soluzioni antivirus Dr.Web.
- 3. Informazioni sui plugin Dr.Web:
  - Dr.Web per IBM Lotus Domino;
  - Dr.Web per Kerio MailServer;
  - Dr.Web per Kerio WinRoute.

Informazioni sul funzionamento dei Prodotti antivirus Dr.Web sono locate nel Log degli eventi del sistema operativo Windows, nella sezione Log delle applicazioni e dei servizi di  $\rightarrow$  Doctor Web.

#### Creazione del report dalla riga di comando

Per generare un report, utilizzare il seguente comando:

/auto

Per esempio: dwsysinfo.exe /auto

Il report verrà salvato come un archivio nella cartella Doctor Web situata nella cartella del profilo dell'utente %USERPROFILE%.

Inoltre è possibile utilizzare il comando:

/auto /report:[<percorso completo dell'archivio>]

dove:

• <percorso completo dell'archivio > — percorso del file di report.

Per esempio: dwsysinfo.exe /auto /report:C:\report.zip

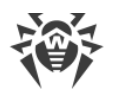

# 7. Aggiornamento dei database e dei moduli software

Per rilevare oggetti malevoli, i prodotti Dr.Web utilizzano i database dei virus in cui sono contenute informazioni su tutti i programmi malevoli conosciuti. L'aggiornamento periodico consente di rilevare i virus precedentemente sconosciuti, bloccarne la diffusione e in alcuni casi — curare i virus nei file infetti precedentemente incurabili. Oltre ai database dei virus, vengono aggiornati anche i moduli software Dr.Web e la guida al prodotto.

Per aggiornare Dr.Web, è necessario avere l'accesso a Internet, o a un mirror di aggiornamento (una cartella locale o di rete), o a una rete antivirus in cui almeno su un computer è configurato un mirror di aggiornamento. La fonte di aggiornamento e altri parametri vengono configurati nella sezione delle impostazioni **Principali** → **Aggiornamento**. Le istruzioni dettagliate per la configurazione dei parametri di aggiornamento del programma Dr.Web sono disponibili nella sezione <u>Aggiornamento</u>.

#### Verifica dello stato di aggiornamento

Per verificare lo stato di aggiornamento dei database dei virus e dei componenti, aprire il <u>menu</u> Dr.Web <sup>366</sup>. Nel caso di stato aggiornato, nel menu sarà indicato **Aggiornamento non è richiesto**.

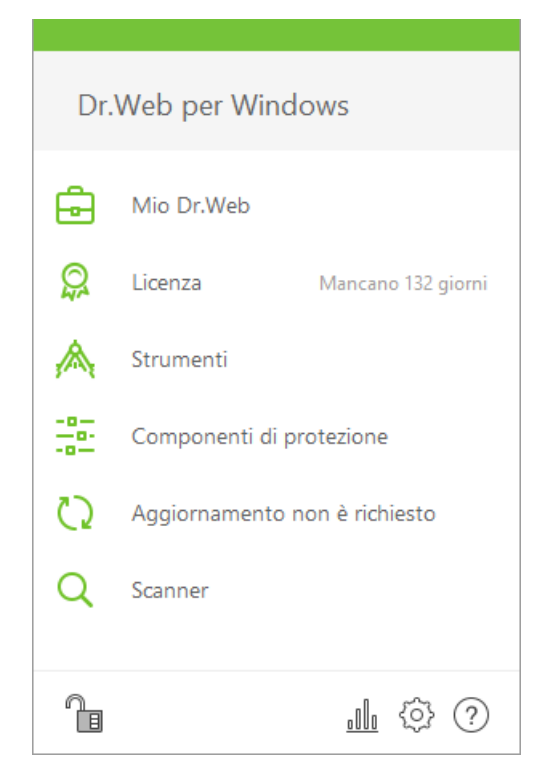

#### Immagine 16. Menu Dr.Web

### Avvio del processo di aggiornamento

Eseguendo un aggiornamento, Dr.Web scaricherà tutti i file aggiornati che corrispondono alla versione di Dr.Web in uso, nonché una nuova versione di Dr.Web, se disponibile.

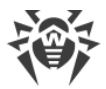

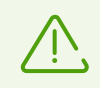

Quando vengono aggiornati file eseguibili, driver e librerie, potrebbe essere richiesto un riavvio del computer. In questo caso viene visualizzato un avviso corrispondente.

#### Avvio dell'aggiornamento dal menu Dr.Web 🟙

- 1. Aprire il <u>menu</u> Dr.Web e selezionare la voce **Aggiornamento**. A seconda dello stato di aggiornamento dei database dei virus e dei componenti, il nome di questa voce può variare.
- 2. Si apriranno informazioni sullo stato di aggiornamento, e inoltre la data dell'ultimo aggiornamento. Premere il pulsante **Aggiorna** per avviare il processo di aggiornamento.

#### Avvio dell'aggiornamento dalla riga di comando

Andare alla cartella di installazione di Dr.Web (%PROGRAMFILES%\Common Files\Doctor Web\Updater) ed eseguire drwupsrv.exe. La lista dei parametri è disponibile in <u>Allegato A</u>.

#### Report

l report di aggiornamento possono essere visualizzati nella sezione **Statistiche**. Per fare ciò, aprire il <u>menu</u> Dr.Web 🖥 e passare alla sezione **Statistiche** 🥼.

I report di aggiornamento anche vengono registrati nel file dwupdater.log nella cartella % allusersprofile%\Doctor Web\Logs\.

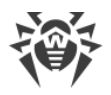

# 8. Scanner Dr.Web

Scanner Dr.Web per Windows è progettato per la scansione antivirus dei settori di avvio, della memoria, nonché di singoli file e di oggetti inclusi in strutture composte (archivi compressi, container di file, email con allegati). La scansione viene eseguita con l'utilizzo di tutti i <u>metodi di rilevamento</u> delle minacce.

Se rileva un oggetto malevolo, Scanner Dr.Web solo avvisa della minaccia. Il report sui risultati della scansione viene riportato in una tabella in cui è possibile selezionare l'azione desiderata per processare l'oggetto rilevato malevolo o sospetto. È possibile applicare le azioni predefinite a tutte le minacce rilevate o selezionare un metodo di processamento desiderato per singoli oggetti.

Le azioni predefinite sono ottimali per la maggior parte degli usi, ma se necessario, è possibile modificarle nella <u>finestra di configurazone</u> dei parametri di funzionamento di Scanner Dr.Web. Mentre l'azione per un singolo oggetto può essere selezionata dopo la fine di una scansione, le impostazioni generali per la neutralizzazione di tipi di minacce specifiche devono essere configurate prima dell'inizio della scansione.

# 8.1. Avvio della scansione e le modalità di scansione

 $\triangle$ 

Se si usano i sistemi operativi Windows Vista e superiori, è consigliabile avviare Scanner Dr.Web con i permessi di amministratore. Altrimenti, non verranno controllati i file e le cartelle a cui un utente senza permessi di amministratore non può accedere (comprese le cartelle di sistema).

#### Avvio di Scanner Dr.Web

1. Nel <u>menu</u> selezionare la voce **Scanner**. Si apre un menu per l'accesso rapido all'avvio di diversi tipi di scansione.

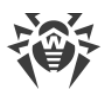

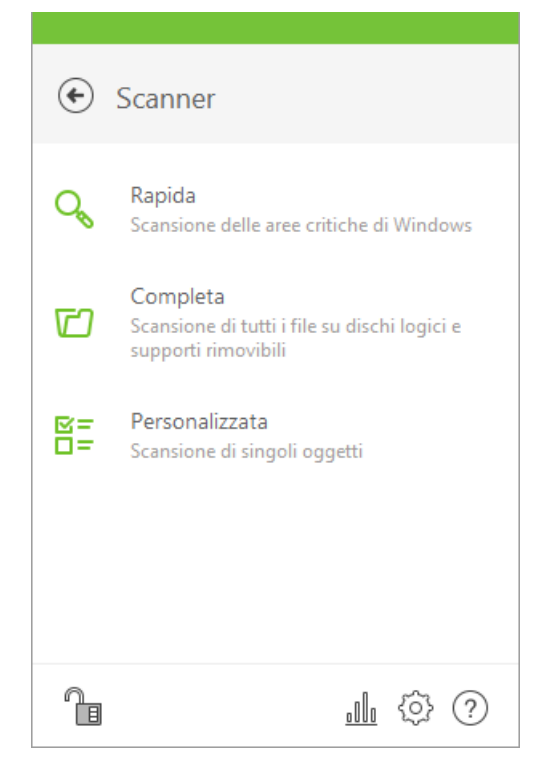

#### Immagine 17. Selezione della modalità di scansione dello scanner

- 2. Selezionare la modalità di scansione richiesta:
  - la voce **Personalizzata** per verificare i soli oggetti specificati dall'utente. Si apre la finestra di selezione dei file da verificare tramite Scanner Dr.Web;
  - la voce Rapida per verificare le sole aree critiche di Windows;
  - la voce **Completa** per verificare tutti i file.

Per avviare Scanner con le impostazioni predefinite per verificare un file o una directory specifica, selezionare nel menu contestuale dell'icona del file o della directory (sul Desktop o nell'Esplora risorse del sistema operativo Windows) la voce **Scansiona tramite Dr.Web**.

#### Configurazione di Scanner Dr.Web

È possibile configurare i parametri di funzionamento, nonché le reazioni di Scanner Dr.Web alle minacce rilevate nella sezione **Impostazioni**  $\rightarrow$  **Componenti di protezione**  $\rightarrow$  **Scanner**.

### Descrizione delle modalità di scansione

#### Scansione rapida

In questa modalità vengono controllati i seguenti oggetti:

- settori di avvio di tutti i dischi;
- memoria operativa;
- cartella principale del disco di avvio;

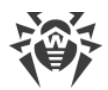

- cartella di sistema di Windows;
- cartella Documenti;
- file temporanei;
- punti di ripristino del sistema;
- ricerca dei rootkit (se il processo di scansione è stato avviato dall'account amministratore).

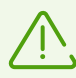

Gli archivi compressi e i file di email non vengono controllati in questa modalità.

#### Scansione completa

In questa modalità viene eseguita una scansione completa della memoria operativa e di tutti i dischi rigidi (compresi i settori di avvio), nonché viene controllata la presenza di rootkit.

#### Scansione personalizzata

Se si seleziona questa modalità, nella finestra di Scanner Dr.Web si impostano gli oggetti da verificare: qualsiasi file e cartella, nonché gli oggetti quale la memoria operativa, i settori di avvio ecc. Per iniziare la verifica degli oggetti selezionati, premere il pulsante **Avvia la scansione**. Per aggiungere oggetti alla lista, premere il pulsante **(**).

### Processo di scansione

Dopo l'inizio della scansione, nella parte destra della finestra diventano disponibili i pulsanti **Pausa** e **Stop**. In qualsiasi fase della scansione sono possibili le seguenti operazioni:

- Per sospendere la scansione, premere il pulsante **Pausa**. Per riprendere la scansione dopo una pausa, premere il pulsante **Riprendi**.
- Per interrompere completamente la scansione, premere il pulsante **Stop**.

Da questa finestra è possibile tornare alla finestra di selezione della modalità di scansione.

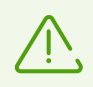

Il pulsante **Pausa** non è disponibile durante la scansione della memoria operativa e dei processi.

### 8.2. Azioni in caso di rilevamento delle minacce

Dopo la fine di una scansione Scanner Dr.Web solo informa delle minacce rilevate e offre di applicarci le azioni di neutralizzazione più ottimali. È possibile neutralizzare contemporaneamente tutte le minacce rilevate. Per farlo, dopo la fine della scansione selezionare tutte le minacce e premere il pulsante **Neutralizza**, e Scanner Dr.Web applicherà le azioni ottimali predefinite a tutte le minacce rilevate.

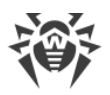

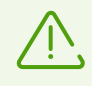

Premuto il pulsante **Neutralizza**, le azioni vengono applicate agli oggetti selezionati nella tabella. È necessario selezionare manualmente oggetti o gruppi di oggetti specifici a cui si vuole applicare azioni dopo che viene premuto il pulsante **Neutralizza**. A tale scopo utilizzare i flag accanto ai nomi degli oggetti o il menu a cascata nell'intestazione della tabella.

#### Scelta dell'azione

- 1. Nel campo **Azione** nella lista a cascata selezionare l'azione desiderata per ciascun oggetto (di default Scanner Dr.Web offre il valore ottimale).
- 2. Premere il pulsante **Neutralizza**. Scanner Dr.Web neutralizzerà contemporaneamente tutte le minacce selezionate.

Esistono le seguenti limitazioni:

- non è possibile curare oggetti sospetti;
- non è possibile spostare o rimuovere gli oggetti che non sono file (per esempio settori di avvio);
- non è possibile applicare qualsiasi azione a singoli file situati all'interno degli archivi compressi, dei pacchetti di installazione o inclusi come parte delle email — l'azione in tali casi viene applicata soltanto a tutto l'oggetto per intero.

Di default un report sul funzionamento del programma dettagliato viene salvato nel file di log dwscanner.log situato nella cartella %USERPROFILE%\Doctor Web.

| Nome di colonna | Descrizione                                                                                                    |
|-----------------|----------------------------------------------------------------------------------------------------|
| Oggetto         | In questa colonna è indicato il nome dell'oggetto infetto o sospetto (nome di<br>file — se è infetto un file, <b>Boot sector</b> se è infetto un settore di avvio, <b>Master</b><br><b>Boot Record</b> se è infetto l'MBR di un disco rigido).                                                                                                    |
| Minaccia        | In questa colonna è indicato il nome del virus o della variante del virus secondo<br>la classificazione interna di Doctor Web (variante di un virus conosciuto è un<br>codice ottenuto tramite una modifica del virus conosciuto, in questo caso viene<br>riconosciuto dallo scanner, ma ad esso non possono essere applicati gli<br>algoritmi di cura studiati per il virus originale). In caso degli oggetti sospetti<br>viene indicato che l'oggetto "è probabilmente infetto" e viene indicato il tipo di<br>possibile virus secondo la classificazione dell'analisi euristica. |
| Azione          | In questa colonna è indicata l'azione raccomandata per la minaccia trovata.<br>Premere la freccia su questo pulsante per impostare un'azione per la minaccia<br>selezionata.<br>È possibile applicare l'azione indicata sul pulsante separatamente senza<br>neutralizzare le altre minacce. Per farlo premere questo pulsante.                                                                                                    |
| Percorso        | In questa colonna è indicato il percorso completo del file corrispondente.                                                                                                    |

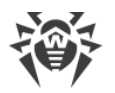

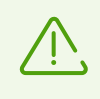

Se nelle <u>impostazioni</u> di Scanner Dr.Web è stata selezionata la voce **Neutralizza le minacce rilevate** per l'impostazione **Al termine della scansione**, la neutralizzazione delle minacce verrà eseguita in maniera automatica.

## 8.3. Avvio dello Scanner con i parametri della riga di comando

È possibile avviare Scanner Dr.Web in modalità a riga di comando. Tale modo permette di configurare come parametri di avvio le impostazioni addizionali della sessione di scansione corrente e una lista di oggetti da scansionare. Proprio in tale modalità è possibile l'avvio automatico di Scanner <u>secondo il calendario</u>.

La sintassi del comando di avvio è la seguente:

[<percorso\_del\_programma>]dwscanner [<opzioni>] [<oggetti>]

La lista degli oggetti di scansione può essere vuota o contenere diversi elementi separati da spazi. Se il percorso degli oggetti di scansione non è indicato, la ricerca viene eseguita nella cartella di installazione di Dr.Web.

Le seguenti varianti di indicazione degli oggetti di scansione sono le più comuni:

- / FAST esegui una <u>scansione rapida</u> del sistema.
- /FULL esegui una <u>scansione completa</u> di tutti i dischi rigidi e supporti rimovibili (compresi i settori di avvio).
- /LITE esegui una scansione iniziale del sistema con cui vengono controllati la memoria operativa e i settori di avvio di tutti i dischi, inoltre esegui una verifica della presenza di rootkit.

Parametri — opzioni della riga di comando che configurano le impostazioni del programma. Se non sono presenti, la scansione viene eseguita con le impostazioni salvate in precedenza (o con le impostazioni predefinite, se non sono state modificate). Le opzioni iniziano con il carattere "/" e, come gli altri parametri della riga di comando, vengono separate da spazi.

### 8.4. Scanner console

La lista dei componenti Dr.Web include anche Scanner console che consente di eseguire le scansioni in modalità a riga di comando, e inoltre fornisce ampie possibilità di configurazione.

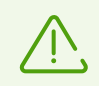

I file in cui si sospetta la presenza di oggetti malevoli vengono messi da Scanner console in Quarantena.

Per avviare Scanner console, utilizzare il seguente comando:

```
[<percorso_del_programma>]dwscancl [<opzioni>] [<oggetti>]
```

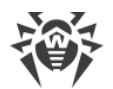

Un'opzione inizia con il carattere "/", più opzioni vengono separate da spazi. La lista degli oggetti di scansione può essere vuota o contenere diversi elementi separati da spazi.

La lista delle opzioni di Scanner console è contenuta in Allegato A.

Codici di output:

- 0 la scansione è stata completata con successo, nessun oggetto infetto è stato trovato
- 1 la scansione è stata completata con successo, sono stati trovati degli oggetti infetti
- 10 sono impostate delle opzioni non valide
- 11 il file della chiave non è stato trovato oppure non supporta Scanner console
- 12 Scanning Engine non è in esecuzione
- 255 la scansione è stata interrotta dall'utente

## 8.5. Avvio della scansione secondo il calendario

Quando Dr.Web viene installato, in Utilità di pianificazione standard di Windows viene creato automaticamente un task di scansione antivirus (di default è disattivato).

Per visualizzare i parametri del task, aprire **Pannello di controllo** (visualizzazione avanzata)  $\rightarrow$  **Amministrazione**  $\rightarrow$  **Utilità di pianificazione**.

Nella lista dei task selezionare il task di scansione antivirus. È possibile attivare il task, nonché configurare l'ora di avvio della scansione e impostare i parametri richiesti.

Nella parte inferiore della finestra nella scheda **Generali** vengono indicate informazioni generali sul task e le impostazioni di sicurezza. Nelle schede **Trigger** e **Condizioni** vengono indicate diverse condizioni in cui il task viene avviato. Si può visualizzare la cronologia degli eventi nella scheda **Log**.

Inoltre, si possono creare dei task di scansione antivirus personalizzati. Per maggiori informazioni sull'utilizzo del calendario di sistema consultare la guida e la documentazione del sistema operativo Windows.

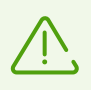

Se tra i componenti installati c'è Firewall, dopo l'installazione del programma Dr.Web e il primo riavvio il servizio dell'utilità di pianificazione verrà bloccato da Firewall. Il componente **Attività pianificate** sarà operativo solo dopo il secondo riavvio in quanto a quel punto una relativa regola sarà già creata.

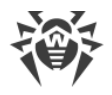

# 9. Impostazioni

Per accedere alle impostazioni, aprire il menu Dr.Web avviare le **Impostazioni** in <u>modalità</u> <u>amministratore</u>.

#### Protezione con password

Per limitare l'accesso alle impostazioni Dr.Web sul computer, attivare l'opzione **Proteggi da password le impostazioni Dr.Web**. Nella finestra che si è aperta impostare una password che verrà richiesta quando si accede alle impostazioni Dr.Web, confermare la password e premere il pulsante **OK**.

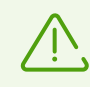

Se si è dimenticata la password delle impostazioni del prodotto, rivolgersi al <u>servizio di supporto tecnico</u>.

#### Gestione delle impostazioni

Per ripristinare le impostazioni di default, selezionare dalla lista a cascata la voce **Resetta** impostazioni.

Se è già stato configurato il funzionamento dell'antivirus su un altro computer e si vogliono utilizzare le stesse impostazioni, selezionare dalla lista a cascata la voce **Importazione**.

Se si vogliono utilizzare le proprie impostazioni su altri computer, selezionare dalla lista a cascata la voce **Esportazione** e quindi utilizzare l'analoga scheda su un altro computer.

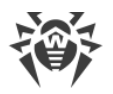

# 10. Impostazioni principali

Il centro unico di gestione delle impostazioni consente di impostare i parametri di funzionamento generali dell'complesso antivirus.

Per accedere alle impostazioni principali di Dr.Web, aprire il menu 🚳, avviare **Impostazioni** 🙆 in <u>modalità amministratore</u> e selezionare la sezione **Principali**.

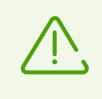

Per l'accesso alle impostazioni principali di Dr.Web viene richiesta la password se nella sezione <u>Impostazioni</u> è stata attivata l'opzione **Proteggi da password le impostazioni Dr.Web**.

Per configurare la visualizzazione degli avvisi sullo schermo o la ricezione degli avvisi per email, selezionare la sezione <u>Avvisi</u>.

Per configurare i parametri di sicurezza aggiuntivi, selezionare la sezione Auto-protezione.

Per configurare l'accesso ai servizi cloud di Doctor Web, selezionare Dr.Web Cloud.

Per consentire l'accesso al Dr.Web installato sul computer da altri computer, selezionare la sezione <u>Rete antivirus</u>.

Per modificare la lingua dell'interfaccia, nonché i parametri del log e della quarantena, selezionare <u>Avanzate</u>.

# **10.1. Avvisi**

In questa sezione è possibile configurare la ricezione degli avvisi sul funzionamento di Antivirus Dr.Web per Windows.

#### Avvisi visualizzati sullo schermo

Attivare l'opzione corrispondente per ricevere i suggerimenti-avvisi sotto forma di una finestra popup sopra l'icona Dr.Web annell'area di notifica di Windows.

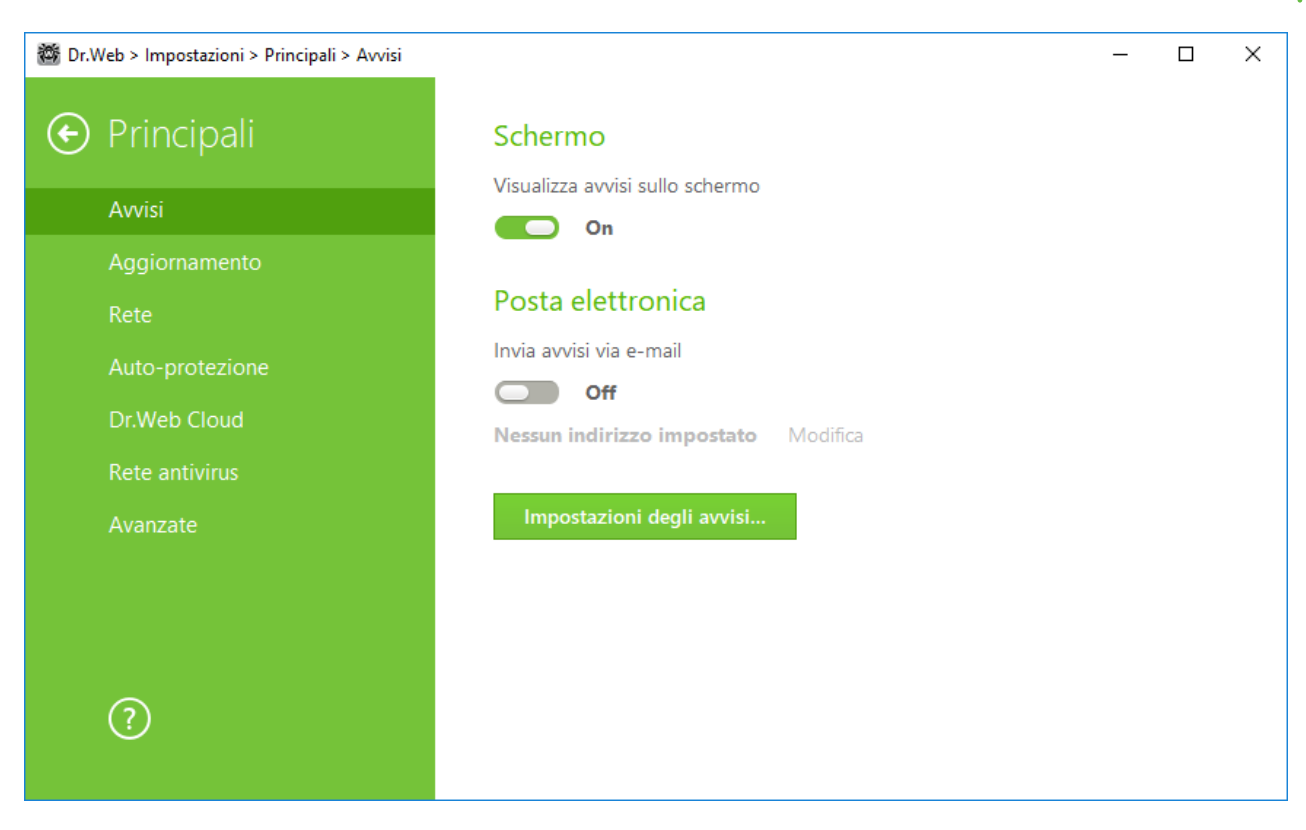

Immagine 18. Impostazioni di avvisi

#### Avvisi via email

Per ottenere gli avvisi di eventi via email, eseguire le seguenti azioni:

- 1. Attivare l'opzione Invia avvisi via e-mail.
- 2. Nella finestra che è comparsa indicare l'indirizzo email su cui si desidera ricevere gli avvisi. Sarà necessario confermare l'uso di questo indirizzo al passaggio 7.
- 3. Premere Avanti.
- 4. Indicare i dati dell'account da cui verranno inviati gli avvisi.
  - Se la lista dei mail server contiene il server richiesto, selezionarlo e quindi indicare il login e la password dell'account.
  - Se la lista dei mail server non contiene il server richiesto, selezionare **Indica manualmente** e nella finestra che si è aperta compilare i campi necessari.

| Impostazione | Descrizione                                                                                          |
|--------------|----------------------------------------------------------------------------------------------------|
| Server SMTP  | Indicare l'indirizzo del mail server che Dr.Web deve utilizzare per inviare gli<br>avvisi via email. |
| Porta        | Indicare la porta del mail server a cui Dr.Web deve connettersi per inviare gli<br>avvisi via email. |
| Login        | Indicare il nome dell'account per la connessione al mail server.                                     |

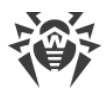

| Impostazione           | Descrizione                                                                                                    |
|------------------------|----------------------------------------------------------------------------------------------------|
| Password               | Indicare la password dell'account per la connessione al mail server.                                            |
| Utilizza SSL/TLS       | Spuntare questo flag se si vuole che venga utilizzata la crittografia SSL/TLS per la trasmissione dei messaggi. |
| Autenticazione<br>NTLM | Spuntare questo flag se si vuole che l'autenticazione venga eseguita attraverso il protocollo NTLM.             |

- 5. Premere **Invia messaggio test** se si vuole verificare che l'account sia stato impostato correttamente. Il messaggio arriverà sull'indirizzo (configurato al passaggio 4) da cui devono essere inviati gli avvisi.
- 6. Premere Avanti.
- Immettere il codice di conferma che arriverà sull'indirizzo email indicato per la ricezione degli avvisi al passaggio 2. Se il codice non arriverà entro 10 minuti, premere il pulsante **Rispedisci il** codice. Se non si immette il codice di conferma, gli avvisi non verranno mandati su questo indirizzo.
- 8. Per modificare l'indirizzo email e altri parametri, premere **Modifica** e ripetere tutte le azioni cominciando dal passaggio 2.
- 9. Premere il pulsante **Impostazioni degli avvisi** e indicare i tipi di avvisi richiesti. Di default tutti i tipi di avvisi via email sono disattivati.

#### Impostazioni degli avvisi

- 1. Premere il pulsante **Impostazioni degli avvisi**.
- Selezionare gli avvisi che si desidera ricevere. Per visualizzare gli avvisi sullo schermo, spuntare il flag nella colonna Schermo. Per ricevere gli avvisi per posta, spuntare il flag nella colonna Email. Se non si desidera ricevere gli avvisi di eventi, deselezionare i flag.

| Tipo di avviso    | Descrizione                                                               |
|-------------------|---------------------------------------------------------------------------|
| È stata rilevata  | Avvisi sulle minacce rilevate dai componenti SpIDer Guard.                |
| una minaccia      | Di default gli avvisi sono attivati.                                      |
| Avvisi critici    | Avvisi critici sui seguenti eventi:                                       |
|                   | • sono state rilevate connessioni che aspettano una risposta di Firewall. |
|                   | Di default gli avvisi sono attivati.                                      |
| Avvisi importanti | Avvisi importanti sui seguenti eventi:                                    |
| Avvisi secondari  | Avvisi secondari sui seguenti eventi:                                     |
|                   | • un aggiornamento riuscito;                                              |
|                   | • errore di aggiornamento;.                                               |

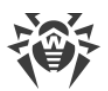

| Tipo di avviso                                              | Descrizione                             |  |
|-------------------------------------------------------------|-----------------------------------------|--|
|                                                             | Di default gli avvisi sono disattivati. |  |
| Licenza                                                     | Avvisi sui seguenti eventi:             |  |
|                                                             | • la licenza sta per scadere;           |  |
| <ul> <li>nessuna licenza valida è stata trovata;</li> </ul> |                                         |  |
|                                                             | • la licenza è bloccata.                |  |

3. Se necessario, impostare i parametri aggiuntivi di visualizzazione degli avvisi sullo schermo:

| Flag                                                                                                   | Descrizione                                                                                                    |
|----------------------------------------------------------------------------------------------------|----------------------------------------------------------------------------------------------------|
| Non visualizzare<br>avvisi in modalità<br>a schermo intero                                             | Avvisi durante l'utilizzo di applicazioni in modalità a schermo intero<br>(visualizzazione di film, immagini ecc.).<br>Deselezionare questo flag per ricevere avvisi sempre.                                                                                                    |
| Visualizza gli<br>avvisi del Firewall<br>su uno schermo<br>separato in<br>modalità a<br>schermo intero | Visualizzazione degli avvisi da Firewall su un desktop separato durante il<br>funzionamento di applicazioni in modalità a schermo intero (giochi, video).<br>Deselezionare questo flag affinché gli avvisi vengano visualizzati sullo stesso<br>desktop su cui è in esecuzione un'applicazione in modalità a schermo intero. |

4. Se è stato selezionato uno o più avvisi via email, configurare <u>l'invio della posta</u> dal computer.

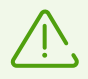

Gli avvisi circa alcuni eventi non rientrano nei gruppi sopraelencati e vengono sempre visualizzati all'utente:

- installazione degli aggiornamenti critici per cui è necessario riavviare il computer;
- riavvio del computer per completare la neutralizzazione delle minacce;
- riavvio del computer per attivare/disattivare l'hypervisor;
- una richiesta per consentire a un processo di modificare un oggetto.

# 10.2. Aggiornamento

In questa sezione del programma è possibile configurare i seguenti parametri di aggiornamento di Dr.Web:

- periodicità di aggiornamento;
- fonte di aggiornamento;
- componenti da aggiornare;
- mirror di aggiornamento.

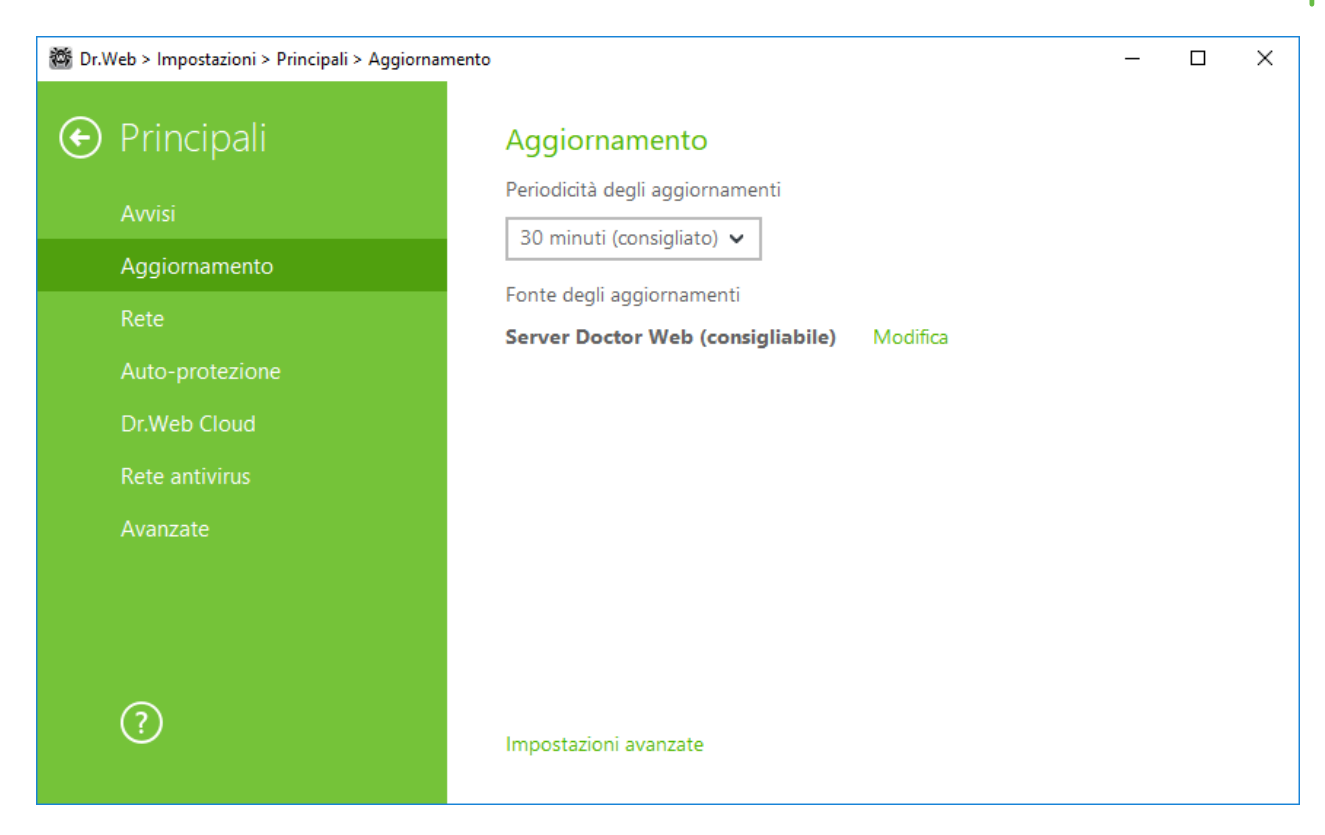

Immagine 19. Impostazioni di aggiornamento

#### Periodicità di aggiornamento

Di default è impostato il valore ottimale (30 minuti) che consente di mantenere aggiornate le informazioni sulle minacce. Per impostare la periodicità di aggiornamento, selezionare il valore richiesto dal menu a cascata.

L'aggiornamento automatico viene eseguito in background. È inoltre possibile selezionare il valore **Manualmente**. In questo caso, sarà necessario avviare manualmente l'aggiornamento del prodotto dal <u>menu</u> Dr.Web . Le istruzioni dettagliate per l'avvio del processo di aggiornamento sono disponibili nella sezione <u>Aggiornamento</u>.

#### Configurazione della fonte di aggiornamento

Di default come fonte di aggiornamento è impostato il valore **Server Doctor Web (consigliabile)**. Per impostare una fonte di aggiornamento conveniente per l'utente, effettuare le seguenti operazioni:

 Nella sezione delle impostazioni Principali → Aggiornamento, nella voce Fonte degli aggiornamenti cliccare sul link Modifica. Si aprirà la finestra di configurazione della fonte di aggiornamento.

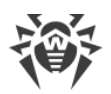

| 👹 Dr.Web > Impostazioni > Principali > Aggiornamento |                                                 |  | × |
|------------------------------------------------------|-------------------------------------------------|--|---|
| 📀 Principali                                         | Aggiornamento                                   |  |   |
| Avvisi                                               | ×<br>Fonte degli aggiornamenti                  |  |   |
| Aggiornamente                                        | Indicare la fonte degli aggiornamenti opportuna |  |   |
| Rete                                                 | Server Doctor Web (consigliabile)               |  |   |
| Auto-protezior                                       | Utilizza la connessione HTTPS                   |  |   |
| Dr.Web Cloud                                         |                                                 |  |   |
| Rete antivirus                                       |                                                 |  |   |
| Dispositivi                                          |                                                 |  |   |
| Avanzate                                             |                                                 |  |   |
|                                                      | OK Annulla ?                                    |  |   |
| ?                                                    | Impostazioni avanzate                           |  |   |

#### Immagine 20. Fonte di aggiornamento

- 2. Indicare nel menu a cascata la fonte di aggiornamento opportuna.
  - Server Doctor Web (consigliabile). L'aggiornamento verrà eseguito dai server dell'azienda Doctor Web. Se si desidera scaricare gli aggiornamenti attraverso il protocollo sicuro, attivare l'opzione Utilizza la connessione HTTPS.
  - **Cartella locale o di rete**. L'aggiornamento verrà eseguito da una cartella locale o di rete in cui sono copiati gli aggiornamenti. Indicare il percorso della cartella, nonché il nome utente e la password, se necessario.
  - **Rete antivirus**. L'aggiornamento verrà eseguito tramite la rete locale da un computer su cui è installato il prodotto Dr.Web ed è creato un mirror di aggiornamento. Selezionare il computer che verrà utilizzato come fonte di aggiornamento.
- 3. Premere **OK** per salvare le modifiche.

### Impostazioni avanzate

#### Configurazione dei componenti da aggiornare

È possibile selezionare una delle seguenti varianti di download degli aggiornamenti dei componenti Dr.Web:

- **Tutto (consigliato)**, in tale caso vengono scaricati tutti gli aggiornamenti dei database dei virus Dr.Web, nonché del motore antivirus e degli altri componenti software Dr.Web;
- **Solo i database**, in tale caso vengono scaricati solo gli aggiornamenti dei database dei virus Dr.Web e del motore antivirus; gli altri componenti Dr.Web non vengono aggiornati.

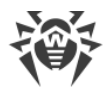

#### Creazione di un mirror di aggiornamento

Mirror di aggiornamento — un computer configurato come fonte di aggiornamento per altri computer in una rete locale. Il mirror di aggiornamento può essere utilizzato per aggiornare Dr.Web sui computer che non sono connessi a Internet.

Per configurare il computer come mirror di aggiornamento, effettuare le seguenti operazioni:

 Nella sezione delle impostazioni Principali → Aggiornamento espandere le Impostazioni avanzate e attivare l'utilizzo di un mirror di aggiornamento tramite l'interruttore C. Si aprirà la finestra di configurazione del mirror di aggiornamento.

| 📸 Dr.Web > Impostazioni > Principali > Aggiornamento – |                |                                                                  |   |           |       | × |
|--------------------------------------------------------|----------------|------------------------------------------------------------------|---|-----------|-------|---|
| ¢                                                      | Principali     | Aggiornamento                                                    |   |           |       |   |
|                                                        | Avvisi         | Mirror di aggiornamento                                          |   |           |       |   |
|                                                        | Aggiornamento  | Percorso della cartella in cui vengono copiati gli aggiornamenti |   |           |       |   |
|                                                        | Rete           | Sfoglia                                                          |   |           |       |   |
|                                                        | Auto-protezior | Indirizzo Porta                                                  |   |           |       |   |
|                                                        | Dr.Web Cloud   | 0.0.0.0 : 8080                                                   |   |           |       |   |
|                                                        | Rete antivirus |                                                                  |   |           |       |   |
|                                                        | Dispositivi    |                                                                  |   |           |       |   |
|                                                        | Avanzate       |                                                                  | 2 | locale su | cui è |   |
|                                                        |                | OK Annulla ?                                                     |   |           |       |   |
|                                                        | ?              | Nascondi impostazioni avanzate                                   |   |           |       |   |

#### Immagine 21. Mirror di aggiornamento

- 2. Indicare il percorso della cartella in cui verranno copiati gli aggiornamenti.
- 3. Se il computer fa parte di diverse sottoreti, è possibile indicare un indirizzo che sarà disponibile solo per una delle sottoreti. È inoltre possibile indicare la porta su cui il server HTTP accetterà le richieste di connessione.
- 4. Premere **OK** per salvare le modifiche.

La periodicità di download degli aggiornamenti sul mirror coinciderà con il valore nella voce **Periodicità degli aggiornamenti** nella sezione delle impostazioni **Principali** → **Aggiornamento**.

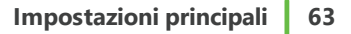

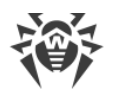

# 10.3. Rete

### Utilizzo del server proxy

Se necessario, è possibile attivare l'utilizzo del server proxy e definire le relative impostazioni di connessione. Premere **Modifica** per definire le impostazioni di connessione al server proxy:

| Impostazione              | Descrizione                                                                         |
|---------------------------|-------------------------------------------------------------------------------------|
| Indirizzo                 | Indicare l'indirizzo del server proxy.                                              |
| Porta                     | Indicare la porta del server proxy.                                                 |
| Login                     | Indicare il nome dell'account per la connessione al server proxy.                   |
| Password                  | Indicare la password dell'account utilizzato per la connessione al server proxy.    |
| Tipo di<br>autenticazione | Selezionare il tipo di autenticazione richiesto per la connessione al server proxy. |

| 趱 Dr.\ | Veb > Impostazioni > Principali > Rete | – –                                                                                                    | × |
|--------|----------------------------------------|----------------------------------------------------------------------------------------------------|---|
| ٠      | Principali                             | Server proxy                                                                                                    |   |
|        | Avvisi<br>Aggiornamento                | Utilizza server proxy Off Non impostato Modifica                                                                     |   |
|        | Rete                                   | Connessioni sicure                                                                                                   |   |
|        | Auto-protezione                        |                                                                                                    |   |
|        | Dr.Web Cloud                           | Off                                                                                                    |   |
|        | Rete antivirus                         |                                                                                                    |   |
|        | Avanzate                               | In caso di errore del controllo delle connessioni sicure (SSL), installare il certificato<br>Doctor Web manualmente. |   |
|        |                                        | Esporta                                                                                                    |   |
|        | ?                                      |                                                                                                    |   |

Immagine 22. Connessione al server proxy e controllo del traffico cifrato

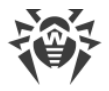

### **Connessioni sicure**

Affinché Dr.Web controlli i dati trasmessi attraverso i protocolli crittografici SSL, TLS o STARTTLS, attivare l'opzione **Controlla il traffico cifrato**. SpIDer Mail controllerà i dati trasmessi attraverso i protocolli POP3S, SMTPS, IMAPS.

Se un'applicazione che utilizza le connessioni crittografate per il suo funzionamento non fa ricorso all'archivio dei certificati di sistema Windows, è necessario esportare il certificato di sicurezza dell'azienda Doctor Web ed importarlo manualmente in ciascuna applicazione.

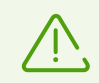

La validità del certificato di sicurezza è di 1 anno. Se necessario, importare nuovamente il certificato ogni anno.

### Che cos'è un certificato di sicurezza

Certificato di sicurezza — documento elettronico che attesta che il programma certificato è stato testato in una delle autorità di certificazione. I certificati di sicurezza sono chiamati anche certificati SSL in quanto per il funzionamento viene utilizzato il protocollo SSL (dall'inglese Secure Socket Layer — Livello di sicurezza dei socket). Assicura comunicazioni crittografate tra siti Internet, per esempio, un utente e un web server.

L'installazione (importazione) in un programma che utilizza Internet di un certificato di sicurezza di un sito web garantisce che la comunicazione con esso verrà effettuata in modalità protetta con l'autenticazione. In tale caso, sarà estremamente difficile per i malintenzionati intercettare dati.

L'importazione del certificato Doctor Web può essere necessario per il funzionamento dei seguenti programmi:

- browser Opera;
- browser Firefox;
- client di posta Mozilla Thunderbird;
- client di posta The Bat! e altri ancora.

#### Come esportare ed importare il certificato dell'azienda Doctor Web

- 1. Premere il pulsante **Esporta**.
- 2. Selezionare la cartella in cui si desidera salvare il certificato. Premere OK.
- 3. Importare il certificato nell'applicazione desiderata tramite le impostazioni dell'applicazione. Per maggiori informazioni su come importare un certificato in un'applicazione consultare i materiali informativi dell'applicazione richiesta.

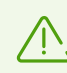

Se è attivata l'opzione **Controlla il traffico cifrato**, per il corretto funzionamento di

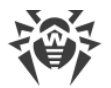

alcuni client di cloud storage (come per esempio Google Drive, Dropbox, Yandex.Disk e altri ancora) è necessario <u>escludere queste applicazioni dalla scansione tramite il</u> <u>componente SplDer Gate</u>.

## 10.4. Auto-protezione

In questa sezione è possibile configurare la protezione attraverso cui Dr.Web protegge sé stesso da influenze non autorizzate, per esempio da parte dei programmi la cui attività malevola è mirata ai programmi antivirus, nonché da danneggiamenti accidentali.

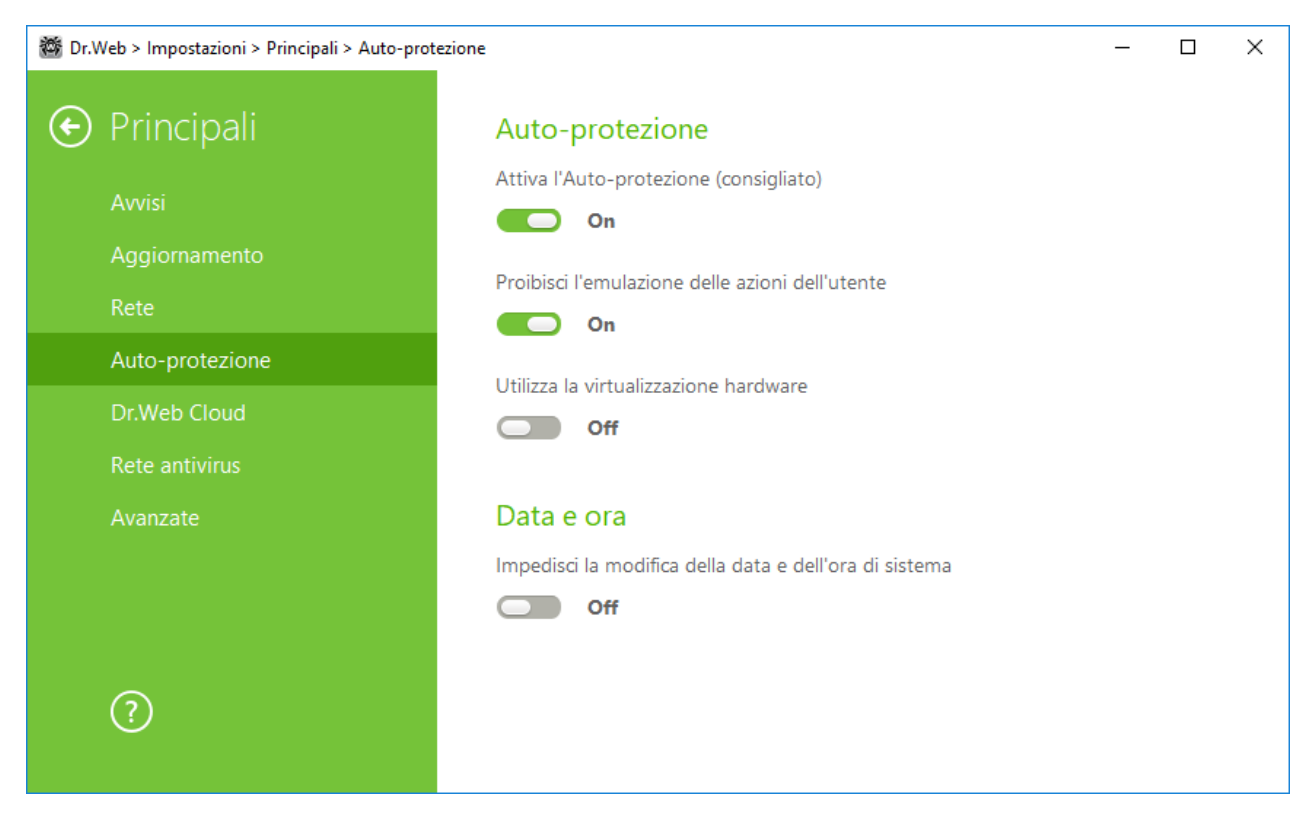

Immagine 23. Parametri di protezione Dr.Web

### **Auto-protezione**

L'impostazione **Attiva l'Auto-protezione (consigliato)** consente di proteggere i file e processi di Dr.Web da accessi non autorizzati. Non è consigliabile disattivare l'auto-protezione.

In caso di problemi con l'uso dei programmi di deframmentazione, è consigliabile disattivare temporaneamente il modulo di Auto-protezione.

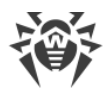

Per eseguire un ritorno a un punto di ripristino di sistema, è necessario disattivare il modulo di Auto-protezione.

L'impostazione **Proibisci l'emulazione delle azioni dell'utente** consente di prevenire le modifiche nelle impostazioni Dr.Web, eseguite dai software di terze parti. Tra le altre cose, sarà proibita l'esecuzione degli script che emulano il funzionamento della tastiera e del mouse nelle finestre Dr.Web (per esempio script per la modifica delle impostazioni Dr.Web, per la rimozione della licenza e per le altre operazioni finalizzate a modificare il funzionamento di Dr.Web).

L'impostazione **Utilizza la virtualizzazione hardware** consente di utilizzare più possibilità del computer per il rilevamento e la cura delle minacce, nonché per rafforzare l'auto-protezione di Dr.Web. Affinché venga attivata questa opzione, sarà necessario un riavvio del computer.

La virtualizzazione hardware funziona solo se le caratteristiche hardware del computer e il sistema operativo supportano la virtualizzazione hardware.

L'attivazione di questa opzione può causare un conflitto di compatibilità con software di terze parti.

In caso di problemi, disattivare questa opzione.

La virtualizzazione hardware non è supportata nei sistemi operativi a 32 bit.

#### Data e ora

Alcuni programmi malevoli modificano deliberatamente la data e l'ora di sistema. In questo caso, i database dei virus del programma antivirus non vengono aggiornati secondo il calendario impostato, la licenza può essere identificata come scaduta, e i componenti di protezione verranno disabilitati.

L'impostazione **Impedisci la modifica della data e dell'ora di sistema** consente di bloccare la modifica manuale e automatica della data e dell'ora di sistema, nonché del fuso orario. Questa limitazione viene impostata per tutti gli utenti del sistema. Si può configurare la <u>ricezione degli</u> <u>avvisi</u> per il caso in cui viene fatto un tentativo di modifica dell'ora di sistema.

### 10.5. Dr.Web Cloud

In questa sezione è possibile connettersi ai servizi basati su cloud di Doctor Web e al programma di miglioramento della qualità del funzionamento dei prodotti Dr.Web.

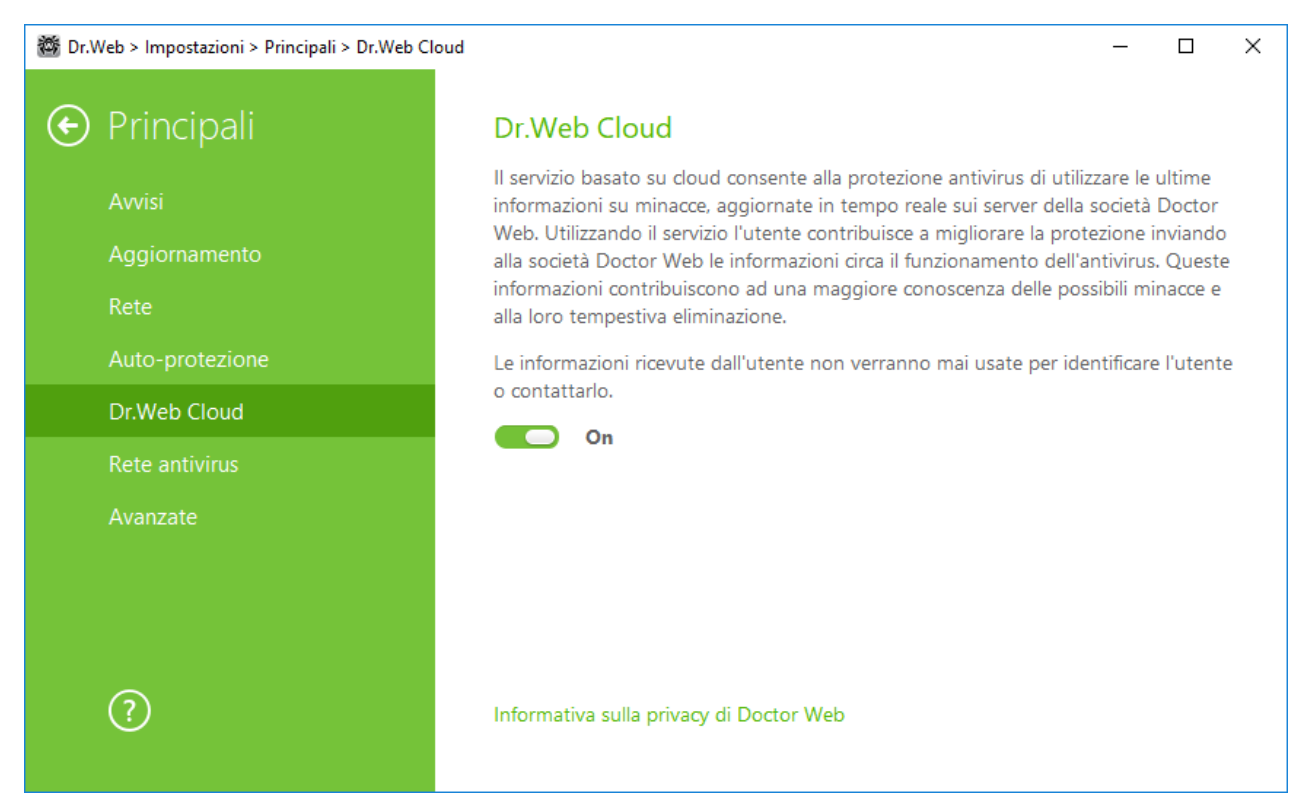

Immagine 24. Connessione a Dr.Web Cloud

### Servizio cloud

Dr.Web Cloud permette alla protezione antivirus di utilizzare le ultime informazioni sulle minacce, che vengono aggiornate in tempo reale sui server di Doctor Web.

A seconda delle <u>impostazioni di aggiornamento</u> informazioni sulle minacce utilizzate dai componenti della protezione antivirus possono diventare obsolete. L'utilizzo dei servizi cloud consente di proteggere gli utenti del computer in modo sicuro dai siti con contenuti indesiderati, nonché dai file infetti.

### Programma di miglioramento della qualità del software

Se l'utente partecipa al programma, sui server Doctor Web verranno automaticamente inviate le informazioni anonime sul funzionamento di Dr.Web sul computer. Le informazioni ottenute non verranno utilizzate per indentificare o contattare l'utente.

Cliccare sul link **Informativa sulla privacy di Doctor Web** per leggere l'informativa sulla privacy sul <u>sito</u> ufficiale dell'azienda Doctor Web.

# 10.6. Rete antivirus

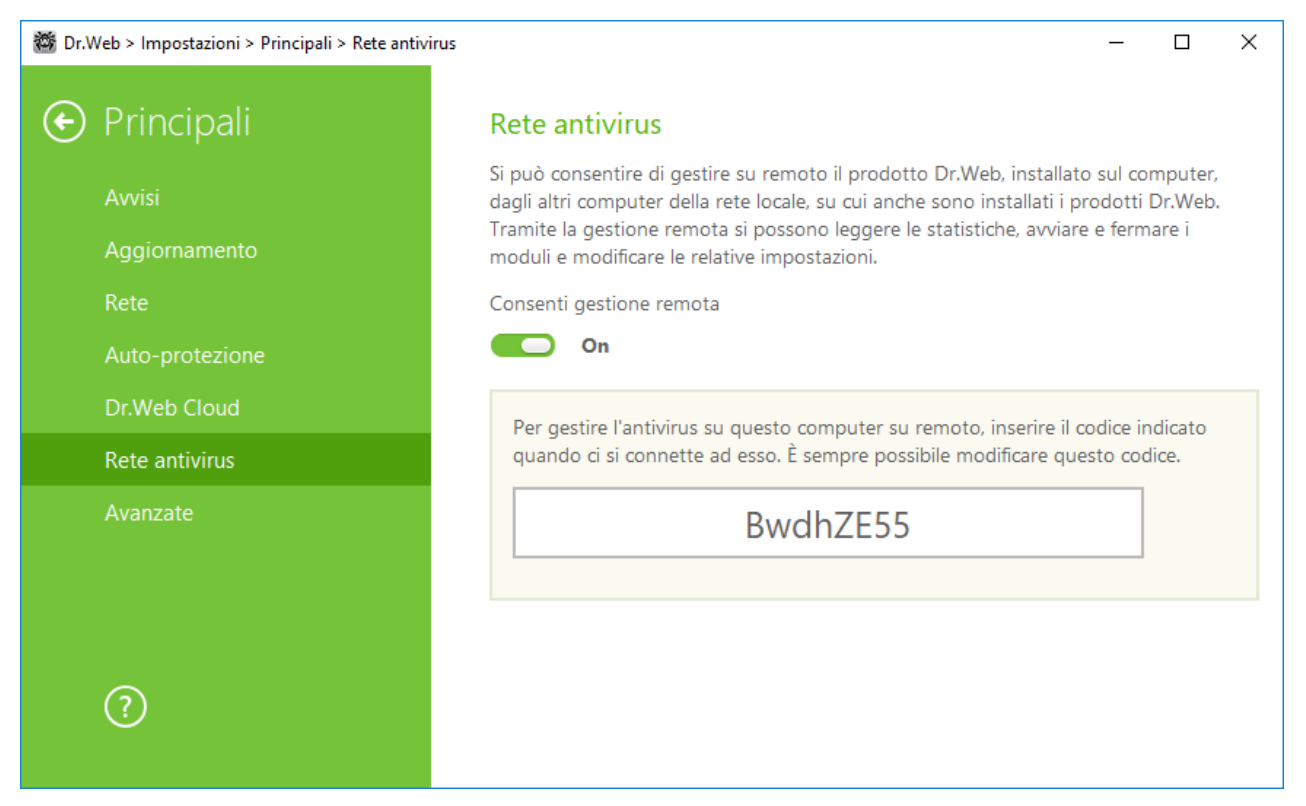

#### Immagine 25. Attivazione della gestione remota dell'antivirus

È possibile consentire l'accesso ad Antivirus Dr.Web sul proprio computer. Per fare questo, attivare l'opzione **Consenti gestione remota** e impostare una password che dovrà essere immessa per gestire l'antivirus su remoto.

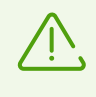

Se si usa una chiave per Dr.Web Security Space, è possibile scaricare la relativa documentazione sul sito dell'azienda <u>https://download.drweb.com/doc</u> per conoscere il funzionamento del componente Rete antivirus.

Per l'utente che avrà accesso remoto ad Antivirus Dr.Web sul computer saranno disponibili le seguenti voci:

- Sul programma
- Licenza
- Mio Dr.Web
- Guida
- <u>Strumenti</u>
- Aggiornamento
- Impostazioni

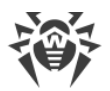

La gestione remota consente di visualizzare statistiche, attivare e disattivare i moduli, nonché modificarne le impostazioni. I componenti Quarantena e Scanner non sono disponibili. Le impostazioni e le statistiche di Firewall Dr.Web anche non sono disponibili, però è possibile attivare o disattivare su remoto questo componente.

# 10.7. Avanzate

In questa sezione si configurano la lingua del programma, i parametri del log e della Quarantena.

È possibile selezionare la lingua del programma da una lista a cascata. La lista delle lingue si integra automaticamente e contiene tutte le localizzazioni, disponibili al momento, dell'interfaccia grafica di Dr.Web.

| 鬰 Dr.\ | Neb > Impostazioni > Principali > Avanzate |                                                                                  | _       |       | × |
|--------|--------------------------------------------|----------------------------------------------------------------------------------|---------|-------|---|
| ¢      | Principali                                 | Avanzate                                                                         |         |       |   |
|        | Avvisi<br>Aggiornamento                    | Lingua<br>Italiano 🗸                                                             |         |       |   |
|        | Rete                                       | Log                                                                              |         |       |   |
|        | Auto-protezione                            | Impostazioni di default Modifica                                                 |         |       |   |
|        | Dr.Web Cloud                               | Quarantena                                                                       |         |       |   |
|        | Rete antivirus                             | Se rilevate delle minacce su un supporto rimovibile, crea quarantena<br>supporto | sullo s | tesso |   |
|        | Avanzate                                   | Off                                                                              |         |       |   |
|        |                                            |                                                                                  |         |       |   |
|        |                                            |                                                                                  |         |       |   |
|        | ?                                          |                                                                                  |         |       |   |

Immagine 26. Impostazioni avanzate

### Impostazioni del Log

Per gestire le impostazioni del log, premere il relativo pulsante Modifica.

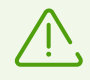

Di default i file di log hanno una dimensione limitata pari a 10 MB (per il componente SpIDer Guard — 100 MB). Se eccede la dimensione massima, il file di log viene troncato fino alla:

• dimensione impostata se le informazioni registrate durante la sessione non eccedono la dimensione consentita;

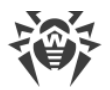

• dimensione della sessione corrente se le informazioni registrate durante la sessione eccedono la dimensione consentita.

Di default per tutti i componenti di Dr.Web il log viene registrato in modalità standard in cui vengono registrate le seguenti informazioni:

| Componente              | Informazione                                                                                                    |
|-------------------------|----------------------------------------------------------------------------------------------------|
| SpIDer Guard            | Aggiornamenti, avvio e arresto del monitor SpIDer Guard, eventi di virus, dati<br>sui file controllati, sui nomi dei packer e sui contenuti degli oggetti composti<br>(archivi compressi, file di email o container di file).                                                |
|                         | È consigliabile utilizzare questa modalità per determinare gli oggetti che il<br>monitor SpIDer Guard controlla più spesso. Se necessario, si possono<br>aggiungere tali oggetti alla lista delle <u>eccezioni</u> , il che può ridurre il carico di<br>lavoro del computer. |
| SpIDer Mail             | Aggiornamenti, avvio e arresto del monitor di posta SplDer Mail, eventi di<br>virus, parametri di intercettazione delle connessioni, nonché dati sui file<br>controllati, sui nomi dei packer e sui contenuti degli archivi compressi.                                       |
|                         | È consigliabile utilizzare questa modalità per controllare le impostazioni di intercettazione delle connessioni con i server di posta.                                                                                                    |
| Scanner                 | In questa modalità nel log vengono registrati eventi come gli aggiornamenti,<br>l'avvio e l'arresto di Scanner Dr.Web, le minacce rilevate, nonché i dati sui<br>nomi di packer e sui contenuti di archivi compressi controllati.                                            |
| Firewall                | In modalità standard Firewall non registra il file di log. Quando viene attivata la<br>modalità di log dettagliato, vengono raccolti i dati sui pacchetti di rete (i log<br>pcap).                                                                                           |
| Aggiornamento<br>Dr.Web | Lista dei file Dr.Web aggiornati e il loro status di download, informazioni sul<br>funzionamento degli script ausiliari, data e ora di un aggiornamento,<br>informazioni sul riavvio dei componenti Dr.Web dopo un aggiornamento.                                            |
| Servizio Dr.Web         | Informazioni sui componenti Dr.Web, modifica delle impostazioni dei<br>componenti, attivazione e disattivazione dei componenti, eventi della<br>protezione preventiva, connessione alla rete antivirus.                                                                      |

#### Creazione dei memory dump

L'impostazione **Crea memory dump in caso di errori di scansione** consente di salvare le informazioni utili sul funzionamento di alcuni componenti di Dr.Web, il che consentirà successivamente agli specialisti Doctor Web di fare un'analisi più completa del problema e di proporre una soluzione. È consigliabile attivare questa impostazione a richiesta dei collaboratori del supporto tecnico Doctor Web o quando si verificano degli errori di scansione di file o di

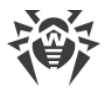

neutralizzazione di minacce. Un memory dump viene salvato nella forma di un file con l'estensione .dmp nella cartella %PROGRAMFILES%\Common Files\Doctor Web\Scanning Engine\.

#### Log dettagliato

Nel log dettagliato viene registrata la quantità massima di informazioni sul funzionamento dei componenti Dr.Web. Questo porta alla disattivazione del limite alla dimensione dei file di log e alla riduzione delle prestazioni di Dr.Web e del sistema operativo. Questa modalità dovrebbe essere utilizzata solo se si verificano problemi nel funzionamento dei componenti o a richiesta del servizio di supporto tecnico Doctor Web.

- 1. Per attivare la modalità di log dettagliato per uno dei componenti di Dr.Web, spuntare il flag corrispondente.
- 2. Di default il log dettagliato viene registrato fino al primo riavvio del sistema operativo. Se è necessario registrare il comportamento di un componente nel periodo prima e dopo il riavvio, spuntare il flag **Continua a registrare un log dettagliato dopo il riavvio (utilizzare questa opzione solo a richiesta del supporto tecnico Doctor Web)**.
- 3. Salvare le modifiche.

### Impostazioni della quarantena

Si può attivare un'opzione che definisce la modalità di isolamento degli oggetti infetti che vengono rilevati su supporti rimovibili. Se viene attivata questa opzione, tali minacce vengono messe in una cartella di quarantena sullo stesso supporto e non vengono cifrate. In tale caso la cartella di quarantena viene creata soltanto se il supporto è scrivibile. L'utilizzo delle cartelle separate e la rinuncia alla cifratura su supporti rimovibili consente di prevenire l'eventuale perdita di dati. Se l'opzione è disattivata, una minaccia rilevata viene spostata in quarantena sul disco locale.

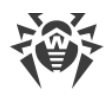

# 11. Eccezioni

In questa sezione è possibile configurare le eccezioni alle verifiche tramite i componenti SpIDer Guard, SpIDer Mail e Scanner, e inoltre aggiungere indirizzi di mittenti alla black list o alla white list per non eseguire la verifica antispam delle relative email.

Per configurare le eccezioni, aprire il menu **3**, avviare **Impostazioni** in <u>modalità amministratore</u> e selezionare la sezione **Eccezioni**.

Per escludere determinati file e cartelle dalla scansione, selezionare la sezione File e cartelle.

Per escludere determinati processi dalla scansione tramite i componenti Dr.Web, selezionare la sezione <u>Applicazioni</u>.

# 11.1. File e cartelle

In questa sezione si configura una lista delle cartelle e dei file che vengono esclusi dalla scansione tramite i componenti SpIDer Guard e Scanner. Come tali possono essere le cartelle di quarantena dell'antivirus, le cartelle di lavoro di alcuni programmi, file temporanei (file di swap) ecc.

Di default la lista è vuota. Aggiungere alle eccezioni cartelle e file specifici o utilizzare maschere per vietare la scansione di un determinato gruppo di file. Ciascun oggetto che viene aggiunto può essere escluso dalla scansione eseguita tramite entrambi i componenti o tramite ciascun componente separatamente.
| 🔯 Dr.Web > Impostazioni > Eccezioni > File e cartelle | 2                         |                  |                           | - 0     | Х |
|-------------------------------------------------------|---------------------------|------------------|---------------------------|---------|---|
| € Eccezioni                                           | Si possono escludere dall | a scansione dete | erminati file e cartelle. |         |   |
| File e cartelle                                       |                           |                  |                           |         |   |
| Applicazioni                                          | Oggetto                   |                  | SpIDer Guard              | Scanner |   |
|                                                       |                           | La lis           | ta è vuota                |         |   |
| ?                                                     |                           |                  |                           |         |   |

Immagine 27. Eccezioni alla verifica dei file e cartelle

#### Gestione di una lista delle eccezioni

- 1. Per aggiungere una cartella o un file alla lista delle eccezioni, eseguire una delle seguenti azioni:
  - per indicare un file o una cartella specifica esistente, premere il pulsante <sup>(+)</sup>. Nella finestra che si è aperta premere il pulsante **Sfoglia** e selezionare una cartella o un file nella finestra standard di apertura di file. È possibile immettere manualmente il percorso completo del file o della cartella nel campo di immissione, nonché modificare la stringa nel campo di immissione prima di aggiungerla alla lista. Per esempio:
  - C:\folder\file.txt si esclude dalla scansione il file.txt nella cartella C:\folder.
  - C:\folder si escludono dalla scansione tutte le sottocartelle e i file nella cartella C: \folder.
  - per escludere dalla scansione un file con un determinato nome, immettere il nome del file con l'estensione nel campo di immissione. In questo caso non è necessario specificare il percorso del file. Esempio:
  - file.txt si escludono dalla scansione tutti i file con il nome file e l'estensione .txt in tutte le cartelle.
  - file si escludono dalla scansione tutti i file con il nome di file senza estensione in tutte le cartelle.
  - per escludere dalla scansione un determinato tipo di file o cartelle, immettere nel campo di immissione una maschera che lo definisce.

La maschera imposta la parte generale del nome di un oggetto, notare in particolare che:

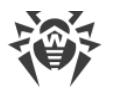

- il carattere "\*" sostituisce qualsiasi sequenza di caratteri, anche una vuota;
- il carattere "?" sostituisce qualsiasi carattere, ma uno solo;

Esempi:

- resoconto\*.doc una maschera che imposta tutti i documenti Microsoft Word di cui il nome inizia con la sottostringa "resoconto", per esempio i file resoconto-febbraio.doc, resoconto121209.doc e così via;
- \*.exe una maschera che imposta tutti i file eseguibili con l'estensione EXE, per esempio setup.exe, iTunes.exe e così via;
- photo????09.jpg una maschera che imposta tutti i file delle immagini del formato JPG di cui il nome inizia con la sottostringa "photo" e finisce con la sottostringa "09" e tra queste due sottostringhe nel nome di file ci sono esattamente quattro caratteri casuali, per esempio photo121209.jpg, photopapà09.jpg o photo----09.jpg.
- file\* si escludono dalla scansione tutti i file con qualsiasi estensione di cui il nome inizia con file in tutte le cartelle.
- file.\* si escludono dalla scansione tutti i file con il nome file e qualsiasi estensione in tutte le cartelle.
- C:\folder\\*\* si escludono dalla scansione tutte le sottocartelle e file nella cartella C: \folder. I file nelle sottocartelle verranno scansionati.
- C:\folder\\* si escludono dalla scansione tutti i file nella cartella C:\folder e in tutte le sottocartelle a ogni livello di nidificazione.
- C:\folder\\*.txt si escludono dalla scansione i file \*.txt nella cartella C:\folder. I file \*.txt nelle sottocartelle verranno scansionati.
- C:\folder\\*\\*.txt si escludono dalla scansione i file \*.txt solo nelle sottocartelle del primo livello di nidificazione della cartella C:\folder.
- C:\folder\\*\*\\*.txt si escludono dalla scansione i file \*.txt nelle sottocartelle di ogni livello di nidificazione della cartella C:\folder. Nella cartella stessa C:\folder i file \*.txt verranno scansionati.
- 2. Nella finestra di configurazione indicare i componenti che non devono eseguire la scansione del file selezionato.
- 3. Premere il pulsante **OK**. Il file o la cartella selezionata apparirà nella lista.
- 4. Per modificare un'eccezione, selezionare l'elemento desiderato nella lista e premere 🥙
- 5. Se necessario, ripetere i passi 1 e 2 per aggiungere altri file o cartelle. Per cancellare un file o una cartella dalla lista delle eccezioni, selezionare l'elemento corrispondente nella lista e premere il pulsante (1).

#### Gestione degli oggetti nella lista

Attraverso il pulsante 💬 sono disponibili le seguenti azioni:

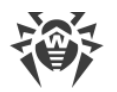

- **Esportazione** questa opzione consente di salvare la lista delle eccezioni creata per utilizzarla su un altro computer su cui è installato Dr.Web.
- **Importazione** questa opzione consente di utilizzare una lista delle eccezioni creata su un altro computer.
- Pulisci tutto questa opzione consente di cancellare tutti gli oggetti dalla lista delle eccezioni.

# 11.2. Applicazioni

In questa sezione si configura la lista dei programmi e processi che vengono esclusi dalla scansione tramite i componenti SpIDer Guard e SpIDer Mail.

Di default la lista è vuota.

| 🔯 Dr.We | eb > Impostazioni > Eccezioni > Applicazioni | i                                                                                                    |                                               | _                            |                   | × |
|---------|----------------------------------------------|----------------------------------------------------------------------------------------------------|-----------------------------------------------|------------------------------|-------------------|---|
| ٠       | Eccezioni<br>File e cartelle<br>Applicazioni | Si possono escludere dalla scansione det<br>potrebbe velocizzare la scansione, però la<br>rischio.<br>(+) 🖉 🗊 😳 | erminati programmi e<br>a sicurezza del compu | processi. Qi<br>ter potrebbe | uesto<br>e essere | а |
|         |                                              | Oggetto                                                                                                    | SpIDer Guard                                  | SpIDer                       | Mail              |   |
|         |                                              | La lis                                                                                                    | ta è vuota                                    |                              |                   |   |
|         | ?                                            |                                                                                                    |                                               |                              |                   |   |

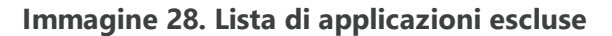

#### Gestione di una lista delle eccezioni

- 1. Per aggiungere un programma o processo alla lista delle eccezioni, premere 🕀. Eseguire una delle seguenti azioni:
  - nella finestra che si è aperta premere il pulsante Sfoglia e selezionare un'applicazione nella finestra standard di apertura di file. È possibile immettere manualmente il percorso completo dell'applicazione nel campo di immissione. Per esempio:

C:\Program Files\folder\example.exe

• per escludere un'applicazione dalla scansione, immettere il suo nome nel campo di immissione. Non è necessario specificare il percorso completo dell'applicazione. Per esempio:

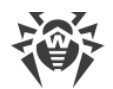

example.exe

• per escludere dalla scansione un determinato tipo di applicazioni, immettere nel campo di immissione una maschera che lo definisce.

La maschera imposta la parte generale del nome di un oggetto, notare in particolare che:

- il carattere "\*" sostituisce qualsiasi sequenza di caratteri, anche una vuota;
- il carattere "?" sostituisce qualsiasi carattere, ma uno solo;

Esempio di come si impostano le eccezioni:

- C:\Program Files\folder\\*.exe esclude dalla scansione le applicazioni nella cartella C:\Program Files\folder. Nelle sottocartelle le applicazioni verranno scansionate.
- C:\Program Files\\*\\*.exe esclude dalla scansione le applicazioni solo nelle sottocartelle del primo livello di nidificazione della cartella C:\Program Files.
- C:\Program Files\\*\*\\*.exe esclude dalla scansione le applicazioni nelle sottocartelle di ogni livello di nidificazione della cartella C:\Program Files. Nella cartella stessa C:\Program Files le applicazioni verranno scansionate.
- C:\Program Files\folder\exam\*.exe esclude dalla scansione ogni applicazione nella cartella C:\Program Files\folder, il cui nome inizia con "exam". Nelle sottocartelle tali applicazioni verranno scansionate.
- example.exe esclude dalla scansione tutte le applicazioni con il nome example e l'estensione .exe in tutte le cartelle.
- example\* esclude dalla scansione qualsiasi tipo di applicazioni di cui i nomi iniziano con example in tutte le cartelle.
- example.\* esclude dalla scansione tutte le applicazioni con il nome example e qualsiasi estensione in tutte le cartelle.
- è possibile escludere dalla scansione un'applicazione in base al nome di una variabile, se il nome e il valore di questa variabile sono specificati nelle impostazioni delle variabili di sistema. Per esempio:
- %EXAMPLE\_PATH%\example.exe esclude dalla scansione un'applicazione in base al nome di una variabile di sistema. Il nome e il valore della variabile di sistema possono essere definiti nelle impostazioni del sistema operativo.

In caso del sistema operativo Windows 7 e superiori: Pannello di controllo  $\rightarrow$  Sistema  $\rightarrow$  Impostazioni di sistema avanzate  $\rightarrow$  Avanzate  $\rightarrow$  Variabili d'ambiente  $\rightarrow$  Variabili di sistema.

Il nome della variabile nell'esempio: EXAMPLE\_PATH.

Il valore della variabile nell'esempio: C:\Program Files\folder.

2. Nella finestra di configurazione indicare quali componenti non devono eseguire la scansione dell'applicazione selezionata. Nel caso di oggetti che vengono esclusi dalla scansione tramite il componente SpIDer Mail, indicare le condizioni aggiuntive.

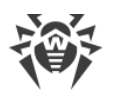

| Parametro                                                                          | Descrizione                                                                                                    |
|------------------------------------------------------------------------------------|----------------------------------------------------------------------------------------------------|
| A prescindere<br>dalla disponibilità<br>della firma<br>digitale di<br>applicazione | Selezionare questa opzione se l'applicazione deve essere esclusa dalla<br>scansione a prescindere dalla disponibilità di una firma digitale valida.                                                                                                    |
| Se è disponibile la<br>firma digitale di<br>applicazione                           | Selezionare questa opzione se l'applicazione deve essere esclusa dalla<br>scansione soltanto se ha una firma digitale valida. Altrimenti l'applicazione<br>verrà controllata dai componenti.                                                                                                    |
| Qualsiasi traffico                                                                 | Selezionare questa opzione per escludere dalla scansione sia il traffico cifrato dell'applicazione che quello non cifrato.                                                                                                    |
| Traffico cifrato                                                                   | Selezionare questa opzione per escludere dalla scansione soltanto il traffico cifrato dell'applicazione.                                                                                                    |
| Per tutti gli<br>indirizzi IP e tutte<br>le porte                                  | Selezionare questa opzione per escludere dalla scansione il traffico<br>trasmesso su qualsiasi indirizzo IP e porta.                                                                                                    |
| Per gli indirizzi IP<br>e le porte<br>indicate                                     | Selezionare questa opzione per indicare gli indirizzi IP o le porte in modo da<br>escludere dalla scansione il traffico che ne viene trasmesso. Il traffico<br>trasmesso da altri indirizzi IP o porte verrà controllato (se non è escluso<br>dalle altre impostazioni).                                                                                                    |
| Impostazione di<br>indirizzi e porte                                               | <ul> <li>Per la messa a punto delle eccezioni, utilizzare i seguenti suggerimenti:</li> <li>per escludere dalla scansione un determinato dominio su una determinata porta, indicare, per esempio site.com:80;</li> <li>per escludere dalla scansione il traffico su una porta non standard (per esempio 1111), è necessario indicare: *:1111;</li> <li>per escludere dalla scansione il traffico da un dominio su qualsiasi porta,</li> </ul> |
|                                                                                    | <ul> <li>per escludere dalla scansione il traffico su una porta non standard (per esempio 1111), è necessario indicare: *:1111;</li> <li>per escludere dalla scansione il traffico da un dominio su qualsiasi porta, indicare: site:*</li> </ul>                                                                                                    |

|--|

| 👹 Dr.Web > Impostazioni > | Eccezioni > Applicazioni                                                                                                    | – 🗆 X                               |
|---------------------------|----------------------------------------------------------------------------------------------------|-------------------------------------|
| Eccezior                  | X Applicazioni da escludere                                                                                                    | ocessi. Questo<br>potrebbe essere a |
| Applicazioni              | Slogid                                                                                                    |                                     |
|                           | <ul> <li>Escludi dalla scansione tramite il componente SpIDer Guard</li> <li>Escludi dalla scansione tramite il componente SpIDer Mail</li> </ul> | SpIDer Mail                         |
|                           | A prescindere dalla disponibilità della firma digitale di applicazione 💉                                                                          |                                     |
|                           | Qualsiasi traffico 🗸                                                                                                    |                                     |
|                           | Per tutti gli indirizzi IP e tutte le porte                                                                                                    |                                     |
|                           |                                                                                                    |                                     |
| ?                         | OK Annulla ?                                                                                                    |                                     |
|                           |                                                                                                    |                                     |

#### Immagine 29. Aggiunta di applicazioni alle eccezioni

- 3. Premere il pulsante **OK**. L'applicazione selezionata apparirà nella lista.
- 4. Se necessario, ripetere le azioni per aggiungere altri programmi.

#### Gestione degli oggetti nella lista

Per modificare un'eccezione, selezionare l'elemento richiesto nella lista e premere 🖉. Per cancellare un'applicazione dalla lista delle eccezioni, selezionare l'elemento corrispondente nella lista e premere 🔞.

Attraverso il pulsante 💬 sono disponibili le seguenti azioni:

- **Esportazione** questa opzione consente di salvare la lista delle eccezioni creata per utilizzarla su un altro computer su cui è installato Dr.Web.
- **Importazione** questa opzione consente di utilizzare una lista delle eccezioni creata su un altro computer.
- Pulisci tutto questa opzione consente di cancellare tutti gli oggetti dalla lista delle eccezioni.

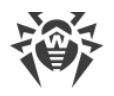

# 12. Componenti di protezione

I componenti di protezione eseguono la scansione del sistema, la verifica della presenza di minacce e spam nelle email, il controllo delle connessioni di rete e del traffico HTTP.

Per configurare i componenti di protezione, aprire il menu 🖏, avviare **Impostazioni** 🍄 in <u>modalità</u> <u>amministratore</u> e selezionare la sezione **Componenti di protezione**.

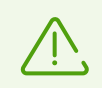

Le impostazioni dei componenti di protezione sono disponibili solo a un avvio con i permessi di amministratore.

Per configurare la verifica dei file che vengono aperti o dei processi che vengono avviati, selezionare <u>SpIDer Guard</u>.

Per configurare la verifica della presenza di minacce nella posta, selezionare SpIDer Mail.

Per controllare le connessioni e la trasmissione di dati attraverso Internet e inoltre per bloccare le connessioni sospette a livello di pacchetto e di applicazione, selezionare <u>Firewall</u>.

Per modificare i parametri generali di controllo di file e oggetti vari, la reazione al rilevamento di file infetti o sospetti e di programmi malevoli, selezionare <u>Scanner</u>.

Per controllare il comportamento delle applicazioni di terze parte, selezionare la sezione <u>Protezione</u> <u>preventiva</u>.

# 12.1. SpIDer Guard

SpIDer Guard — monitor antivirus che risiede nella memoria operativa ed esegue la verifica dei file e della memoria al volo e inoltre rileva manifestazioni di attività di virus.

Con le impostazioni predefinite il monitor antivirus controlla solo i file che vengono creati o modificati sul disco rigido e tutti i file sui supporti rimovibili. Inoltre, il monitor antivirus cerca costantemente le azioni dei processi in esecuzione che sono proprie dei virus, e se rileva tali azioni, blocca tali processi. Al rilevamento di oggetti infetti, il monitor antivirus SpIDer Guard applica ad essi le azioni secondo le impostazioni definite.

Non vengono controllati i file all'interno degli archivi e le caselle di posta. Se un file in archivio o in allegato a un'email è infetto, l'oggetto malevolo verrà rilevato dal monitor al momento dell'estrazione del file prima che possa comparire la possibilità di infezione del computer. Per prevenire l'infiltrazione sul computer degli oggetti malevoli che vengono diffusi attraverso la posta elettronica, <u>utilizzare</u> il monitor di posta SpIDer Mail.

Quando rileva oggetti infetti, il monitor SpIDer Guard ci applica le azioni che corrispondono alle <u>impostazioni stabilite</u>. Modificando le impostazioni in modo desiderato, si può modificare la reazione automatica del monitor agli eventi di virus.

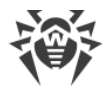

Di default SpIDer Guard si avvia automaticamente a ogni caricamento del sistema operativo e il monitor avviato SpIDer Guard non può essere scaricato dalla memoria durante la sessione di funzionamento corrente del sistema operativo.

# 12.1.1. Configurazione di SpIDer Guard

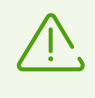

Per l'accesso alle impostazioni di monitor SpIDer Guard viene richiesta la password se nella sezione <u>Impostazioni</u> è stata attivata l'opzione **Proteggi da password le impostazioni Dr.Web**.

Le impostazioni predefinite del programma sono ottimali per la maggior parte degli usi, non è consigliabile modificarle senza necessità.

| 🔯 Dr.Web > Impostazioni > Componenti di protezione > SplDer Guard — |                             | Х                                                                   |   |  |
|---------------------------------------------------------------------|-----------------------------|---------------------------------------------------------------------|---|--|
| ¢                                                                   | Componenti di<br>protezione | Opzioni della scansione<br>Controlla oggetti su supporti rimovibili |   |  |
|                                                                     | SplDer Guard                | Blacca l'associatione automatica dai supporti rimovibili            |   |  |
|                                                                     | SplDer Mail                 |                                                                     |   |  |
|                                                                     | Scanner                     |                                                                     |   |  |
|                                                                     | Firewall                    | Azioni                                                              |   |  |
|                                                                     | Protezione preventiva       | Infetti                                                             |   |  |
|                                                                     |                             | Cura, sposta incurabili in quarantena (consigliato)                 | ~ |  |
|                                                                     |                             | Sospetti                                                            |   |  |
|                                                                     |                             | Sposta in quarantena (consigliato)                                  | ~ |  |
|                                                                     | ?                           | Impostazioni avanzate                                               |   |  |

Immagine 30. Configurazione di SplDer Guard

### **Opzioni della scansione**

SpIDer Guard di default verifica i file che vengono aperti, modificati ed eseguiti sui supporti di memorizzazione rimovibili (dischi CD/DVD, unità flash ecc.) e inoltre blocca l'avvio automatico del loro contenuto attivo. L'utilizzo di queste impostazioni aiuta a prevenire l'infezione del computer attraverso i supporti rimovibili. Se queste opzioni vengono disattivate, gli oggetti sui supporti rimovibili non verranno controllati.

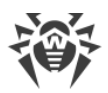

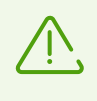

In caso di problemi con l'installazione dei programmi che utilizzano il file autorun.inf, è consigliabile disattivare temporaneamente l'opzione **Blocca l'esecuzione automatica dai supporti rimovibili**.

### Azioni

In questa sezione viene configurata la reazione di SpIDer Guard al rilevamento di file infetti o sospetti e di programmi malevoli.

La reazione viene configurata separatamente per ciascuna categoria di oggetti:

- Infetti oggetti infettati da un virus conosciuto e (presumibilmente) curabile;
- Sospetti oggetti presumibilmente infettati da un virus o contenenti un oggetto malevolo;
- vari oggetti potenzialmente pericolosi. Per espandere l'intera lista di oggetti, premere il link Impostazioni avanzate.

È possibile modificare la reazione del monitor SpIDer Guard al rilevamento di ciascun tipo di oggetti separatamente. Le reazioni possibili dipendono dal tipo di minaccia.

Di default il monitor di file SpIDer Guard cerca di curare i file infettati da un virus conosciuto e potenzialmente curabile e mette in <u>Quarantena</u> gli altri oggetti più pericolosi. Di default vengono ignorati i programmi joke, gli hacktool e gli oggetti inaffidabili. Le reazioni del monitor di file SpIDer Guard sono analoghe alle rispettive reazioni di Scanner Dr.Web.

| Azione                                              | Descrizione                                                                                                    |
|-----------------------------------------------------|----------------------------------------------------------------------------------------------------|
| Cura, sposta in<br>quarantena<br>oggetti incurabili | Per ripristinare l'oggetto allo stato precedente all'infezione. Se il virus è<br>incurabile o se il tentativo di trattamento non è riuscito, l'oggetto verrà<br>spostato in quarantena.                                        |
|                                                     | Questa azione è disponibile solo per gli oggetti infettati da un virus conosciuto<br>curabile, esclusi i trojan e i file infetti all'interno degli oggetti composti (archivi<br>compressi, file di email o container di file). |
| Cura, rimuovi<br>oggetti incurabili                 | Per ripristinare l'oggetto allo stato precedente all'infezione. Se il virus è<br>incurabile o se il tentativo di trattamento non è riuscito, l'oggetto verrà<br>rimosso.                                                       |
|                                                     | Questa azione è disponibile solo per gli oggetti infettati da un virus conosciuto<br>curabile, esclusi i trojan e i file infetti all'interno degli oggetti composti (archivi<br>compressi, file di email o container di file). |
| Rimuovi                                             | Per rimuovere l'oggetto.                                                                                                    |
|                                                     | Nessun'azione verrà eseguita in caso dei settori di avvio.                                                                                                    |

Esistono le seguenti azioni applicabili agli oggetti rilevati:

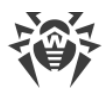

| Azione                  | Descrizione                                                                                                    |
|-------------------------|----------------------------------------------------------------------------------------------------|
| Sposta in<br>quarantena | Per spostare l'oggetto nella cartella speciale <u>Quarantena</u> .<br>Nessun'azione verrà eseguita in caso dei settori di avvio.                                                        |
| Ignora                  | Per saltare l'oggetto senza eseguire alcun'azione e per non visualizzare avvisi.<br>Questa azione è possibile solo per i programmi malevoli: adware, dialer, joke, riskware e hacktool. |

Il monitor SpIDer Guard non verifica gli oggetti composti (archivi compressi, file di email o container di file) quindi non viene applicata alcun'azione a tali oggetti o ai file inclusi in tali oggetti.

I backup degli oggetti processati vengono conservati in Quarantena.

### Modalità di controllo

In questo gruppo di impostazioni viene indicato in caso di quali azioni su un oggetto quest'ultimo deve essere controllato da SpIDer Guard.

| Impostazione           | Descrizione                                                                                                    |
|------------------------|----------------------------------------------------------------------------------------------------|
| Ottimale (consigliato) | Si usa di default.                                                                                                    |
|                        | In questa modalità la verifica viene eseguita solo nei seguenti casi:                                                                                                    |
|                        | <ul> <li>per oggetti sui dischi rigidi — all'avvio o creazione dei file, nonché al<br/>tentativo di scrittura nei file esistenti o nei settori di avvio;</li> </ul>                                     |
|                        | <ul> <li>per oggetti sui supporti rimovibili — a qualsiasi accesso ai file o ai settori di<br/>avvio (lettura, scrittura, avvio).</li> </ul>                                                            |
| Paranoicale            | In questa modalità in caso di qualsiasi accesso (creazione, lettura, scrittura, avvio) vengono controllati tutti i file e settori di avvio sui dischi rigidi e di rete, nonché sui supporti rimovibili. |

 $\triangle$ 

Quando funziona in modalità ottimale, SpIDer Guard non interrompe l'avvio del <u>file di test EICAR</u> e non determina questa operazione come pericolosa poiché questo file non rappresenta alcuna minaccia al computer. Tuttavia, quando tale file viene copiato o creato sul computer, SpIDer Guard elabora automaticamente il file come un programma malevolo e di default lo mette in Quarantena.

#### Chiarimenti e suggerimenti

È consigliabile utilizzare la modalità **Ottimale** dopo aver eseguito una <u>scansione</u> di tutti i dischi rigidi tramite Scanner Dr.Web. In tale caso verrà esclusa l'infiltrazione sul computer dei nuovi virus o altri programmi malevoli attraverso i supporti rimovibili, ma non verranno ricontrollati gli oggetti puliti già controllati.

La modalità **Paranoicale** fornisce il massimo livello di protezione, ma aumenta notevolmente il carico di lavoro del computer.

In ogni modalità gli oggetti su unità di rete o supporti rimovibili vengono controllati solo se sono attivate le opzioni corrispondenti nel gruppo di impostazioni **Opzioni della scansione**.

Alcuni supporti rimovibili (in particolare hard disk portatili con interfaccia USB) possono essere rappresentati nel sistema come dischi rigidi. Pertanto tali dispositivi dovrebbero essere utilizzati con molta cautela e al momento della connessione al computer dovrebbero essere scansionati tramite Scanner Dr.Web.

Di default non vengono controllati i file all'interno degli archivi e le caselle di posta. L'assenza della scansione degli archivi e della posta elettronica nel funzionamento continuo di SpIDer Guard non porta all'infiltrazione dei virus sul computer, ma semplicemente rinvia il momento del loro rilevamento. Se un archivio contaminato viene decompresso o un'email contaminata viene aperta, il sistema operativo tenta di registrare sul disco l'oggetto infetto e in questo momento SpIDer Guard rileva inevitabilmente l'oggetto malevolo.

### Impostazioni avanzate

Questo gruppo di impostazioni consente di configurare i parametri di scansione al volo che verranno utilizzati a prescindere dalla modalità di SpIDer Guard selezionata. È possibile attivare:

- l'uso dell'analisi euristica;
- la verifica dei programmi e moduli che vengono caricati;
- la verifica dei file di installazione;
- la verifica dei file su unità di rete (non consigliato);
- la verifica della presenza di rootkit sul computer (consigliato);
- la verifica degli script che vengono eseguiti da Windows Script Host e Power Shell (in Windows 10).

#### Analisi euristica

Di default SpIDer Guard esegue la scansione utilizzano l'<u>analisi euristica</u>. Se l'opzione è disattivata, la scansione si basa soltanto sulle firme dei virus conosciuti.

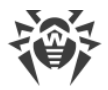

#### Controllo in background della presenza di infezioni

Antirootkit incluso in Dr.Web permette di monitorare in background la presenza nel sistema operativo di minacce composte, e se necessario, esegue la cura di un'infezione attiva.

Quando questa impostazione è attiva, Antirootkit Dr.Web risiede nella memoria. A differenza della scansione dei file al volo, eseguita dal monitor SpIDer Guard, la ricerca dei rootkit (programmi malevoli studiati per nascondere le modifiche nel sistema operativo, quale il funzionamento di determinati processi, la modifica delle chiavi di registro, di cartelle o file) viene effettuata nel BIOS di sistema del computer e nelle aree critiche di Windows, quali gli oggetti in esecuzione automatica, i processi e moduli in esecuzione, la memoria operativa, i MBR/VBR dei dischi ecc.

Uno dei principali criteri di Antirootkit Dr.Web è che funziona, risparmiando le risorse del sistema operativo (tempo di CPU, RAM libera ecc.), nonché tenendo conto delle prestazioni dell'hardware.

Quando scopre minacce, Antirootkit Dr.Web avvisa l'utente della minaccia e neutralizza gli effetti pericolosi.

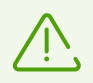

Durante la verifica in background della presenza di rootkit vengono esclusi dalla verifica i file e le cartelle indicate nella <u>scheda corrispondente</u>.

La verifica in background della presenza di rootkit è attivata di default.

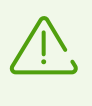

La disattivazione di SpIDer Guard non influisce sulla scansione in background. Se l'impostazione è attivata, la scansione in background viene eseguita a prescindere da quello se è attivato o disattivato SpIDer Guard.

# 12.2. SpIDer Mail

Il monitor di posta SpIDer Mail viene incluso di default tra i componenti installati, risiede nella memoria e si avvia automaticamente al caricamento del sistema operativo.

SpIDer Mail supporta il controllo del traffico email crittografato.

#### Processamento delle email

Il monitor di posta SpIDer Mail riceve tutte le email in ingresso invece del client di posta elettronica e le sottopone a una scansione antivirus con il massimo grado di dettaglio. Se non ci sono virus od oggetti sospetti, passa l'email al programma di posta in un modo "trasparente" – come se fosse arrivata direttamente dal server. In modo simile controlla le email in uscita prima di inviarle sul server.

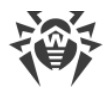

La reazione del monitor di posta SpIDer Mail al rilevamento delle email infette e sospette, nonché delle email che non hanno superato il controllo (per esempio le email con una struttura troppo complessa) di default è la seguente:

- informazioni dannose vengono eliminate dalle email infette (quest'azione si chiama la *cura* dell'email), quindi le email vengono consegnate in modo normale;
- le email contenenti oggetti sospetti vengono spostate in <u>Quarantena</u> come file separati, al programma di posta viene spedita una relativa notifica (questa azione si chiama lo *spostamento* dell'email). Le email spostate vengono eliminate dal server POP3 o IMAP4;
- le email non infette e le email che non hanno superato il controllo vengono trasmesse senza modifiche (*vengono consentite*).

Le email in uscita infette o sospette non vengono trasmesse sul server, l'utente viene notificato del rifiuto di invio del messaggio (di regola, in tale caso il programma di posta salva l'email).

Le impostazioni predefinite del monitor di posta SpIDer Mail sono ottimali per un utente principiante e assicurano il massimo livello di protezione con il minimo intervento dell'utente. Tuttavia, in questo caso vengono bloccate alcune funzioni dei programmi di posta (per esempio l'invio di un'email su molteplici indirizzi può essere percepito come il mailing di massa, non viene riconosciuto lo spam ricevuto), nonché viene persa la possibilità di ottenere informazioni utili dalle email automaticamente distrutte (dalla parte di testo non infetta). Gli utenti più esperti possono modificare le impostazioni di verifica della posta e le impostazioni di reazione di SpIDer Mail a vari eventi.

### Controllo di email tramite altri strumenti

Scanner Dr.Web può rilevare virus nelle caselle di posta di alcuni formati, però il monitor di posta SpIDer Mail ha rispetto ad esso una serie di vantaggi:

- non tutti i formati delle caselle di posta dei programmi popolari sono supportati da Scanner Dr.Web; se viene utilizzo il monitor di posta SpIDer Mail, le email infette non arrivano nemmeno fino alle caselle di posta;
- Scanner Dr.Web controlla le caselle di posta solo on demand o secondo un calendario, e non al momento della ricezione della posta, e questa operazione è impegnativa e richiede un tempo notevole.

Dunque, con le impostazioni predefinite di tutti i componenti di Dr.Web, il monitor di posta SpIDer Mail rileva per primo e non lascia passare sul computer i virus e gli oggetti malevoli che si diffondono via email. Il suo funzionamento è molto economico in termini di consumo di risorse di calcolo; gli altri componenti possono non essere utilizzati per il controllo dei file di posta.

# **12.2.1. Configurazione di SpIDer Mail**

Affinché SpIDer Mail controlli i dati trasmessi attraverso protocolli crittografici, attivare l'opzione **Controlla il traffico cifrato** nella sezione <u>Rete</u>.

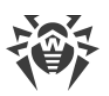

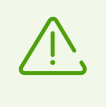

Per l'accesso alle impostazioni di monitor di posta SpIDer Mail viene richiesta la password se nella sezione <u>Impostazioni</u> è stata attivata l'opzione **Proteggi da password le impostazioni Dr.Web**.

Le impostazioni predefinite del programma sono ottimali per la maggior parte degli usi, non è consigliabile modificarle senza necessità.

| 🔯 Dr.Web > Impostazioni > Componenti di protezione > SplDer Mail – |                                                     | × |  |
|--------------------------------------------------------------------|-----------------------------------------------------|---|--|
| Componenti di protezione                                           | Azioni<br>Messaggi infetti                          |   |  |
| SpIDer Guard                                                       | Cura, sposta incurabili in quarantena (consigliato) | ~ |  |
| SpIDer Mail                                                        | Messaggi sospetti                                   |   |  |
| Scanner                                                            |                                                     | · |  |
| Firewall                                                           |                                                     |   |  |
| Protezione preventiva                                              |                                                     |   |  |
|                                                                    |                                                     |   |  |
|                                                                    |                                                     |   |  |
|                                                                    |                                                     |   |  |
|                                                                    |                                                     |   |  |
| ?                                                                  | Impostazioni avanzate                               |   |  |
|                                                                    |                                                     |   |  |

Immagine 31. Configurazione di SpIDer Mail

# Azioni

Di default il monitor di posta SpIDer Mail cerca di curare le email infettate da un virus conosciuto e potenzialmente curabile. Le email incurabili e sospette, nonché gli adware e i dialer vengono messi in <u>Quarantena</u>. Le altre email vengono trasmesse dal monitor di posta senza modifica (*le lascia passare*).

Le reazioni del monitor di posta SpIDer Mail sono analoghe alle rispettive reazioni di Scanner Dr.Web.

| Azione          | Descrizione                                                                            |
|-----------------|----------------------------------------------------------------------------------------|
| Cura, sposta in | Per ripristinare l'email allo stato precedente all'infezione. Se il virus è incurabile |
| quarantena      | o se il tentativo di trattamento non è riuscito, l'oggetto verrà spostato in           |

È possibile prescrivere al monitor di posta SpIDer Mail le seguenti reazioni:

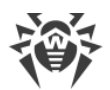

| Azione                              | Descrizione                                                                                                    |
|-------------------------------------|----------------------------------------------------------------------------------------------------|
| oggetti incurabili                  | quarantena.                                                                                                    |
|                                     | Questa azione è possibile solo per le email infettate da un virus conosciuto<br>curabile, esclusi i trojan i quali vengono rimossi al rilevamento. La cura di file in<br>archivi non è possibile a prescindere dal tipo di virus. |
| Cura, rimuovi<br>oggetti incurabili | Per ripristinare l'email allo stato precedente all'infezione. Se il virus è incurabile<br>o se il tentativo di trattamento non è riuscito, l'oggetto verrà eliminato.                                                             |
| Rimuovi                             | Per eliminare l'email. In questo caso l'email non viene inoltrata al destinatario,<br>invece al programma di posta viene trasmessa una notifica di operazione<br>eseguita.                                                        |
| Sposta in<br>quarantena             | Per spostare l'email nella cartella speciale <u>Quarantena</u> . In questo caso l'email<br>non viene inoltrata al destinatario, invece al programma di posta viene<br>trasmessa una notifica di operazione eseguita.              |
| Ignora                              | Per trasmettere l'email senza applicare ad essa alcune azioni.                                                                                                    |

Nel caso di rilevamento di oggetti malevoli nella posta, se è impostata qualsiasi delle azione citate, tranne l'azione **Ignora**, la trasmissione dell'email sarà negata.

È possibile aumentare l'affidabilità della protezione antivirus rispetto al livello predefinito, selezionando nella lista **Non controllati** la voce **Sposta in quarantena**. In questo caso è consigliabile controllare successivamente tramite Scanner Dr.Web i file con i messaggi spostati.

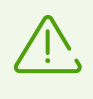

La protezione dalle email sospette può essere disattiva solo se il computer è protetto addizionalmente tramite il monitor SpIDer Guard permanentemente residente nella memoria.

# Azioni eseguite sulle email

In questo gruppo di impostazioni vengono indicate le azioni addizionali applicabili alle email processate dal monitor di posta SpIDer Mail.

| Impostazione                                                | Descrizione                                                                                                    |
|-------------------------------------------------------------|----------------------------------------------------------------------------------------------------|
| Aggiungi<br>l'intestazione 'X-<br>AntiVirus' ai<br>messaggi | È un'impostazione predefinita.<br>Se viene utilizzata questa impostazione, alle intestazioni di tutte le email<br>processate dal monitor di posta SplDer Mail vengono aggiunte informazioni<br>circa la scansione di questa email e la versione di Dr.Web. Non è possibile<br>modificare il formato dell'intestazione che viene aggiunta. |

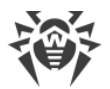

| Impostazione   | Descrizione                                                                   |
|----------------|-------------------------------------------------------------------------------|
| Rimuovi email  | Se viene utilizzata questa impostazione, le email in ingresso eliminate o     |
| modificate sul | spostate in quarantena dal monitor di posta SpIDer Mail vengono eliminate sul |
| server         | server di posta a prescindere dalle impostazioni del programma di posta.      |

### **Ottimizzazione della scansione**

È possibile impostare una condizione al verificarsi della quale le email con una struttura complessa di cui la scansione consuma troppe risorse vengono riconosciute come non controllate. A tale scopo attivare l'opzione **Timeout della scansione di un'email** e impostare il tempo massimo entro cui viene controllata un'email. Dopo il tempo indicato il monitor di posta SpIDer Mail interrompe la scansione dell'email. Di default sono impostati 250 secondi.

### Scansione degli archivi compressi

Attivare l'opzione **Controlla archivi** affinché SpIDer Mail controlli il contenuto degli archivi compressi trasmessi via email. In questo caso saranno disponibili le seguenti impostazioni:

- Dimensione massima di un file che viene decompresso. Se l'archivio decompresso eccederà la dimensione indicata, il monitor di posta SpIDer Mail non lo decomprimerà e non lo controllerà. Di default è impostato il valore di 30720 KB;
- **Rapporto di compressione massimo di un archivio**. Se il rapporto di compressione eccede il valore indicato, il monitor di posta SpIDer Mail non decomprimerà e non controllerà l'archivio. Di default è impostato il valore 0;
- Livello di nidificazione massimo in un archivio. Se il livello di nidificazione eccede il valore impostato, il monitor di posta SpIDer Mail controllerà l'archivio solo fino al livello indicato. Di default è impostato il valore 64.

Per attivare uno o più parametri di ottimizzazione, spuntare i flag corrispondenti.

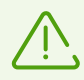

Un parametro non ha limitazioni, se è impostato il valore 0.

### Impostazioni avanzate

Questo gruppo di impostazioni permette di configurare i parametri addizionali di scansione della posta elettronica:

- uso dell'analisi euristica in questa modalità vengono utilizzati i <u>meccanismi speciali</u> che permettono di scoprire nella posta elettronica oggetti sospetti che con grande probabilità sono infettati dai virus ancora sconosciuti. Per disattivare l'analisi euristica, deselezionare il flag Usa l'analisi euristica (consigliato);
- controllo di pacchetti di installazione. Di default questa impostazione è disattivata.

# 12.3. Scanner

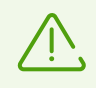

Per l'accesso alle impostazioni di Scanner viene richiesta la password se nella sezione Impostazioni è stata attivata l'opzione **Proteggi da password le impostazioni Dr.Web**.

Le impostazioni predefinite del programma sono ottimali per la maggior parte degli usi, non è consigliabile modificarle senza necessità.

| 📸 Dr.Web > Impostazioni > Componenti di protezione > Scanner – 🗆 🔿 |                             |                                                                                                 |   |  | × |
|--------------------------------------------------------------------|-----------------------------|-------------------------------------------------------------------------------------------------|---|--|---|
| ¢                                                                  | Componenti di<br>protezione | Opzioni della scansione<br>Sospendi la scansione se computer passa all'alimentazione a batteria |   |  |   |
|                                                                    | SplDer Guard<br>SplDer Mail | Off<br>Utilizza avvisi sonori<br>Off                                                            |   |  |   |
|                                                                    | Scanner                     | Consumo delle risorse del computer                                                              |   |  |   |
|                                                                    | Firewall                    | Ottimale (consigliato)                                                                          | ~ |  |   |
|                                                                    | Protezione preventiva       | Azioni                                                                                          |   |  |   |
|                                                                    |                             | Cura, sposta incurabili in quarantena (consigliato)                                             | ~ |  |   |
|                                                                    |                             | Sospetti                                                                                        |   |  |   |
|                                                                    | 0                           | Sposta in quarantena (consigliato)                                                              | ~ |  |   |
|                                                                    | $\bigcirc$                  | Impostazioni avanzate                                                                           |   |  |   |

Immagine 32. Configurazione di Scanner

### **Opzioni della scansione**

In questo gruppo sono disponibili le impostazioni generali di funzionamento di Scanner Dr.Web:

- Sospendi la scansione se computer passa all'alimentazione a batteria. Attivare questa opzione affinché la scansione venga sospesa se il computer passa all'alimentazione a batteria. Di default l'opzione è disattivata.
- **Utilizza avvisi sonori**. Attivare questa opzione affinché Scanner Dr.Web accompagni ogni evento con un segnale sonoro. Di default l'opzione è disattivata.
- **Consumo delle risorse del computer**. Questa opzione imposta le restrizioni sul consumo delle risorse del computer da parte di Scanner Dr.Web. Di default, è impostato il valore ottimale.

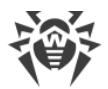

# Azioni

In questa sezione viene configurata la reazione di Scanner al rilevamento dei file infetti o sospetti e dei programmi malevoli.

La reazione viene configurata separatamente per ciascuna categoria di oggetti:

- Infetti oggetti infettati da un virus conosciuto e (presumibilmente) curabile;
- Sospetti oggetti presumibilmente infettati da un virus o contenenti un oggetto malevolo;
- vari oggetti potenzialmente pericolosi.

È possibile modificare la reazione di Scanner al rilevamento di ciascun tipo di oggetti separatamente. Le reazioni possibili dipendono dal tipo di minaccia.

Di default Scanner cerca di curare i file infettati da un virus conosciuto e potenzialmente curabile e mette in <u>Quarantena</u> gli altri oggetti più pericolosi.

Esistono le seguenti azioni applicabili agli oggetti rilevati:

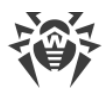

| Azione                                              | Descrizione                                                                                                    |
|-----------------------------------------------------|----------------------------------------------------------------------------------------------------|
| Cura, sposta in<br>quarantena<br>oggetti incurabili | Per ripristinare l'oggetto allo stato precedente all'infezione. Se il virus è<br>incurabile o se il tentativo di trattamento non è riuscito, l'oggetto verrà<br>spostato in quarantena.                                        |
|                                                     | Questa azione è disponibile solo per gli oggetti infettati da un virus conosciuto<br>curabile, esclusi i trojan e i file infetti all'interno degli oggetti composti (archivi<br>compressi, file di email o container di file). |
| Cura, rimuovi<br>oggetti incurabili                 | Per ripristinare l'oggetto allo stato precedente all'infezione. Se il virus è incurabile o se il tentativo di trattamento non è riuscito, l'oggetto verrà rimosso.                                                             |
|                                                     | Questa azione è disponibile solo per gli oggetti infettati da un virus conosciuto<br>curabile, esclusi i trojan e i file infetti all'interno degli oggetti composti (archivi<br>compressi, file di email o container di file). |
| Rimuovi                                             | Per rimuovere l'oggetto.                                                                                                    |
|                                                     | Nessun'azione verrà eseguita in caso dei settori di avvio.                                                                                                    |
| Sposta in                                           | Per spostare l'oggetto nella cartella speciale <u>Quarantena</u> .                                                                                                    |
| quarantena                                          | Nessun'azione verrà eseguita in caso dei settori di avvio.                                                                                                    |
| Ignora                                              | Per saltare l'oggetto senza eseguire alcun'azione e per non visualizzare avvisi.                                                                                                    |
|                                                     | Questa azione è possibile solo per i programmi malevoli: adware, dialer, joke, riskware e hacktool.                                                                                                    |

Se il programma rileva un virus o un codice sospetto all'interno degli oggetti composti (archivi compressi, file di email o container di file), le azioni applicabili alle minacce all'interno di tali oggetti vengono eseguite con l'intero oggetto e non soltanto con la sua parte infetta.

### Impostazioni avanzate

Si può disattivare la scansione dei pacchetti di installazione, degli archivi compressi e dei file di email. Di default, la scansione di tali oggetti è attivata.

Si può inoltre configurare il comportamento di Scanner dopo la fine della scansione:

- 1. Non applicare azione. Scanner visualizzerà una tabella con la lista delle minacce rilevate.
- 2. **Neutralizza le minacce rilevate**. Scanner applicherà automaticamente le azioni alle minacce rilevate.

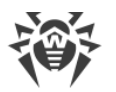

3. **Neutralizza le minacce rilevate e spegni il computer**. Scanner applicherà automaticamente le azioni alle minacce rilevate e quindi spegnerà il computer.

# 12.4. Firewall

Firewall Dr.Web è progettato per la protezione del computer da accessi non autorizzati dall'esterno e per la prevenzione della fuga di dati importanti via rete. Questo componente consente di controllare la connessione e il trasferimento di dati attraverso Internet e di bloccare le connessioni sospette a livello di pacchetto e applicazione.

Firewall fornisce i seguenti vantaggi:

- scansione e filtraggio di tutto il traffico in arrivo e in uscita;
- controllo delle connessioni a livello di applicazione;
- filtraggio dei pacchetti a livello di rete;
- un passaggio rapido da un set di regole a un altro;
- registrazione degli eventi.

# 12.4.1. Addestramento di Firewall

Dopo l'installazione di Firewall il programma viene addestrato per qualche tempo nel processo di utilizzo del computer. La modalità di training è disponibile per le seguenti modalità di funzionamento di Firewall (per maggiori informazioni sulle modalità di funzionamento di Firewall vedi sezione <u>Configurazione di firewall</u>):

- Consenti connessioni per le applicazioni affidabili (impostata di default);
- Modalità interattiva.

In modalità **Consenti connessioni per le applicazioni affidabili** al rilevamento di un tentativo di connessione alla rete da parte del sistema o delle applicazioni, Firewall controlla se queste applicazioni sono affidabili e se le regole di filtraggio sono impostate per esse. Se non ci sono regole, Dr.Web visualizza un avviso corrispondente in cui è possibile impostare una regola. Per le applicazioni affidabili non vengono create regole. La connessione alla rete è consentita per tali applicazioni.

Alle applicazioni affidabili appartengono: le applicazioni di sistema o quelle che hanno il certificato Microsoft, nonché le applicazioni dalla lista delle applicazioni affidabili Dr.Web.

In modalità **Modalità interattiva**, quando Firewall rileva un tentativo da parte del sistema o di applicazioni di connettersi alla rete, Firewall controlla se le regole di filtraggio sono impostate per questi programmi. Se non ci sono regole, viene visualizzato un avviso corrispondente in cui è possibile impostare una regola. In seguito tali connessioni verranno elaborate in base a questa regola.

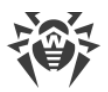

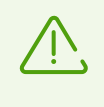

Se viene utilizzato un account limitato (Ospite), Firewall Dr.Web non visualizza avvisi di tentativi di accesso alla rete. Gli avvisi vengono visualizzati sotto l'account amministratore, se tale sessione è attiva allo stesso tempo della sessione ospite.

#### Regole per le applicazioni

1. Quando si scopre un tentativo di connessione alla rete da parte di un'applicazione, leggere le seguenti informazioni:

| Campo                         | Descrizione                                                                                                    |  |
|-------------------------------|----------------------------------------------------------------------------------------------------|--|
| Applicazione                  | Il nome del programma. Assicurarsi che il percorso indicato nel campo<br><b>Percorso dell'applicazione</b> corrisponda alla posizione corretta del<br>programma. |  |
| Percorso<br>dell'applicazione | Il percorso completo del file eseguibile dell'applicazione e il suo nome.                                                                                        |  |
| Firma digitale                | La firma digitale dell'applicazione.                                                                                                    |  |
| Indirizzo                     | Il protocollo e l'indirizzo dell'host a cui l'applicazione tenta di connettersi.                                                                                 |  |
| Porta                         | La porta su cui l'applicazione tenta di connettersi.                                                                                                    |  |
| Direzione                     | La direzione della connessione.                                                                                                    |  |

- 2. Decidere sull'operazione adatta in questo caso e selezionare l'azione corrispondente nella parte inferiore della finestra:
  - per bloccare questa connessione una volta, selezionare l'azione Vieta una volta;
  - per consentire all'applicazione questa connessione una volta, selezionare l'azione Consenti una volta;
  - per andare al modulo di creazione della regola di filtraggio, selezionare l'azione Crea regola.
     Si apre una finestra in cui si può selezionare una regola predefinita o creare manualmente una regola per le applicazioni.
- 3. Premere il pulsante **OK**. Firewall eseguirà l'operazione impostata e la finestra di avviso si chiuderà.

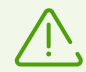

In alcuni casi, il sistema operativo Windows non consente di identificare in modo univoco un servizio che funziona come un processo di sistema. Quando Firewall scopre un tentativo di connessione da parte di un processo di sistema, notare la porta indicata nelle informazioni sulla connessione. Se si utilizza un'applicazione che può accedere alla porta indicata, consentire questa connessione.

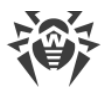

Se il programma che tenta di stabilire una connessione è già conosciuta da Firewall (cioè sono impostate le relative regole di filtraggio), ma viene avviato da un'altra applicazione sconosciuta (processo padre), Firewall mostra un avviso corrispondente.

#### Regole per i processi padre

- 1. Quando Firewall scopre un tentativo di connessione alla rete da parte di un'applicazione avviata da un programma sconosciuto da Firewall, leggere le informazioni sul file eseguibile del programma padre.
- 2. Quando si deciderà sull'operazione adatta in questo caso, eseguire una delle seguenti azioni:
  - per bloccare una volta solo la connessione dell'applicazione alla rete, premere il pulsante Vieta;
  - per consentire una volta solo all'applicazione di connettersi alla rete, premere il pulsante **Consenti**;
  - per creare una regola, premere **Crea regola** e nella finestra che si è aperta configurare le opportune <u>impostazioni per il processo padre</u>.
- 3. Premere il pulsante **OK**. Firewall eseguirà l'operazione impostata e la finestra di avviso si chiuderà.

Inoltre, è possibile una situazione in cui un'applicazione sconosciuta viene avviata da un'altra applicazione sconosciuta, in tale caso l'avviso includerà le informazioni corrispondenti e in caso di selezione di **Crea regola** si aprirà una finestra in cui è possibile configurare le regole sia per le applicazioni che per i processi padre.

# 12.4.2. Configurazione di Firewall

In questa sezione è possibile configurare i seguenti parametri di funzionamento di Firewall:

- selezionare la modalità di funzionamento del programma;
- <u>configurare la lista</u> delle applicazioni autorizzate;
- configurare i parametri per le reti conosciute.

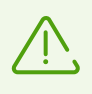

Per l'accesso alle impostazioni di Firewall viene richiesta la password se nella sezione Impostazioni è stata attivata l'opzione **Proteggi da password le impostazioni Dr.Web**.

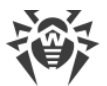

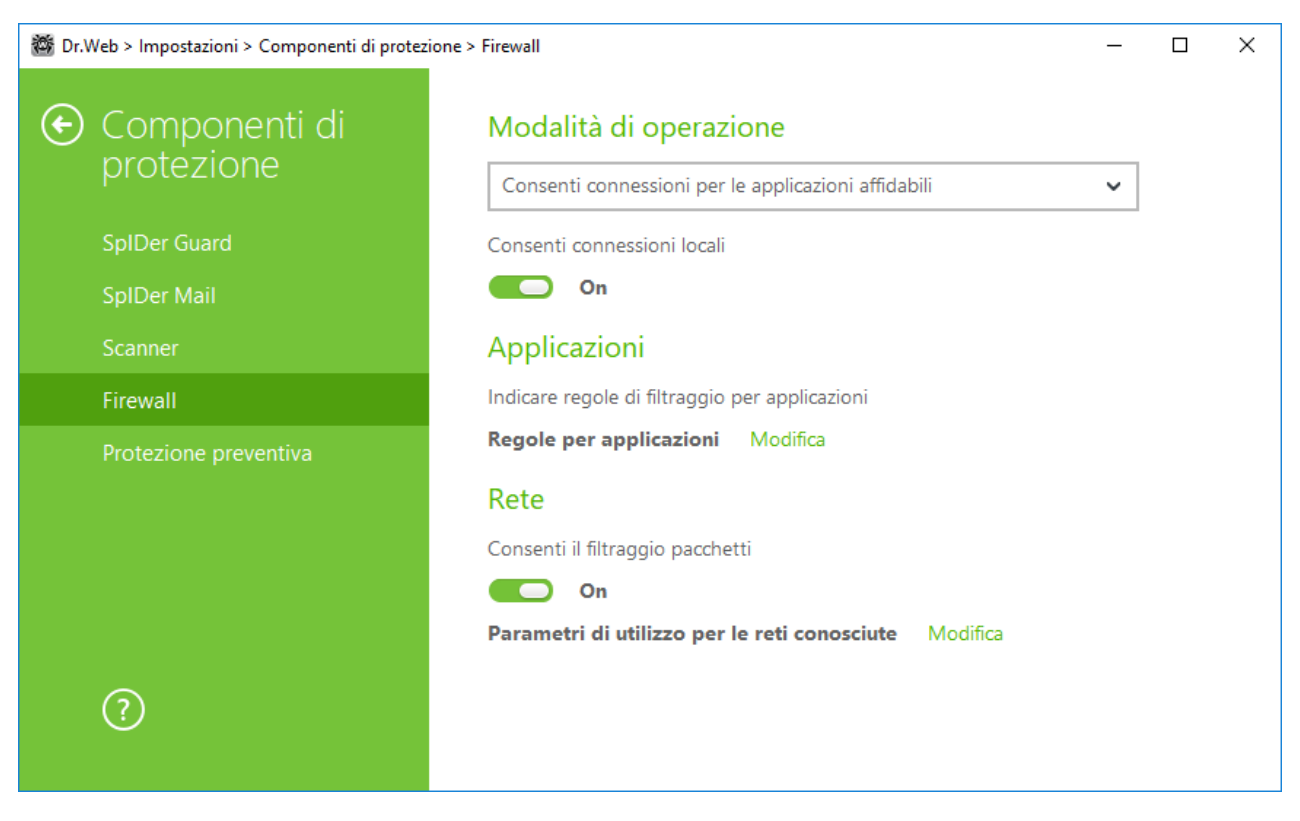

Immagine 33. Impostazioni principali di Firewall

Di default Firewall non crea regole per le applicazioni conosciute. A prescindere dalla modalità di funzionamento si effettua la registrazione degli eventi.

Le impostazioni predefinite del programma sono ottimali per la maggior parte degli usi, non è consigliabile modificarle senza necessità.

L'impostazione **Consenti connessioni locali** permette a tutte le applicazioni di stabilire liberamente le connessioni locali (dall'interfaccia o all'interfaccia 127.0.0.1 (localhost)) sul computer. Questa opzione viene utilizzata dopo la verifica della conformità delle connessioni alle regole impostate. Disattivare questa opzione affinché le regole di filtraggio vengano utilizzate a prescindere da quello se una connessione avviene attraverso la rete o all'interno del computer.

# Selezione della modalità di funzionamento

Selezionare una delle seguenti modalità di funzionamento:

- Consenti connessioni per le applicazioni affidabili una modalità in cui a tutte le applicazioni affidabili viene concesso l'accesso alle risorse di rete (si usa di default), nel caso di tutte le altre applicazioni viene visualizzato un avviso in cui è possibile impostare una regola (vedi sezione Addestramento di Firewall);
- **Consenti connessioni sconosciute** una modalità in cui a tutte le applicazioni sconosciute viene concesso l'accesso alle risorse di rete;
- **Modalità interattiva** una <u>modalità di training</u> in cui all'utente viene concesso il completo controllo della reazione di Firewall;

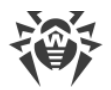

• **Blocca connessioni sconosciute** — una modalità in cui vengono bloccate automaticamente tutte le connessioni sconosciute. Le connessioni conosciute vengono processate da Firewall sulla base delle regole di filtraggio impostate.

#### Consenti connessioni per le applicazioni affidabili

Questa modalità si usa di default.

In questa modalità a tutte le applicazioni affidabili è consentito l'accesso alle risorse di rete, incluso Internet. Alle applicazioni affidabili appartengono: le applicazioni di sistema o quelle che hanno il certificato Microsoft, nonché le applicazioni dalla lista delle applicazioni affidabili Dr.Web. Le regole per le simili applicazioni non vengono visualizzate nella lista delle regole. Nel caso di altre applicazioni, Firewall fornisce la possibilità di proibire o consentire manualmente una connessione sconosciuta, e inoltre di creare per essa una regola.

Quando scopre un tentativo di accesso alle risorse di rete da parte del sistema operativo o di un'applicazione dell'utente, Firewall controlla se le regole di filtraggio sono impostate per questi programmi. Se non ci sono regole, viene mostrato un avviso corrispondente in cui è possibile selezionare una soluzione provvisoria o creare una regola secondo cui successivamente verranno processate tali connessioni.

#### Consenti connessioni sconosciute

In questa modalità l'accesso alle risorse di rete, compreso Internet, viene concesso a tutte le applicazioni sconosciute per cui non sono impostate le regole di filtraggio. Quando scopre un tentativo di connessione, Firewall non mostra alcun avviso.

#### Modalità interattiva

In questa modalità l'utente può controllare completamente la reazione di Firewall al rilevamento di una connessione sconosciuta e così addestrare il programma nel corso dell'utilizzo del computer.

Quando scopre un tentativo di accesso alle risorse di rete da parte del sistema operativo o di un'applicazione dell'utente, Firewall controlla se le regole di filtraggio sono impostate per questi programmi. Se non ci sono regole, viene mostrato un avviso corrispondente in cui è possibile selezionare una soluzione provvisoria o creare una regola secondo cui successivamente verranno processate tali connessioni.

#### Blocca connessioni sconosciute

In questa modalità vengono bloccate automaticamente tutte le connessioni sconosciute alle risorse di rete, compreso Internet.

Quando scopre un tentativo di accesso alle risorse di rete da parte del sistema operativo o di un'applicazione dell'utente, Firewall controlla se le regole di filtraggio sono impostate per questi programmi. Se non ci sono regole di filtraggio, Firewall blocca automaticamente l'accesso alla rete e

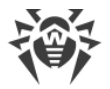

non visualizza alcun avviso. Se sono impostate le regole di filtraggio per questa connessione, vengono eseguite le azioni indicate nelle regole.

# Parametri per le applicazioni

Per ciascun programma non può esserci più di un set di regole di filtraggio.

Tramite il filtraggio a livello di applicazione è possibile controllare l'accesso di specifici programmi e processi alle risorse di rete, nonché consentire o proibire a queste applicazioni di avviare altri processi. È possibile impostare regole sia per le applicazioni dell'utente che per quelle di sistema.

In questa sezione è possibile gestire i <u>set di regole di filtraggio</u>, creando nuove regole, modificando quelle esistenti o eliminando regole non richieste. Un'applicazione viene identificata in modo univoco dal percorso completo del file eseguibile. Per indicare il kernel del sistema operativo Microsoft Windows (il processo system per cui non c'è il file eseguibile corrispondente) si usa il nome SYSTEM.

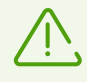

Se si è creata una regola di blocco per un processo o si è impostata la modalità Blocca connessioni sconosciute e quindi si è disattivata la regola di blocco o si è modificata la modalità di funzionamento, il blocco rimarrà attivo fino al prossimo tentativo di connessione dopo il riavvio del processo.

Per le applicazioni che sono già rimosse dal computer le regole non vengono rimosse automaticamente. È possibile rimuovere tali regole, selezionando la voce **Rimuovi le regole non utilizzate** nel menu contestuale della lista.

# Regole per le applicazioni

Nella finestra **Nuovo set di regole per l'applicazione** (o **Modifica del set di regole**) è possibile configurare l'accesso di un'applicazione alle risorse di rete e inoltre proibire o consentire l'avvio di altre applicazioni.

Per accedere a questa finestra, nelle <u>impostazioni</u> di Firewall nella voce **Regole per le applicazioni** premere **Modifica** e nella finestra comparsa premere il pulsante  $\bigcirc$  o selezionare un'applicazione e premere il pulsante  $\bigcirc$ .

Quando Firewall funziona in <u>modalità di training</u>, è possibile cominciare a creare una regola direttamente dalla finestra dell'avviso che informa di un tentativo di una connessione non autorizzata.

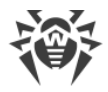

# Avvio di altre applicazioni

Per consentire o proibire a un'applicazione di avviare altre applicazioni, dalla lista a cascata **Avvio delle applicazioni di rete** selezionare:

- Consenti per consentire all'applicazione di avviare processi;
- Proibisci per proibire all'applicazione di avviare processi;
- **Non impostato**. In questo caso a questa applicazione vengono applicate le impostazioni della <u>modalità di funzionamento</u> di Firewall selezionata.

### Accesso alle risorse di rete

- 1. Selezionare la modalità di accesso alle risorse di rete:
  - Consenti tutto tutte le connessioni dell'applicazione saranno consentite;
  - Blocca tutto tutte le connessioni dell'applicazione sono proibite;
  - Non impostato. In questo caso a questa applicazione vengono applicate le impostazioni della modalità di funzionamento di Firewall selezionata.
  - **Personalizzato** in questa modalità è possibile creare un set di regole che autorizzano o proibiscono alcune connessioni dell'applicazione.
- 2. Se è selezionata la modalità di accesso alle risorse di rete **Personalizzato**, più in basso viene visualizzata una tabella con le informazioni sul set di regole per questa applicazione.

| Parametro   | Descrizione                                                                                                    |
|-------------|----------------------------------------------------------------------------------------------------|
| Attivato    | Stato della regola.                                                                                                    |
| Azione      | Indica l'azione eseguita da Firewall quando un programma tenta di connettersi<br>a Internet:                            |
|             | • Blocca pacchetti — blocca il tentativo di connessione;                                                                |
|             | • Consenti pacchetti — consenti la connessione.                                                                         |
| Nome regola | Il nome della regola.                                                                                                   |
| Tipo di     | La direzione della connessione:                                                                                         |
| connessione | • In arrivo — la regola si applica se una connessione viene avviata dalla rete a un programma sul computer;             |
|             | <ul> <li>In uscita — la regola si applica se una connessione viene avviata da un<br/>programma sul computer;</li> </ul> |
|             | <ul> <li>Qualsiasi — la regola si applica a prescindere dalla direzione della connessione.</li> </ul>                   |
| Descrizione | Una descrizione della regola da parte dell'utente.                                                                      |

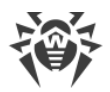

- 3. Se necessario, modificare un set di regole predefinito o creare un nuovo set di regole per l'applicazione.
- 4. Se si è scelta la creazione di una nuova regola o la modifica di una regola esistente, <u>configurarne i parametri</u> nella finestra che si è aperta.
- 5. Dopo aver finito di modificare un set di regole, premere il pulsante **OK** per salvare le modifiche apportate o il pulsante **Annulla** per rifiutare le modifiche. Le modifiche apportate a un set di regole vengono salvate se si passa a un altra modalità.

Spuntare il flag **Chiedi conferma in caso di modificazione dell'oggetto (consigliato)** se si vuole che l'accesso alle risorse di rete per un'applicazione venga nuovamente richiesto durante una modifica o un aggiornamento delle applicazioni.

# Configurazione dei parametri della regola

Le regole di filtraggio regolano la comunicazione di rete di un programma con specifici host sulla rete.

#### Creazione e modifica di una regola

Per aggiungere una nuova regola, nella finestra **Modifica del set di regole** premere il pulsante  $\bigcirc$ . Per modificare una regola esistente, selezionare la regola desiderata e premere il pulsante  $\oslash$ . In tale caso nella voce **Accesso alle risorse di rete** deve essere selezionata la modalità **Personalizzato**.

| Parametro   | Descrizione                                                                               |
|-------------|-------------------------------------------------------------------------------------------|
| Generale    |                                                                                           |
| Nome regola | Il nome della regola che viene creata/modificata.                                         |
| Descrizione | Una breve descrizione della regola.                                                       |
| Azione      | Indica l'azione eseguita da Firewall quando un programma tenta di connettersi a Internet: |
|             | • Blocca pacchetti — blocca il tentativo di connessione;                                  |
|             | • <b>Consenti pacchetti</b> — autorizza la connessione.                                   |
| Stato       | Stato della regola:                                                                       |
|             | • Attivato — la regola viene applicata;                                                   |
|             | <ul> <li>Disattivato — la regola temporaneamente non viene<br/>applicata.</li> </ul>      |

Impostare i seguenti parametri della regola:

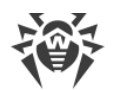

| Parametro                         | Descrizione                                                                                                    |
|-----------------------------------|----------------------------------------------------------------------------------------------------|
| Tipo di connessione               | La direzione della connessione:                                                                                                    |
|                                   | <ul> <li>In arrivo — la regola si applica se una connessione viene<br/>avviata dalla rete a un programma sul computer;</li> </ul>                                                                                                    |
|                                   | <ul> <li>In uscita — la regola si applica se una connessione viene<br/>avviata da un programma sul computer;</li> </ul>                                                                                                    |
|                                   | • <b>Qualsiasi</b> — la regola si applica a prescindere dalla direzione della connessione.                                                                                                    |
| Registrazione del log             | Modalità di registrazione del log:                                                                                                    |
|                                   | • Attivato — registra eventi;                                                                                                    |
|                                   | • <b>Disattivato</b> — non salvare informazioni sulla regola.                                                                                                    |
| Impostazioni della regola         |                                                                                                    |
| Protocollo                        | l protocolli del livello di rete e di trasporto attraverso cui avviene<br>la connessione.                                                                                                    |
|                                   | Sono supportati i seguenti protocolli del livello di rete:                                                                                                    |
|                                   | • IPv4;                                                                                                    |
|                                   | • IPv6;                                                                                                    |
|                                   | • IP all — un protocollo IP di qualsiasi versione.                                                                                                    |
|                                   | Sono supportati i seguenti protocolli del livello di trasporto:                                                                                                    |
|                                   | • TCP;                                                                                                    |
|                                   | • UDP;                                                                                                    |
|                                   | • TCP & UDP — protocollo TCP o UDP;                                                                                                    |
|                                   | • RAW.                                                                                                    |
| Indirizzo locale/Indirizzo remoto | L'indirizzo IP dell'host remoto che partecipa alla connessione. È<br>possibile indicare sia uno specifico indirizzo ( <b>Pari a</b> ) che un<br>intervallo di indirizzi ( <b>Nell'intervallo</b> ), nonché una maschera di<br>una specifica sottorete ( <b>Maschera</b> ) o maschere di tutte le<br>sottoreti in cui il computer ha un indirizzo di rete<br>( <b>MY_NETWORK</b> ). |
|                                   | Per impostare la regola per tutti gli host, selezionare la variante <b>Qualsiasi</b> .                                                                                                    |

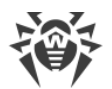

| Parametro                 | Descrizione                                                                                                    |
|---------------------------|----------------------------------------------------------------------------------------------------|
| Porta locale/Porta remota | La porta su cui avviene la connessione. È possibile indicare sia<br>una specifica porta ( <b>Pari a</b> ) che un intervallo di porte<br>( <b>Nell'intervallo</b> ).<br>Per impostare la regola per tutte le porte, selezionare la<br>variante <b>Qualsiasi</b> . |

# Parametri per le reti

Il filtraggio a livello di pacchetto consente di controllare l'accesso alla rete a prescindere dai programmi che avviano la connessione. Le regole vengono applicate a tutti i pacchetti di rete di un determinato tipo che vengono trasmessi tramite una delle interfacce di rete del computer.

Questo tipo di filtraggio fornisce metodi di controllo generali a differenza del <u>filtraggio a livello di applicazione</u>.

# Filtro dei pacchetti

Nella finestra **Rete** è possibile impostare un set di regole di filtraggio dei pacchetti trasmessi attraverso una specifica interfaccia.

Per accedere a questa finestra, nella finestra delle impostazioni di Firewall nella voce **Parametri di utilizzo per le reti conosciute** premere **Modifica**. Trovare nella lista l'interfaccia desiderata e correlarci il set di regole corrispondente. Se nella lista non è disponibile un set di regole adatto, creare tale set.

Firewall viene fornito con i seguenti set di regole predefiniti:

- **Default Rule** le regole che descrivono le configurazioni di rete più comuni ed attacchi diffusi (si usa di default per tutte le nuove <u>interfacce</u>);
- Allow All tutti i pacchetti vengono consentiti;
- Block All tutti i pacchetti vengono bloccati.

Per un utilizzo comodo e un passaggio veloce tra le modalità di filtraggio, si possono impostare <u>ulteriori set di regole</u>.

Per vedere tutte le interfacce disponibili o per aggiungere alla tabella una nuova interfaccia, premere il pulsante . Nella finestra che si è aperta è possibile indicare quali interfacce devono essere sempre visualizzate nella tabella. Le interfacce attive sono automaticamente visualizzate nella tabella.

Le interfacce di rete non attive possono essere cancellate dalla tabella visualizzata, premendo il pulsante (19).

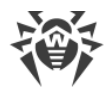

#### Impostazioni del filtro pacchetti

Per gestire i set di regole esistenti e per aggiungerne nuovi, passare alla finestra **Impostazioni del filtro pacchetti**, premendo il pulsante **Set di regole**.

Su questa pagina è possibile:

- <u>gestire</u> i set di regole di filtraggio, creandone nuovi, modificando quelli esistenti o eliminando regole non richieste;
- impostare i parametri di filtraggio addizionali.

#### Gestione del set di regole

Per gestire un set di regole, eseguire una delle seguenti azioni:

- per creare un set di regole per un'interfaccia di rete, premere  $\oplus$ ;
- per modificare un set di regole esistente, selezionarlo dalla lista e premere  $\oslash$ ;
- per aggiungere una copia di un set di regole esistente, premere (). La copia viene aggiunta sotto il set di regole selezionato;
- per eliminare un set di regole selezionato, premere 🗐.

#### Impostazioni avanzate

Per configurare le impostazioni avanzate del filtraggio dei pacchetti, nella finestra **Impostazioni del filtro pacchetti** selezionare i seguenti flag:

| Flag                                       | Descrizione                                                                                                    |
|--------------------------------------------|----------------------------------------------------------------------------------------------------|
| Attiva filtraggio di<br>pacchetti dinamico | Spuntare questo flag per tenere conto dello stato della connessione TCP nel<br>filtraggio e per far passare solo i pacchetti di cui il contenuto corrisponde allo<br>stato attuale. In tale caso vengono bloccati tutti i pacchetti che vengono<br>trasmessi nei limiti della connessione ma non soddisfano le specifiche del<br>protocollo. Questo meccanismo consente di proteggere meglio il computer<br>dagli attacchi DoS (Denial of Service, Negazione del servizio), dalla scansione<br>delle risorse, dall'introduzione di dati e da altre operazioni malevole.<br>Inoltre, è consigliabile selezionare questo flag se vengono utilizzati i protocolli<br>con algoritmi complessi di trasmissione di dati (FTP, SIP ecc.).<br>Deselezionare questo flag per filtrare pacchetti senza tenere conto delle<br>connessioni TCP. |
| Elabora pacchetti<br>IP frammentati        | Spuntare questo flag per elaborare correttamente la trasmissione di grandi<br>quantità di dati. La dimensione massima del pacchetto (MTU — Maximum<br>Transmission Unit) può variare in diverse reti, perciò nella trasmissione alcuni<br>pacchetti IP possono essere suddivisi in più frammenti. In caso di utilizzo di                                                                                                    |

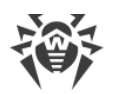

| Flag | Descrizione                                                                                                    |
|------|----------------------------------------------------------------------------------------------------|
|      | questa opzione, a tutti i pacchetti frammentati viene applicata la stessa azione<br>prevista dalle regole di filtraggio per il pacchetto principale (il primo). |
|      | Deselezionare questo flag per elaborare tutti i pacchetti separatamente.                                                                                        |

Premere il pulsante **OK** per salvare le modifiche apportate o il pulsante **Annulla** per uscire dalla finestra senza salvare le modifiche.

Nella finestra **Modifica del set di regole** viene visualizzata una lista delle regole di filtraggio pacchetti, incluse in uno specifico set. Si può gestire la lista aggiungendo nuove regole o modificando quelle esistenti, nonché si può cambiare l'ordine di esecuzione delle regole. Le regole vengono applicate consecutivamente secondo l'ordine nella lista.

| Parametro                | Descrizione                                                                                                    |
|--------------------------|----------------------------------------------------------------------------------------------------|
| Attivato                 | Stato della regola.                                                                                                    |
| Azione                   | <ul> <li>Indica l'azione eseguita da Firewall quando elabora un pacchetto:</li> <li>Blocca pacchetti — blocca il pacchetto;</li> </ul>                                                                                                    |
| Nome regula              | Consenti pacchetti — trasmetti il pacchetto.                                                                                                    |
| Nome regola              | n nome della regola.                                                                                                    |
| Direzione                | <ul> <li>La direzione della connessione:</li> <li>← — la regola si applica se il pacchetto viene ricevuto dalla rete;</li> <li>→ — la regola si applica se il pacchetto viene inviato dal computer;</li> <li>之 — la regola si applica a prescindere dalla direzione della connessione.</li> </ul> |
| Registrazione<br>del log | Modalità di registrazione di eventi. Indica quali informazioni devono essere registrate nel log:                                                                                                    |
|                          | • Soltanto le intestazioni — registra nel log soltanto le intestazioni dei pacchetti;                                                                                                    |
|                          | • Pacchetto intero — registra nel log il pacchetto per intero;                                                                                                    |
|                          | • <b>Disattivato</b> — non salvare informazioni sul pacchetto.                                                                                                    |
| Descrizione              | Una breve descrizione della regola.                                                                                                    |

Per ogni regola nella lista vengono fornite le seguenti brevi informazioni:

#### Modifica e creazione di un set di regole

1. Se necessario, impostare un nome o modificare il nome del set di regole.

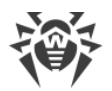

- 2. Creare regole di filtraggio, utilizzando le seguenti opzioni:
  - per aggiungere una nuova regola, premere 🕙. La regola viene aggiunta in cima alla lista;
  - per modificare una regola selezionata, premere
  - per aggiungere una copia di una regola selezionata, premere il pulsante (). La copia viene aggiunta davanti alla regola selezionata;
  - per eliminare una regola selezionata, premere 🎯.
- 3. Se si è scelta la creazione di una nuova regola o la modifica di una regola esistente, <u>configurarne i parametri</u>.
- 4. Utilizzare le frecce a destra della lista per definire l'ordine di esecuzione delle regole. Le regole vengono eseguite consecutivamente secondo l'ordine nella lista.
- 5. Dopo aver finito di modificare la lista, premere il pulsante **OK** per salvare le modifiche apportate o il pulsante **Annulla** per rifiutare le modifiche.

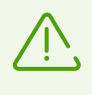

I pacchetti per cui non ci sono regole nel set vengono bloccati automaticamente. Le eccezioni sono i pacchetti che vengono autorizzati dalle regole nel <u>Filtro delle applicazioni</u>.

#### Aggiunta o modifica di una regola di filtraggio

- 1. Nella finestra di configurazione del set di regole per il filtro dei pacchetti premere il pulsante 🕙 o il pulsante ⊘. Si apre la finestra di creazione o modifica della regola di filtraggio pacchetti.
- 2. Impostare i seguenti parametri della regola:

| Parametro   | Descrizione                                                                                          |  |  |
|-------------|----------------------------------------------------------------------------------------------------|--|--|
| Nome regola | Il nome della regola che viene creata/modificata.                                                    |  |  |
| Descrizione | Una breve descrizione della regola.                                                                  |  |  |
| Azione      | Indica l'azione eseguita da Firewall quando elabora un pacchetto:                                    |  |  |
|             | • Blocca pacchetti — blocca il pacchetto;                                                            |  |  |
|             | • Consenti pacchetti — trasmetti il pacchetto.                                                       |  |  |
| Direzione   | La direzione della connessione:                                                                      |  |  |
|             | • In arrivo — la regola si applica se il pacchetto viene ricevuto dalla rete;                        |  |  |
|             | <ul> <li>In uscita — la regola si applica se il pacchetto viene inviato dal<br/>computer;</li> </ul> |  |  |
|             | • <b>Qualsiasi</b> — la regola si applica a prescindere dalla direzione della connessione.           |  |  |

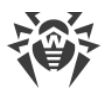

| Parametro             | Descrizione                                                                                      |
|-----------------------|--------------------------------------------------------------------------------------------------|
| Registrazione del log | Modalità di registrazione di eventi. Indica quali informazioni devono essere registrate nel log: |
|                       | • Pacchetto intero — registra nel log il pacchetto per intero;                                   |
|                       | • <b>Soltanto le intestazioni</b> — registra nel log soltanto le intestazioni dei pacchetti;     |
|                       | • <b>Disattivato</b> — non salvare informazioni sul pacchetto.                                   |

 Se necessario, aggiungere un criterio di filtraggio, per esempio, un protocollo di trasporto o di rete, premendo il pulsante Aggiungi criterio. Si aprirà la finestra Aggiungi criterio di filtraggio:

| 🔯 Modifica della regola di pacchetto EAPol : Authenticate via EAPoL-802.1x |                                 |                                    |   |  |
|----------------------------------------------------------------------------|---------------------------------|------------------------------------|---|--|
| Nome della                                                                 | regola: EAP                     | ol : Authenticate via EAPoL-802.1x |   |  |
| Desci                                                                      | Aggiungi criterio di filtraggio |                                    |   |  |
| Azior                                                                      | Selezionare criterio            |                                    |   |  |
| Direz                                                                      | Ethernet 🗸                      |                                    |   |  |
| Logg                                                                       | Indirizzo MAC locale            | Qualsiasi 🗸                        |   |  |
| Crit                                                                       | Indirizzo MAC remoto            | Qualsiasi 🗸                        |   |  |
| Èpos                                                                       |                                 |                                    |   |  |
| ŀ                                                                          |                                 |                                    |   |  |
| - EAF                                                                      |                                 |                                    |   |  |
| Net                                                                        |                                 |                                    |   |  |
|                                                                            | OK Annull                       | a                                  | ? |  |
| ОК                                                                         | Annulla                         |                                    | ? |  |

#### Immagine 34. Aggiunta di un criterio di filtraggio

Selezionare il criterio desiderato nella lista a cascata. Nella stessa finestra è possibile configurare i parametri per il criterio selezionato. È possibile aggiungere qualsiasi numero desiderato di criteri. In tale caso, affinché l'azione dalla regola venga applicata a un pacchetto, il pacchetto deve soddisfare tutti i criteri della regola.

Per alcune intestazioni sono disponibili criteri di filtraggio addizionali. Tutti i criteri aggiunti vengono visualizzati nella finestra di modifica della regola di pacchetto e sono modificabili.

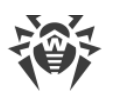

4. Dopo aver finito di modificare, premere il pulsante **OK** per salvare le modifiche apportate o il pulsante **Annulla** per uscire dalla finestra senza salvare le modifiche.

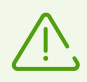

Se non è stato aggiunto alcun criterio di filtraggio, questa regola consentirà o bloccherà tutti i pacchetti (a seconda dell'impostazione nel campo **Azione**).

Se in questa regola all'interno dell'intestazione IPv4 per i parametri **Indirizzo IP locale** e **Indirizzo IP remoto** viene impostato il valore **Qualsiasi**, la regola funzionerà per qualsiasi pacchetto che contenga l'intestazione IPv4 e che sia stato inviato da un indirizzo fisico di un computer locale.

# 12.5. Dr.Web per Microsoft Outlook

### Funzioni principali del componente

Il plugin Dr.Web per Outlook svolge le seguenti funzioni:

- scansione antivirus dei file allegati alle email in arrivo;
- scansione delle email che arrivano attraverso la connessione cifrata SSL;
- rilevamento e neutralizzazione di programmi malevoli;
- impiega l'analisi euristica per fornire un'ulteriore protezione contro i virus sconosciuti.

### **Configurazione del plugin Dr.Web per Outlook**

La configurazione dei parametri e la visualizzazione delle statistiche di funzionamento del programma sono disponibili attraverso l'applicazione di posta Microsoft Outlook sezione **Servizi**  $\rightarrow$  **Impostazioni**  $\rightarrow$  scheda **Antivirus Dr.Web** (in caso di Microsoft Outlook 2010 sezione **File**  $\rightarrow$ **Impostazioni**  $\rightarrow$  **Estensioni** selezionare il plugin Dr.Web per Outlook e premere il pulsante **Impostazioni dell'estensione**).

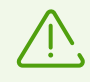

La scheda **Antivirus Dr.Web** nelle impostazioni dell'applicazione Microsoft Outlook è disponibile solo se l'utente ha i permessi per la modifica di queste impostazioni.

Nella scheda **Antivirus Dr.Web** viene visualizzato lo stato attuale della protezione (attivata/disattivata). Inoltre, dalla scheda si può accedere alle seguenti funzioni del programma:

- Log consente di configurare la registrazione degli eventi del programma;
- <u>Controllo allegati</u> consente di configurare la scansione della posta elettronica e definire le azioni del programma eseguite sugli oggetti malevoli rilevati;
- <u>Statistiche</u> visualizza i dati sugli oggetti controllati e processati dal programma.

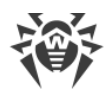

# 12.5.1. Scansione antivirus

Dr.Web per Outlook impiega diversi <u>metodi di rilevamento dei virus</u>. Agli oggetti malevoli trovati vengono applicate le azioni definite dall'utente: il programma può curare oggetti infetti, eliminarli o spostarli in <u>Quarantena</u> per isolarli e conservarli in sicurezza.

Il programma Dr.Web per Outlook rileva i seguenti oggetti malevoli:

- oggetti infetti;
- file-bomba o archivi-bomba;
- adware;
- hacktool;
- dialer;
- joke;
- riskware;
- spyware;
- trojan;
- worm e virus.

### Azioni

Dr.Web per Outlook consente di configurare la reazione del programma ai file infetti o sospetti e programmi malevoli rilevati durante il controllo degli allegati della posta elettronica.

Per configurare la scansione degli allegati e definire le azioni che il programma applicherà agli oggetti malevoli rilevati, nell'applicazione di posta Microsoft Outlook selezionare **Servizi**  $\rightarrow$ **Impostazioni**  $\rightarrow$  scheda **Antivirus Dr.Web** (in caso di Microsoft Outlook 2010 sezione **File**  $\rightarrow$ **Impostazioni**  $\rightarrow$  **Estensioni** selezionare il plugin Dr.Web per Outlook e premere il pulsante **Impostazioni dell'estensione**) e premere il pulsante **Scansione allegati**.

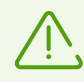

La finestra **Scansione allegati** è disponibile solo se l'utente possiede i permessi dell'amministratore del sistema.

Nel sistema operativo Windows Vista e superiori, quando si fa clic sul pulsante **Scansione allegati**:

- Se l'UAC è attivato: all'amministratore viene visualizzata una richiesta per confermare le azioni del programma, a un utente senza i permessi di amministratore viene visualizzata una richiesta per inserire le credenziali dell'amministratore del sistema;
- Se l'UAC è disattivato: l'amministratore può modificare le impostazioni del programma, un utente non può avere l'accesso alla modifica delle impostazioni.

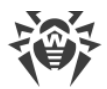

Nella finestra **Scansione allegati** è possibile configurare le azioni che il programma applicherà a diverse categorie di oggetti controllati, nonché le azioni per il caso di un errore di scansione. Inoltre, si può attivare o disattivare la scansione degli archivi.

# Per impostare le azioni da applicare a oggetti malevoli rilevati, si utilizzano le seguenti impostazioni:

- la lista a cascata **Infetti** imposta la reazione al rilevamento degli oggetti infettati dai virus conosciuti e (presumibilmente) curabili;
- la lista a cascata **Non curati** imposta la reazione al rilevamento degli oggetti infettati da un virus conosciuto incurabile, nonché per i casi quando il tentativo di cura non è riuscito;
- la lista a cascata **Sospetti** imposta la reazione al rilevamento degli oggetti presumibilmente infettati da un virus (rilevati tramite l'analisi euristica);
- la sezione **Programmi malevoli** imposta la reazione al rilevamento dei seguenti software indesiderati:
  - adware;
  - dialer;
  - □ joke;
  - hacktool;
  - riskware;
- la lista a cascata Se la scansione va in errore consente di configurare le azioni del programma per il caso se la scansione dell'allegato non è possibile, per esempio se l'allegato è un file corrotto o un file protetto da password;
- il flag **Controlla archivi** consente di attivare o disattivare la scansione dei file allegati che sono archivi compressi. Impostare questo flag per attivare la scansione togliere la spunta per disattivarla.

Le reazioni disponibili dipendono dal tipo di evento di virus.

#### Sono previste le seguenti azioni applicabili agli oggetti rilevati:

- **Cura** (l'azione è disponibile soltanto per gli oggetti infetti) significa che il programma tenterà di curare l'oggetto infetto;
- **Come per non curati** (l'azione è disponibile soltanto per gli oggetti infetti) significa che all'allegato infetto verrà applicata l'azione selezionata per gli oggetti non curati;
- Elimina significa che l'oggetto verrà eliminato;
- Sposta in quarantena significa che l'oggetto verrà isolato nella cartella di Quarantena;
- Salta significa che l'oggetto verrà saltato senza modifiche.
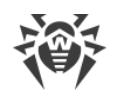

# 12.5.2. Registrazione degli eventi

Dr.Web per Outlook registra errori ed eventi nei seguenti log:

- log di registrazione degli eventi del sistema operativo (Event Log);
- log di testo di debug.

## Log del sistema operativo

Nel log di registrazione degli eventi del sistema operativo (Event Log) vengono registrate le seguenti informazioni:

- messaggi sull'avvio e arresto del programma;
- parametri del file della chiave: validità o invalidità della licenza, scadenza della licenza (le informazioni vengono registrate ad avvio del programma, in corso di funzionamento e a sostituzione del file della chiave);
- impostazioni dei moduli del software: dello scanner, del motore, dei database dei virus (le informazioni vengono registrate ad avvio del programma e ad aggiornamento dei moduli);
- messaggio sull'invalidità della licenza: assenza del file della chiave, assenza nel file della chiave del permesso di utilizzare moduli del programma, la licenza è bloccata, è violata l'integrità del file della chiave (le informazioni vengono registrate ad avvio del programma e in corso di funzionamento);
- messaggi sul rilevamento dei virus;
- notifiche sulla scadenza della licenza (le informazioni vengono registrate 30, 15, 7, 3, 2 e 1 giorno prima della scadenza).

### Per visualizzare il log di registrazione degli eventi del sistema operativo:

- 1. Aprire il Pannello di controllo del sistema operativo.
- 2. Selezionare la sezione Amministrazione  $\rightarrow$  Visualizza eventi.
- 3. Nella parte destra della finestra **Visualizza eventi** selezionare la voce **Applicazione**. Si apre una lista degli eventi registrati nel log dalle applicazioni dell'utente. La fonte dei messaggi di Dr.Web per Outlook è l'applicazione Dr.Web per Outlook.

## Log di testo di debug

Nel log di testo di debug vengono registrate le seguenti informazioni:

- messaggi sulla validità o invalidità della licenza;
- messaggi sul rilevamento dei virus;
- messaggi sugli errori di scrittura o lettura dei file, errori di analisi degli archivi o dei file protetti da password;
- impostazioni dei moduli del software: dello scanner, del motore, dei database dei virus;

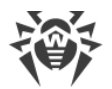

- messaggi sui crash del motore del software;
- notifiche sulla scadenza della licenza (le informazioni vengono registrate 30, 15, 7, 3, 2 e 1 giorno prima della scadenza).

### Configurazione della registrazione degli eventi

- 1. Nella scheda **Antivirus Dr.Web** premere il pulsante **Log**. Si apre la finestra di configurazione del log.
- 2. Per registrare le informazioni massimamente dettagliate sugli eventi, spuntare il flag **Registra log dettagliato**. Di default gli eventi vengono registrati in modalità normale.

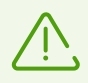

Se viene registrato un log di testo dettagliato, questo porta a un calo delle prestazioni del sistema perciò è consigliabile attivare la registrazione massimamente dettagliata degli eventi soltanto in caso di errori nel funzionamento dell'applicazione Dr.Web per Outlook.

3. Premere il pulsante **OK** per salvare le modifiche.

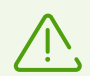

La finestra **Log** è disponibile solo se l'utente possiede i permessi dell'amministratore del sistema.

Nel sistema operativo Windows Vista e superiori, quando si fa clic sul pulsante Log:

- se l'UAC è attivato: all'amministratore viene visualizzata una richiesta per confermare le azioni del programma, a un utente senza i permessi di amministratore viene visualizzata una richiesta per inserire le credenziali dell'amministratore del sistema;
- se l'UAC è disattivato: l'amministratore può modificare le impostazioni del programma, un utente non può avere l'accesso alla modifica delle impostazioni.

### Visualizzazione del log degli eventi del programma

Per visualizzare il log di testo degli eventi del programma, premere il pulsante **Mostra nella cartella**. Si apre la cartella in cui è memorizzato il log.

## 12.5.3. Statistiche

Nell'applicazione di posta Microsoft Outlook sezione **Servizi**  $\rightarrow$  **Impostazioni**  $\rightarrow$  scheda **Antivirus Dr.Web** (in caso di Microsoft Outlook 2010 sezione File  $\rightarrow$  **Impostazioni**  $\rightarrow$  **Estensioni** selezionare **Dr.Web per Outlook** e premere il pulsante **Impostazioni dell'estensione**) sono contenute le informazioni statistiche circa il numero totale di oggetti controllati e processati dal programma.

Gli oggetti sono suddivisi nelle seguenti categorie:

- Controllati il numero totale di messaggi controllati;
- Infetti il numero di messaggi che contengono virus;

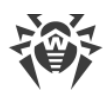

- **Sospetti** il numero di messaggi presumibilmente infettati da un virus (rilevati tramite l'analisi euristica);
- Curati il numero di oggetti guariti con successo dal programma;
- **Non controllati** il numero di oggetti di cui la scansione non è possibile o durante la cui scansione si sono verificati degli errori;
- Puliti il numero di messaggi che non contengono oggetti dannosi.

Quindi viene indicato il numero di oggetti a cui sono state applicate le azioni:

- Spostati il numero di oggetti spostati in Quarantena;
- Rimossi il numero di oggetti eliminati dal sistema;
- Saltati il numero di oggetti saltati senza modifiche;
- Messaggi spam il numero di messaggi riconosciuti come lo spam.

Di default le statistiche vengono salvate nel file drwebforoutlook.stat situato nella cartella % USERPROFILE%\Doctor Web.

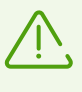

Le informazioni statistiche vengono accumulate entro una sessione. Dopo il riavvio del computer o dopo il riavvio di Antivirus Dr.Web per Windows, le statistiche vengono azzerate.

# 12.6. Protezione preventiva

In questa sezione è possibile configurare la reazione di Dr.Web alle azioni delle applicazioni di terze parti, che possono portare all'infezione del computer, e selezionare il livello di protezione dagli exploit.

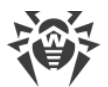

| 🔯 Dr.Web > Impostazioni > Componenti di protezione > Protezione preventiva – |                       |                                                                                                    | ×                   |           |   |
|------------------------------------------------------------------------------|-----------------------|----------------------------------------------------------------------------------------------------|---------------------|-----------|---|
| €                                                                            | Componenti di         | Modalità di operazione                                                                                                    |                     |           |   |
|                                                                              | protezione            | Ottimale (consigliato)                                                                                                    | ~                   |           |   |
|                                                                              | SpIDer Guard          | Modifica i parametri di blocco di azioni sospette                                                                                           |                     |           |   |
|                                                                              | SplDer Mail           | Modifica i parametri di accesso per le applicazioni                                                                                         |                     |           |   |
|                                                                              | Scanner               |                                                                                                    |                     |           |   |
|                                                                              | Firewall              | Protezione dagli exploit                                                                                                    |                     |           |   |
|                                                                              | Protezione preventiva | Blocca l'esecuzione di codice non autorizzato                                                                                               | ~                   |           |   |
|                                                                              |                       | Questa opzione permette di bloccare gli oggetti malevoli che sfrutt<br>in Adobe Reader, Internet Explorer, Firefox e in altri programmi ber | tano vul<br>n noti. | nerabilit | à |
|                                                                              | ?                     |                                                                                                    |                     |           |   |

### Immagine 35. Configurazione di Protezione preventiva

È possibile impostare una modalità di protezione separata per singole applicazioni e una modalità generale le cui impostazioni verranno impiegate per tutti gli altri processi.

Per impostare la modalità generale di protezione preventiva, selezionarla dalla lista **Modalità di operazione** o fare clic sull'opzione **Modifica i parametri di blocco di azioni sospette**. In quest'ultimo caso si apre una finestra in cui è possibile conoscere più nel dettaglio le impostazioni di ciascuna modalità o modificarle. Tutte le modifiche nelle impostazioni vengono salvate in modalità di operazione Personalizzata. In questa finestra è inoltre possibile creare un nuovo profilo per la memorizzazione delle impostazioni richieste.

### Creazione di un nuovo profilo

- 1. Premere il pulsante 🕀.
- 2. Nella finestra che si è aperta indicare il nome per il nuovo profilo.
- 3. Visualizzare le impostazioni di protezione di default e, se necessario, modificarle.

Per configurare le impostazioni di protezione preventiva per specifiche applicazioni, fare clic sull'opzione **Modifica i parametri di accesso per le applicazioni**. Nella finestra che si è aperta si può aggiungere una nuova regola per un'applicazione, modificare una regola già creata o eliminarne una non richiesta.

### Aggiunta della regola

1. Premere il pulsante 🕀.

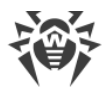

- 2. Nella finestra che si è aperta premere il pulsante **Sfoglia** e indicare il percorso del file eseguibile dell'applicazione.
- 3. Visualizzare le impostazioni di protezione di default e, se necessario, modificarle.

Per modificare una regola già creata, selezionarla dalla lista e premere 🧭.

Per eliminare una regola già creata, selezionarla dalla lista e premere 🗐

Maggiori informazioni circa le impostazioni di ciascuna delle modalità di operazione si possono avere di seguito nella sezione Livello di protezione preventiva.

## Livello di protezione preventiva

In modalità di operazione **Ottimale**, impostata di default, Dr.Web proibisce le modifiche automatiche degli oggetti di sistema la cui modifica indica chiaramente un tentativo di impatto malevolo sul sistema operativo. Inoltre, viene proibito l'accesso al disco a basso livello e la modifica del file HOSTS per le applicazioni le cui attività anche vengono definite chiaramente come un tentativo di impatto malevolo sul sistema operativo.

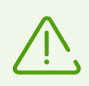

Vengono bloccate solo le azioni delle applicazioni che non sono affidabili.

Il livello di protezione **Media** può essere impostato nel caso di aumentato rischio di infezione. In questa modalità viene proibito addizionalmente l'accesso a quegli oggetti critici che potenzialmente possono essere sfruttati da programmi malevoli.

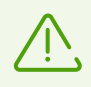

In questa modalità di protezione sono possibili conflitti di compatibilità con programmi di terzi che utilizzano i rami di registro protetti.

Il livello di protezione **Paranoicale** è necessario per un completo controllo degli accessi agli oggetti critici di Windows. In questo caso sarà inoltre disponibile un controllo interattivo del caricamento dei driver e dell'esecuzione automatica dei programmi.

In modalità di operazione **Personalizzato** si possono selezionare a propria discrezione i livelli di protezione per ciascun oggetto.

| Oggetto protetto                                 | Descrizione                                                                                                    |
|--------------------------------------------------|----------------------------------------------------------------------------------------------------|
| Integrità delle<br>applicazioni in<br>esecuzione | Questa impostazione consente di monitorare i processi che si incorporano<br>nelle applicazioni in esecuzione, il che costituisce una minaccia per la<br>sicurezza del computer. Non viene monitorato il comportamento dei<br>processi che sono stati aggiunti alle <u>Eccezioni</u> . |

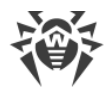

| Oggetto protetto                    | Descrizione                                                                                                    |
|-------------------------------------|----------------------------------------------------------------------------------------------------|
| Integrità dei file degli<br>utenti  | Questa impostazione consente di cercare processi che modificano file degli<br>utenti secondo un algoritmo conosciuto che indica che tali processi sono<br>una minaccia alla sicurezza del computer. Non viene monitorato il<br>comportamento dei processi che sono stati aggiunti a <u>Eccezioni</u> . |
| File HOSTS                          | Il file HOSTS viene utilizzato dal sistema operativo per semplificare l'accesso<br>a Internet. Le modifiche a questo file possono essere il risultato del<br>funzionamento di un virus o di un altro programma malevolo.                                                                               |
| Accesso al disco a<br>basso livello | Questa impostazione consente di proibire alle applicazioni di registrare<br>informazioni su disco settore per settore senza utilizzare il file system.                                                                                                    |
| Caricamento dei<br>driver           | Questa impostazione consente di proibire alle applicazioni di caricare driver<br>nuovi o sconosciuti.                                                                                                    |
| Aree critiche di<br>Windows         | Le altre impostazioni consentono di proteggere i rami di registro contro le modifiche (sia nel profilo di sistema che nei profili di tutti gli utenti).                                                                                                    |
|                                     | Accesso a Image File Execution Options:                                                                                                    |
|                                     | <ul> <li>Software\Microsoft\Windows NT\CurrentVersion\Image File Execution<br/>Options</li> </ul>                                                                                                    |
|                                     | Accesso a User Drivers:                                                                                                    |
|                                     | <ul> <li>Software\Microsoft\Windows NT\CurrentVersion\Drivers32</li> </ul>                                                                                                    |
|                                     | Software\Microsoft\Windows NT\CurrentVersion\Userinstallable.drivers                                                                                                    |
|                                     | Parametri della shell Winlogon:                                                                                                    |
|                                     | <ul> <li>Software\Microsoft\Windows NT\CurrentVersion\Winlogon, Userinit, Shell,<br/>UIHost, System, Taskman, GinaDLL</li> </ul>                                                                                                    |
|                                     | Notifiche di Winlogon:                                                                                                    |
|                                     | <ul> <li>Software\Microsoft\Windows NT\CurrentVersion\Winlogon\Notify</li> </ul>                                                                                                    |
|                                     | Avvio automatico della shell di Windows:                                                                                                    |
|                                     | <ul> <li>Software\Microsoft\Windows NT\CurrentVersion\Windows, AppInit_DLLs,<br/>LoadAppInit_DLLs, Load, Run, IconServiceLib</li> </ul>                                                                                                    |
|                                     | Associazione dei file eseguibili:                                                                                                    |
|                                     | • Software\Classes\.exe, .pif, .com, .bat, .cmd, .scr, .lnk (chiavi)                                                                                                    |
|                                     | <ul> <li>Software\Classes\exefile, piffile, comfile, batfile, cmdfile, scrfile, lnkfile<br/>(chiavi)</li> </ul>                                                                                                    |
|                                     | Criteri restrizione software (SRP):                                                                                                    |
|                                     | <ul> <li>Software\Policies\Microsoft\Windows\Safer</li> </ul>                                                                                                    |

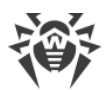

| Oggetto protetto | Descrizione                                                                                       |
|------------------|---------------------------------------------------------------------------------------------------|
|                  | Plugin di Internet Explorer (BHO):                                                                |
|                  | <ul> <li>Software\Microsoft\Windows\CurrentVersion\Explorer\Browser Helper<br/>Objects</li> </ul> |
|                  | Esecuzione automatica programmi:                                                                  |
|                  | <ul> <li>Software\Microsoft\Windows\CurrentVersion\Run</li> </ul>                                 |
|                  | <ul> <li>Software\Microsoft\Windows\CurrentVersion\RunOnce</li> </ul>                             |
|                  | <ul> <li>Software\Microsoft\Windows\CurrentVersion\RunOnceEx</li> </ul>                           |
|                  | <ul> <li>Software\Microsoft\Windows\CurrentVersion\RunOnce\Setup</li> </ul>                       |
|                  | <ul> <li>Software\Microsoft\Windows\CurrentVersion\RunOnceEx\Setup</li> </ul>                     |
|                  | <ul> <li>Software\Microsoft\Windows\CurrentVersion\RunServices</li> </ul>                         |
|                  | <ul> <li>Software\Microsoft\Windows\CurrentVersion\RunServicesOnce</li> </ul>                     |
|                  | Esecuzione automatica criteri:                                                                    |
|                  | <ul> <li>Software\Microsoft\Windows\CurrentVersion\Policies\Explorer\Run</li> </ul>               |
|                  | Configurazione della modalità provvisoria:                                                        |
|                  | SYSTEM\ControlSetXXX\Control\SafeBoot\Minimal                                                     |
|                  | <ul> <li>SYSTEM\ControlSetXXX\Control\SafeBoot\Network</li> </ul>                                 |
|                  | Impostazioni della Gestione sessioni:                                                             |
|                  | System\ControlSetXXX\Control\Session Manager\SubSystems, Windows                                  |
|                  | Servizi di sistema:                                                                               |
|                  | System\CurrentControlXXX\Services                                                                 |

In caso di problemi con l'installazione degli aggiornamenti critici di Microsoft o con l'installazione e il funzionamento dei programmi (compresi programmi di deframmentazione), disattivare temporaneamente la protezione preventiva.

È possibile <u>configurare</u> la visualizzazione degli avvisi sulle attività della protezione preventiva sullo schermo e l'invio di questi avvisi su un indirizzo di posta elettronica.

## Protezione dagli exploit

Questa opzione permette di bloccare gli oggetti malevoli che sfruttano vulnerabilità presenti nelle applicazioni popolari. Dalla lista a cascata corrispondente selezionare il livello di protezione dagli exploit adatto.

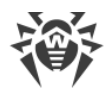

| Livello di protezione                              | Descrizione                                                                                                    |
|----------------------------------------------------|----------------------------------------------------------------------------------------------------|
| Blocca l'esecuzione di<br>codice non autorizzato   | Verrà bloccato automaticamente il tentativo da parte di un oggetto<br>malevolo di sfruttare le vulnerabilità nei software per ottenere l'accesso<br>alle aree critiche del sistema operativo.                                                                             |
| Modalità interattiva                               | Se un oggetto malevolo cercherà di sfruttare le vulnerabilità nei software<br>per ottenere l'accesso alle aree critiche del sistema operativo, Dr.Web<br>visualizzerà un avviso corrispondente. Leggere le informazioni dell'avviso<br>e selezionare l'azione desiderata. |
| Consenti l'esecuzione di<br>codice non autenticato | Verrà consentito automaticamente un tentativo da parte di un oggetto<br>malevolo di sfruttare le vulnerabilità nei software per ottenere l'accesso<br>alle aree critiche del sistema operativo.                                                                           |

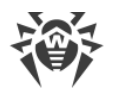

# 13. Statistiche

In questa finestra sono raccolte statistiche su eventi importanti nel funzionamento dei componenti di protezione.

Per visualizzare informazioni sul funzionamento dei componenti, aprire il menu 🚳 e andare alla sezione **Statistiche** dei Sulla pagina **Statistiche** sono disponibili i report per i seguenti gruppi:

- Minacce
- Aggiornamento

Per le registrazioni dei gruppi **Minacce** e **Aggiornamento** è disponibile un report dettagliato. È possibile utilizzare filtri per le registrazioni del report.

### Attività di rete

Se è installato Firewall Dr.Web, è disponibile un report sulle attività di rete.

È possibile visualizzare i dati per le applicazioni attive, un log delle applicazioni, un log del filtro pacchetti. A questo scopo, selezionare l'oggetto richiesto dalla lista a cascata.

Per ogni applicazione attiva nel report vengono visualizzati i seguenti dati:

- direzione della trasmissione dei dati;
- log di funzionamento;
- indirizzo locale;
- indirizzo remoto;
- dimensione di un pacchetto dati inviato;
- dimensione di un pacchetto dati ricevuto.

Nel log delle applicazioni si può vedere:

- ora di inizio del funzionamento di un'applicazione;
- nome dell'applicazione;
- nome della regola di processamento dell'applicazione;
- direzione della trasmissione dei dati;
- azione;
- indirizzo di destinazione.

Nel log del filtro pacchetti vengono visualizzati i seguenti dati:

- ora di inizio del processamento di un pacchetto dati;
- direzione della trasmissione del pacchetto dati;
- nome della regola di processamento;

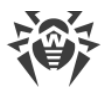

- interfaccia;
- contenuto del pacchetto.

Tramite il pulsante 😶 è possibile esportare record dei log o cancellare record nei log.

### **Report dettagliato**

Per visualizzare un report dettagliato sugli eventi di funzionamento Dr.Web, selezionare l'evento richiesto e premere il pulsante (i). Premendo nuovamente questo pulsante, vengono nascosti i dati dettagliati dell'evento.

Tramite il pulsante 💬 è possibile eliminare, copiare, esportare singoli eventi o il report per intero, nonché cancellare il report.

Per selezionare eventi, è possibile utilizzare dei filtri.

### Filtri

Per visualizzare nella lista soltanto gli eventi che corrispondono a determinati parametri, utilizzare i filtri. Per tutti i report ci sono dei filtri predefiniti che sono disponibili in una lista a cascata in cima alla pagina di ciascun gruppo.

Si possono inoltre creare filtri di eventi personalizzati. Per creare un nuovo filtro, premere il pulsante e selezionare la voce **Crea** dalla lista a cascata. Nella finestra che si è aperta indicare i criteri di filtraggio necessari. Notare che nel campo **Componente** è possibile impostare più componenti alla volta.

Gli eventi possono essere filtrati per codice. A tale scopo specificare i codici nel campo **Codice (ad esempio: 100-103, -102, 403)** in conformità con le seguenti regole:

- i codici vengono separati da virgole;
- è possibile indicare un intervallo di codici (per esempio 100-103);
- il carattere "-" che precede un codice lo esclude dall'intervallo.

Pertanto, una registrazione tipo "100–103, –102, 403" significa che devono essere visualizzati tutti gli eventi da "100" a "103", ma deve essere escluso dal filtro il codice "-102" e deve essere visualizzato l'evento "403".

I filtri creati dall'utente possono essere modificati o rimossi.

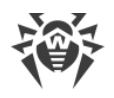

# 14. Supporto tecnico

Se si verificano dei problemi con l'installazione o il funzionamento dei prodotti della società, prima di chiedere aiuto al reparto di supporto tecnico, provare a trovare una soluzione nei seguenti modi:

- leggere le ultime versioni delle descrizioni e dei manuali sull'indirizzo <u>https://download.drweb.com/doc/;</u>
- leggere la sezione delle domande ricorrenti sull'indirizzo https://support.drweb.com/show\_faq/;
- visitare i forum della società Doctor Web sull'indirizzo https://forum.drweb.com/.

Se provati questi modi, non si è riusciti a risolvere il problema, è possibile utilizzare uno dei seguenti modi per contattare il servizio di supporto tecnico della società Doctor Web:

- compilare il modulo web nella relativa sezione della pagina https://support.drweb.com/;
- chiamare il numero di telefono a Mosca: +7 (495) 789-45-86 o il numero verde per tutta la Russia: 8-800-333-7932.

Le informazioni sulle rappresentanze regionali e sedi della società Doctor Web sono ritrovabili sul sito ufficiale sull'indirizzo <u>https://company.drweb.com/contacts/offices/</u>.

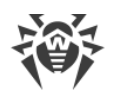

# 15. Allegato A. Parametri addizionali da riga di comando

I parametri da riga di comando si usano per configurare programmi che possono essere avviati tramite l'esecuzione di un file eseguibile. Questo vale per Scanner Dr.Web, Scanner console e Modulo di aggiornamento automatico. Le opzioni possono impostare parametri non disponibili nel file di configurazione e hanno la precedenza sui parametri impostati nel file di configurazione.

Le opzioni iniziano con il carattere "/" e, come gli altri parametri da riga di comando, vengono separate da spazi.

| Opzione                                                     | Descrizione                                                                                                    |
|-------------------------------------------------------------|----------------------------------------------------------------------------------------------------|
| /AA                                                         | Applica automaticamente le azioni alle minacce rilevate. (Solo per Scanner).                                                                                                    |
| /AC                                                         | Controlla i pacchetti di installazione. Di default l'opzione è attivata.                                                                                                    |
| /AFS                                                        | Utilizza la barra quando si indica la nidificazione all'interno<br>dell'archivio. Di default l'opzione è disattivata.                                                                                                    |
| /AR                                                         | Controlla archivi. Di default l'opzione è attivata.                                                                                                    |
| /ARC:< <i>rapporto_di_compressione</i> >                    | Il livello massimo di compressione. Se Scanner determina che il<br>rapporto di compressione dell'archivio eccede il limite indicato,<br>la decompressione e la scansione non vengono eseguite. Di<br>default è senza limitazioni.           |
| /ARL: <livello_di_nidificazione></livello_di_nidificazione> | Il livello massimo di nidificazione dell'archivio controllato. Di<br>default è senza limitazioni.                                                                                                    |
| /ARS : < dimensione >                                       | la dimensione massima in kilobyte dell'archivio controllato. Di<br>default è senza limitazioni.                                                                                                    |
| /ART : < dimensione >                                       | Il valore soglia in kilobyte del controllo del livello di<br>compressione (la dimensione minima di un file all'interno<br>dell'archivio a partire da cui viene controllato il rapporto di<br>compressione). Di default è senza limitazioni. |
| /ARX : < dimensione >                                       | La dimensione massima in kilobyte degli oggetti in archivi<br>controllati. Di default è senza limitazioni.                                                                                                    |
| /BI                                                         | Visualizza informazioni sui database dei virus. Di default<br>l'opzione è attivata.                                                                                                    |

# 15.1. Parametri per Scanner e Scanner console

| Opzione                                            | Descrizione                                                                                                    |
|----------------------------------------------------|----------------------------------------------------------------------------------------------------|
| /CUSTOM                                            | Avvia Scanner sulla pagina di scansione personalizzata. Se<br>vengono impostati parametri addizionali (per esempio, oggetti<br>da controllare o i parametri /TM, /TB), verrà avviata una<br>scansione personalizzata degli oggetti indicati. (Vale solo per<br>Scanner).                                                                                                    |
| /CL                                                | Utilizza il servizio cloud Dr.Web. Di default l'opzione è attivata.<br>(Vale solo per Scanner console).                                                                                                    |
| /dct                                               | Non visualizzare il tempo di scansione stimato. (Vale solo per<br>Scanner console).                                                                                                    |
| /DR                                                | Controlla ricorsivamente le cartelle (controlla le sottocartelle). Di default l'opzione è attivata.                                                                                                    |
| /E: <numero_di_thread></numero_di_thread>          | Esegui la scansione con il numero di thread indicato.                                                                                                    |
| /FAST                                              | Esegui una <u>scansione rapida</u> del sistema. Se vengono impostati<br>parametri addizionali (per esempio, oggetti da controllare o i<br>parametri /TM, /TB), gli oggetti indicati anche verranno<br>controllati. (Vale solo per Scanner).                                                                                                    |
| /FL: <nome_di_file></nome_di_file>                 | Controlla i percorsi indicati nel file.                                                                                                    |
| /FM: <maschera></maschera>                         | Controlla i file in base a una maschera. Di default, tutti i file vengono controllati.                                                                                                    |
| /FR: <espressione_regolare></espressione_regolare> | Controlla i file in base a un'espressione regolare. Di default tutti<br>i file vengono controllati.                                                                                                    |
| /FULL                                              | Esegui una scansione completa di tutti i dischi rigidi e supporti<br>rimovibili (compresi i settori di avvio). Se vengono impostati<br>parametri addizionali (per esempio, gli oggetti da controllare o i<br>parametri /TM, /TB), verrà eseguita una scansione rapida e una<br>scansione degli oggetti indicati. (Vale solo per Scanner).                                                                                                    |
| /FX: <maschera></maschera>                         | Non controllare i file che corrispondono alla maschera. (Vale solo per Scanner console).                                                                                                    |
| /GO                                                | Modalità di funzionamento di Scanner in cui vengono saltate le<br>domande che sottintendono l'attesa di una risposta dell'utente,<br>vengono prese in automatico le decisioni che richiedono una<br>scelta. Questa modalità è utile per la verifica di file automatica,<br>per esempio al controllo giornaliero o settimanale del disco<br>rigido. Nella riga di comando deve essere indicato l'oggetto da<br>sottoporre a scansione. Insieme al parametro /GO possono<br>inoltre essere utilizzati i parametri /LITE, /FAST, /FULL. In questa |

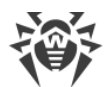

| Opzione                                          | Descrizione                                                                                                    |
|--------------------------------------------------|----------------------------------------------------------------------------------------------------|
|                                                  | modalità la scansione viene fermata se il computer passa<br>all'alimentazione a batteria.                                                                                                    |
| /н о /?                                          | Visualizza una breve guida all'utilizzo del programma. (Vale solo per Scanner console).                                                                                                    |
| /HA                                              | Esegui un'analisi euristica dei file e cerca nei file minacce<br>sconosciute. Di default l'opzione è attivata.                                                                                                    |
| /KEY: <file_della_chiave></file_della_chiave>    | Indica il percorso del file della chiave. Il parametro è necessario<br>se il file della chiave si trova in una cartella diversa da quella<br>dello scanner. Di default, si usa drweb32.key o un altro file<br>adatto dalla cartella C:\Program Files\DrWeb\. |
| /LITE                                            | Esegui una scansione iniziale del sistema con cui vengono<br>controllati la memoria operativa e i settori di avvio di tutti i<br>dischi, inoltre esegui una verifica della presenza di rootkit. (Vale<br>solo per Scanner).                                  |
| /LN                                              | Controlla i file a cui indicano i collegamenti. Di default l'opzione<br>è disattivata.                                                                                                    |
| /LS                                              | Esegui una scansione sotto l'account LocalSystem. Di default<br>l'opzione è disattivata.                                                                                                    |
| /MA                                              | Controlla file di posta. Di default l'opzione è attivata.                                                                                                    |
| /MC: <numero_di_tentativi></numero_di_tentativi> | Imposta il numero massimo di tentativi di cura del file. Di<br>default è senza limitazioni.                                                                                                    |
| /NB                                              | Non creare copie di backup dei file curati/rimossi. Di default<br>l'opzione è disattivata.                                                                                                    |
| /NI[:X]                                          | il livello di utilizzo delle risorse di sistema. Definisce la quantità<br>di memoria utilizzata per la scansione e la priorità di sistema<br>della scansione. Di default è senza limitazioni.                                                                |
| /NOREBOOT                                        | Annulla il riavvio e lo spegnimento dopo la scansione. (Vale solo per Scanner).                                                                                                    |
| /NT                                              | Controlla stream NTFS. Di default l'opzione è attivata.                                                                                                    |
| /OK                                              | Visualizza una lista completa degli oggetti controllati,<br>contrassegnando quelli non infetti con OK. Di default l'opzione<br>è disattivata                                                                                                    |
| /P: <priorità></priorità>                        | La priorità del task di verifica avviato nella coda generale dei<br>task di verifica:                                                                                                    |

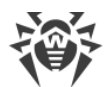

| Opzione                                                     | Descrizione                                                                                                    |
|-------------------------------------------------------------|----------------------------------------------------------------------------------------------------|
|                                                             | 0 — minima.<br>L — bassa.<br>N — normale. La priorità predefinita.<br>H — alta.<br>M — massima.                                                                                                    |
| /PAL: <livello_di_nidificazione></livello_di_nidificazione> | Il livello massimo di nidificazione dei packer di un file eseguibile.<br>Se il livello di nidificazione supera quello indicato, la scansione<br>viene eseguita solo fino al livello di nidificazione indicato. Di<br>default, è 1000.                                                   |
| /QL                                                         | Visualizza la lista di tutti i file messi in quarantena su tutti i<br>dischi. (Vale solo per Scanner console).                                                                                                    |
| /QL: <nome_del_disco_logico></nome_del_disco_logico>        | Visualizza la lista di tutti i file messi in quarantena sul disco<br>logico indicato. (Vale solo per Scanner console).                                                                                                    |
| /QNA                                                        | visualizza i percorsi tra virgolette doppie.                                                                                                    |
| /QR[:[d][:p]]                                               | Rimuovi i file dal disco <d> (nome_del_disco_logico) indicato,<br/>che si trovano in quarantena per più di  (quantità) giorni.<br/>Se <d> e  non sono impostati, verranno rimossi tutti i file in<br/>quarantena da tutti i dischi logici. (Vale solo per Scanner<br/>console).</d></d> |
| /QUIT                                                       | Chiudi Scanner dopo la scansione (a prescindere da quello se le<br>azioni sono state applicate alle minacce rilevate). (Vale solo per<br>Scanner).                                                                                                    |
| /RA: <nome_di_file></nome_di_file>                          | Aggiungi il report sul funzionamento del programma al file<br>indicato. Di default, nessuna registrazione viene effettuata nel<br>file di log.                                                                                                    |
| /REP                                                        | Controlla in base a collegamenti simbolici. Di default l'opzione è disattivata.                                                                                                    |
| /rk                                                         | Verifica della presenza di rootkit. Di default l'opzione è disattivata.                                                                                                    |
| /RP <b>:<nome_di_file></nome_di_file></b>                   | Scrivi il report sul funzionamento del programma nel file<br>indicato. Di default, nessuna registrazione viene effettuata nel<br>file di log.                                                                                                    |
| /RPC:< <i>sec</i> >                                         | Il time-out in secondi della connessione con Scanning Engine.<br>Di default è di 30 secondi. (Vale solo per Scanner console).                                                                                                    |

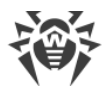

| Opzione                                                        | Descrizione                                                                                                    |
|----------------------------------------------------------------|----------------------------------------------------------------------------------------------------|
| /RPCD                                                          | Utilizza l'identificatore dinamico RPC. (Vale solo per Scanner console).                                                                                                    |
| /RPCE                                                          | Utilizza l'indirizzo di destinazione dinamico RPC. (Vale solo per<br>Scanner console).                                                                                                    |
| /RPCE: <indirizzo_di_destinazione></indirizzo_di_destinazione> | Utilizza l'indirizzo di destinazione RPC indicato. (Vale solo per<br>Scanner console).                                                                                                    |
| /RPCH:< <i>nome_di_host</i> >                                  | Utilizza il nome di host indicato per le chiamate RPC. (Vale solo per Scanner console).                                                                                                    |
| /RPCP: <protocollo></protocollo>                               | Utilizza il protocollo RPC indicato. È possibile utilizzare i<br>protocolli: lpc, np, tcp. (Vale solo per Scanner console).                                                                                                    |
| /scc                                                           | Visualizza il contenuto degli oggetti composti. Di default<br>l'opzione è disattivata.                                                                                                    |
| /scn                                                           | Visualizza il nome del pacchetto di installazione. Di default<br>l'opzione è disattivata.                                                                                                    |
| /SLS                                                           | Visualizza i log sullo schermo. Di default l'opzione è attivata.<br>(Vale solo per Scanner console).                                                                                                    |
| /SPN                                                           | Visualizza il nome del packer. Di default l'opzione è disattivata.                                                                                                    |
| /SPS                                                           | Visualizza l'avanzamento della scansione. Di default l'opzione è attivata. (Vale solo per Scanner console).                                                                                                    |
| /SST                                                           | Visualizza il tempo di verifica dell'oggetto. Di default l'opzione è disattivata.                                                                                                    |
| /ST                                                            | Avvia Scanner in background. Se il parametro /GO non è<br>impostato, la modalità grafica viene visualizzata solo quando<br>vengono rilevate minacce. In questa modalità la scansione viene<br>fermata se il computer passa all'alimentazione a batteria. |
| /TB                                                            | Controlla i settori di avvio e i settori di avvio principali (MBR) del disco rigido.                                                                                                    |
| /TM                                                            | Cerca minacce nella memoria operativa (compresa l'area di sistema di Windows).                                                                                                    |
| /TR                                                            | Controlla i punti di ripristino di sistema.                                                                                                    |
| /W: <sec></sec>                                                | Il tempo massimo di scansione in secondi. Di default è senza<br>limitazioni.                                                                                                    |

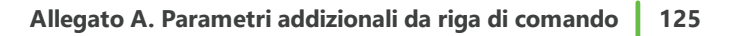

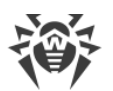

| Opzione  | Descrizione                                                                                                    |
|----------|----------------------------------------------------------------------------------------------------|
| /WCL     | Output compatibile con drwebwcl. (Vale solo per Scanner console).                                                    |
| /X:S[:R] | A termine della scansione fai passare la macchina in modalità indicata: spegnimento/riavvio/sospensione/ibernazione. |

Per impostare le azioni su vari oggetti (C — cura, Q — sposta in quarantena, D — elimina, I — ignora, R — informa. L'azione R è possibile solo per Scanner console. Di default, per tutti è impostata l'azione informa (anche vale solo per Scanner console)):

| Azione                  | Descrizione                                                                 |
|-------------------------|-----------------------------------------------------------------------------|
| /AAD: <azione></azione> | le azioni su adware (le azioni possibili: DQIR)                             |
| /AAR: <azione></azione> | le azioni su archivi infetti (le azioni possibili: DQIR)                    |
| /ACN: <azione></azione> | le azioni su pacchetti di installazione infetti (le azioni possibili: DQIR) |
| /ADL: <azione></azione> | le azioni su dialer (le azioni possibili: DQIR)                             |
| /AHT: <azione></azione> | le azioni su hacktool (le azioni possibili: DQIR)                           |
| /AIC: <azione></azione> | le azioni su file incurabili (le azioni possibili: DQR)                     |
| /AIN: <azione></azione> | le azioni su file infetti (le azioni possibili: CDQR)                       |
| /AJK: <azione></azione> | le azioni su joke (le azioni possibili: DQIR)                               |
| /AML: <azione></azione> | le azioni su file di posta infetti (le azioni possibili: QIR)               |
| /ARW: <azione></azione> | le azioni su file potenzialmente pericolosi (le azioni possibili: DQIR)     |
| /ASU: <azione></azione> | le azioni su file sospetti (le azioni possibili: DQIR)                      |

Alcune opzioni possono avere modificatori attraverso cui una modalità viene esplicitamente attivata o disattivata. Per esempio:

| /AC-      | la modalità viene esplicitamente disattivata |
|-----------|----------------------------------------------|
| /AC, /AC+ | la modalità viene esplicitamente attivata    |

Tale possibilità può essere utile se la modalità è attivata/disattivata di default o secondo le impostazioni precedentemente definite nel file di configurazione. La lista delle opzioni che permettono l'uso dei modificatori:

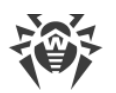

/AC, /AFS, /AR, /BI, /DR, /HA, /LN, /LS, /MA, /NB, /NT, /OK, /QNA, /REP, /SCC, /SCN, /SLS, /SPN, /SPS, /SST, /TB, /TM, /TR, /WCL.

Per l'opzione /FL il modificatore "-" significa: controlla i percorsi elencati nel file indicato ed elimina il file.

Per le opzioni /ARC, /ARL, /ARS, /ART, /ARX, /NI[:X], /PAL, /RPC, /W il valore di parametro "0" significa che il parametro si usa senza limitazioni.

Un esempio di utilizzo delle opzioni per l'avvio di Scanner console:

[<percorso\_del\_programma>]dwscancl /AR- /AIN:C /AIC:Q C:\

controlla tutti i file ad eccezione degli archivi sul disco C, cura i file infetti, metti in quarantena i file incurabili. Per avviare a un modo analogo Scanner per Windows, è necessario invece di dwscancl digitare il nome del comando dwscanner.

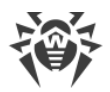

# 15.2. Parametri per il Modulo di aggiornamento

### Parametri generali:

| Parametro                        | Descrizione                                                                                                    |
|----------------------------------|----------------------------------------------------------------------------------------------------|
| -h [help ]                       | Visualizza una breve guida all'utilizzo del programma.                                                                                                    |
| -v [verbosity ] arg              | Livello di dettaglio del log: error (standard), info (esteso), debug (per il debug).                                                                                                    |
| -d [data-dir ] arg               | Cartella in cui si trovano il repository e le impostazioni.                                                                                                    |
| log-dir arg                      | Cartella in cui verrà salvato il log.                                                                                                    |
| log-file arg<br>(=dwupdater.log) | Nome del file di log.                                                                                                    |
| -r [repo-dir ] arg               | Cartella del repository (di default è <i><data_dir>/</data_dir></i> repo).                                                                                                    |
| -t [trace ]                      | Attiva il tracciamento.                                                                                                    |
| -c [command ] arg<br>(=update)   | Comando che viene eseguito: getversions — ottieni versioni,<br>getcomponents — ottieni componenti, init — inizializza, update —<br>aggiorna, uninstall — rimuovi, exec — esegui, keyupdate — aggiorna<br>chiave, download — scarica. |
| -z [zone ] arg                   | Lista delle zone che verrà utilizzata invece di quelle impostate nel file di configurazione.                                                                                                    |

### Parametri del comando di inizializzazione (init):

| Parametro           | Descrizione                                                                                                    |
|---------------------|----------------------------------------------------------------------------------------------------|
| -s [version ] arg   | Numero della versione.                                                                                                    |
| -p [product ] arg   | Nome del prodotto.                                                                                                    |
| -a [path ] arg      | Percorso di installazione del prodotto. Questa cartella verrà usata come<br>la cartella predefinita per tutti i componenti inclusi nel prodotto. Il<br>modulo di aggiornamento verificherà la disponibilità del file della<br>chiave proprio in questa cartella. |
| -n [component ] arg | Nome del componente e cartella di installazione nel formato <i><nome></nome></i> , <i><percorso di="" installazione=""></percorso></i> .                                                                                                    |
| -u [user ] arg      | Nome utente dell'utente del server proxy.                                                                                                    |

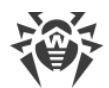

| Parametro          | Descrizione                                                                                    |
|--------------------|------------------------------------------------------------------------------------------------|
| -k [password ] arg | Password dell'utente del server proxy.                                                         |
| -g [proxy ] arg    | Server proxy per l'aggiornamento nel formato <i><indirizzo>: <porta></porta></indirizzo></i> . |
| -e [exclude ] arg  | Nome del componente che verrà escluso dal prodotto che verrà installato.                       |

## Parametri del comando di aggiornamento (update):

| Parametro                                               | Descrizione                                                                                                    |
|---------------------------------------------------------|----------------------------------------------------------------------------------------------------|
| -p [product ] arg                                       | Nome del prodotto. Se il nome è indicato, verrà aggiornato solo<br>questo prodotto. Se il prodotto non è indicato e non sono indicati<br>componenti specifici, verranno aggiornati tutti i prodotti. Se sono<br>indicati componenti, verranno aggiornati i componenti indicati.                                                                                                    |
| -n [component ] arg                                     | Elenco dei componenti che devono essere aggiornati a una<br>determinata revisione.<br>Formato: < <i>name&gt; , <target revision=""></target></i> .                                                                                                    |
| -x [selfrestart ] arg (=yes)                            | Riavvio dopo l'aggiornamento del Modulo di aggiornamento. Di<br>default il valore è yes. Se è indicato il valore no, viene visualizzato<br>l'avviso di necessità di riavvio.                                                                                                    |
| geo-update                                              | Ottieni una lista degli indirizzi IP update.drweb.com prima<br>dell'aggiornamento.                                                                                                    |
|                                                         |                                                                                                    |
| type arg (=normal)                                      | Può essere uno dei seguenti:                                                                                                    |
| type arg (=normal)                                      | Può essere uno dei seguenti:<br>• reset-all — aggiorna forzatamente tutti i componenti;                                                                                                    |
| type arg (=normal)                                      | <ul> <li>Può essere uno dei seguenti:</li> <li>reset-all — aggiorna forzatamente tutti i componenti;</li> <li>reset-failed — annulla tutte le modifiche per i componenti danneggiati;</li> </ul>                                                                                                    |
| type arg (=normal)                                      | <ul> <li>Può essere uno dei seguenti:</li> <li>reset-all — aggiorna forzatamente tutti i componenti;</li> <li>reset-failed — annulla tutte le modifiche per i componenti danneggiati;</li> <li>normal-failed — cerca di aggiornare i componenti, compresi quelli danneggiati, fino all'ultima versione oppure fino a quella indicata;</li> </ul>                                                                                                    |
| type arg (=normal)                                      | <ul> <li>Può essere uno dei seguenti:</li> <li>reset-all — aggiorna forzatamente tutti i componenti;</li> <li>reset-failed — annulla tutte le modifiche per i componenti danneggiati;</li> <li>normal-failed — cerca di aggiornare i componenti, compresi quelli danneggiati, fino all'ultima versione oppure fino a quella indicata;</li> <li>update-revision — aggiorna i componenti nei limiti della revisione corrente;</li> </ul>                                                                                                    |
| type arg (=normal)                                      | <ul> <li>Può essere uno dei seguenti:</li> <li>reset-all — aggiorna forzatamente tutti i componenti;</li> <li>reset-failed — annulla tutte le modifiche per i componenti danneggiati;</li> <li>normal-failed — cerca di aggiornare i componenti, compresi quelli danneggiati, fino all'ultima versione oppure fino a quella indicata;</li> <li>update-revision — aggiorna i componenti nei limiti della revisione corrente;</li> <li>normal — aggiorna tutti i componenti.</li> </ul>                                                                                                    |
| type arg (=normal)<br>-g [proxy ] arg                   | <ul> <li>Può essere uno dei seguenti:</li> <li>reset-all — aggiorna forzatamente tutti i componenti;</li> <li>reset-failed — annulla tutte le modifiche per i componenti danneggiati;</li> <li>normal-failed — cerca di aggiornare i componenti, compresi quelli danneggiati, fino all'ultima versione oppure fino a quella indicata;</li> <li>update-revision — aggiorna i componenti nei limiti della revisione corrente;</li> <li>normal — aggiorna tutti i componenti.</li> </ul> Server proxy per l'aggiornamento nel formato <indirizzo>: <porta>.</porta></indirizzo>                                                                    |
| type arg (=normal)<br>-g [proxy ] arg<br>-u [user ] arg | <ul> <li>Può essere uno dei seguenti:</li> <li>reset-all — aggiorna forzatamente tutti i componenti;</li> <li>reset-failed — annulla tutte le modifiche per i componenti danneggiati;</li> <li>normal-failed — cerca di aggiornare i componenti, compresi quelli danneggiati, fino all'ultima versione oppure fino a quella indicata;</li> <li>update-revision — aggiorna i componenti nei limiti della revisione corrente;</li> <li>normal — aggiorna tutti i componenti.</li> <li>Server proxy per l'aggiornamento nel formato <i><indirizzo>: <porta></porta></indirizzo></i>.</li> <li>Nome utente dell'utente del server proxy.</li> </ul> |

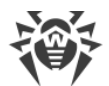

| Parametro                 | Descrizione                                                                                        |
|---------------------------|----------------------------------------------------------------------------------------------------|
| param arg                 | Trasmetti parametri supplementari in script.<br>Formato: <i><nome>: <valore></valore></nome></i> . |
| -l [progress-to-console ] | Visualizza nella console le informazioni circa il caricamento e<br>l'esecuzione dello script.      |

### Parametri del comando di ottenimento dei componenti (getcomponents):

| Parametro         | Descrizione                                                                                                    |
|-------------------|----------------------------------------------------------------------------------------------------|
| -s [version ] arg | Numero della versione.                                                                                                    |
| -p [product ] arg | Indicare il nome del prodotto per vedere quali componenti include. Se<br>il prodotto non è indicato, verranno elencati tutti i componenti di<br>questa versione. |

#### Parametri del comando di ottenimento delle modifiche (getrevisions):

| Parametro           | Descrizione            |
|---------------------|------------------------|
| -s [version ] arg   | Numero della versione. |
| -n [component ] arg | Nome del componente.   |

### Parametri del comando di rimozione (uninstall):

| Parametro                 | Descrizione                                                                                        |
|---------------------------|----------------------------------------------------------------------------------------------------|
| -n [component ] arg       | Nome del componente da rimuovere.                                                                  |
| -I [progress-to-console ] | Visualizza nella console le informazioni circa l'esecuzione del comando.                           |
| param arg                 | Trasmetti parametri supplementari in script.<br>Formato: <i><nome>: <valore></valore></nome></i> . |
| -e [add-to-exclude ]      | Componenti che verranno rimossi e non verranno aggiornati.                                         |

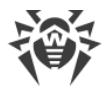

| Parametro                 | Descrizione                                                                                    |
|---------------------------|------------------------------------------------------------------------------------------------|
| -m [md5 ] arg             | Checksum md5 del file della chiave vecchio.                                                    |
| -o [output ] arg          | Nome del file.                                                                                 |
| -b [backup ]              | Backup del file della chiave vecchio, se esiste.                                               |
| -g [proxy ] arg           | Server proxy per l'aggiornamento nel formato <i><indirizzo>: <porta></porta></indirizzo></i> . |
| -u [user ] arg            | Nome utente dell'utente del server proxy.                                                      |
| -k [password ] arg        | Password dell'utente del server proxy.                                                         |
| -l [progress-to-console ] | Visualizza nella console le informazioni circa il caricamento del file della chiave.           |

### Parametri del comando di aggiornamento automatico della chiave (keyupdate):

### Parametri del comando di scaricamento (download):

| Parametro                 | Descrizione                                                                                    |
|---------------------------|------------------------------------------------------------------------------------------------|
| zones arg                 | File contenente la lista delle zone.                                                           |
| key-dir arg               | Cartella in cui si trova il file della chiave.                                                 |
| -I [progress-to-console ] | Visualizza nella console le informazioni circa l'esecuzione del comando.                       |
| -g [proxy ] arg           | Server proxy per l'aggiornamento nel formato <i><indirizzo>: <porta></porta></indirizzo></i> . |
| -u [user ] arg            | Nome utente dell'utente del server proxy.                                                      |
| -k [password ] arg        | Password dell'utente del server proxy.                                                         |
| -s [version ] arg         | Nome della versione.                                                                           |
| -p [product ] arg         | Nome del prodotto da scaricare.                                                                |

# 15.3. Codici di ritorno

I valori possibili del codice di ritorno e gli eventi corrispondenti sono i seguenti:

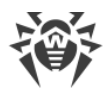

| Codice di<br>ritorno | Evento                                                                                                  |
|----------------------|----------------------------------------------------------------------------------------------------|
| 0                    | Non sono stati rilevati virus o casi sospetti di virus.                                                 |
| 1                    | Sono stati rilevati virus conosciuti.                                                                   |
| 2                    | Sono state rilevate varianti di virus sconosciuti.                                                      |
| 4                    | Sono stati rilevati oggetti sospetti di virus.                                                          |
| 8                    | Virus conosciuti sono stati rilevati in un archivio, un container o una casella di posta.               |
| 16                   | Varianti di virus conosciuti sono state rilevate in un archivio, un container o una casella di posta.   |
| 32                   | Oggetti sospetti di virus sono stati rilevati in un archivio, un container o una casella di posta.      |
| 64                   | È stata completata con successo la cura di almeno un oggetto infettato da un virus.                     |
| 128                  | È stata completata con successo la rimozione/la rinominazione/lo spostamento di almeno un file infetto. |

Il codice di ritorno risultante generato al completamento della scansione è uguale alla somma dei codici degli eventi che si sono verificati durante la scansione (e gli addendi possono essere ripristinati da esso in modo univoco).

Per esempio, il codice di ritorno 9 = 1 + 8 indica che uno o più virus conosciuti sono stati rilevati durante la scansione, tra l'altro anche in un archivio; la neutralizzazione non veniva eseguita; non c'erano altri eventi di virus.

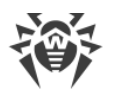

# 16. Allegato B. Minacce informatiche e metodi per neutralizzarle

Con l'evoluzione delle tecnologie informatiche e delle soluzioni di rete, diventano sempre più diffusi vari programmi malevoli volti a recare danno agli utenti in un modo o nell'altro. La loro evoluzione iniziò nella lontana epoca della nascita del computer, e durante tutto il periodo si evolvevano anche gli strumenti di protezione da tali programmi. Tuttavia, non esiste ancora un'unica classificazione di tutte le possibili minacce, il che è dovuto, in primo luogo, alla natura imprevedibile della loro evoluzione e al continuo miglioramento delle tecnologie utilizzate.

I programmi malevoli possono diffondersi tramite Internet, la rete locale, l'email e supporti di memorizzazione rimovibili. Alcuni di essi fanno affidamento sull'incuria e sull'inesperienza dell'utente e possono funzionare in modo del tutto autonomo, altri sono solo strumenti nelle mani di hacker e sono in grado di recare danno anche a sistemi protetti in modo sicuro.

Questo capitolo fornisce le descrizioni di tutti i principali tipi di programmi malevoli più diffusi che le tecnologie Doctor Web sono volti a combattere in primo luogo.

# 16.1. Classificazione delle minacce

In questa classificazione il termine "minaccia informatica" significa qualsiasi strumento software che sia indirettamente o direttamente capace di causare un danno al computer, alla rete, alle informazioni o ai diritti dell'utente (cioè programmi malevoli e altri programmi indesiderati). In senso più ampio, il termine "minaccia informatica" può significare qualsiasi potenziale pericolo per il computer o la rete (cioè una vulnerabilità che può essere sfruttata per condurre attacchi hacker).

Tutti i tipi di programmi descritti sotto sono potenzialmente capaci di mettere a rischio i dati dell'utente o la loro riservatezza. Di solito, non vengono categorizzati come minacce i programmi che non nascondono la loro presenza nel sistema (per esempio, alcuni programmi per l'invio dello spam o per l'analisi del traffico dati), sebbene in determinate circostanze tali programmi possano causare un danno all'utente.

Nei prodotti e nella documentazione della società Doctor Web le minacce informatiche sono divise in due tipi in base al livello di pericolo:

- **minacce significative** minacce informatiche classiche che di per sé sono capaci di eseguire varie attività distruttive ed illegali nel sistema (cancellazione e furto di informazioni importanti, violazione dell'operatività di una rete ecc.). Questo tipo di minacce informatiche include programmi che tradizionalmente vengono chiamati malevoli (virus, worm e trojan);
- minacce insignificanti minacce informatiche che sono ritenute meno pericolose rispetto alle minacce significative, ma che possono essere utilizzate da terzi per eseguire azioni dannose. Inoltre, la presenza stessa delle minacce insignificanti nel sistema è una chiara indicazione di un basso livello della sua protezione. Gli esperti di sicurezza informatica chiamano talvolta questo tipo di minacce informatiche programmi "grigi" o potenzialmente indesiderati. Alle minacce insignificanti appartengono gli adware, i dialer, gli joke, i riskware e gli hacktool.

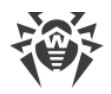

# **Minacce significative**

## Virus informatici

Questo tipo di minacce informatiche può incorporare il suo codice eseguibile in altri programmi. Tale incorporazione si chiama *infezione*. Nella maggior parte dei casi il file infetto diventa lui stesso portatore del virus, mentre il codice incorporato non necessariamente del tutto corrisponde all'originale. La maggior parte dei virus viene creata per danneggiare o distruggere dati.

Nell'azienda Doctor Web i virus sono divisi per il tipo di file che loro infettano:

- i virus di file infettano i file del sistema operativo (di solito, file eseguibili e librerie dinamiche) e diventano attivati ad accesso a un file infetto;
- i virus di macro infettano i file di documenti utilizzati dalle applicazioni Microsoft® Office o da altri programmi che consentono comandi macro, scritti, il più delle volte, nel linguaggio Visual Basic. Le macro sono programmi incorporati scritti in un linguaggio di programmazione a pieno titolo che possono avviarsi in determinate condizioni (per esempio, in Microsoft® Word le macro possono avviarsi all'avvio, alla chiusura o al salvataggio di un documento);
- i virus di script sono scritti nei linguaggi di script, e nella maggior parte dei casi infettano altri file di script (per esempio, i file di servizio del sistema operativo). Loro possono infettare anche gli altri tipi di file che supportano l'esecuzione degli script, sfruttando script vulnerabili in applicazioni web;
- i virus di boot infettano i settori di avvio di dischi e partizioni, nonché i master boot record di dischi rigidi. Occupano poca memoria e rimangono pronti a svolgere le loro funzioni fino a quando il sistema operativo non verrà scaricato da memoria, riavviato o arrestato.

La maggior parte dei virus possiede alcuni meccanismi di difesa dal rilevamento. I metodi di difesa dal rilevamento vengono migliorati di continuo, perciò per i programmi antivirus vengono sviluppati nuovi metodi per superare questa difesa. I virus possono essere divisi secondo il principio di difesa dal rilevamento:

- i virus cifrati criptano il proprio codice a ogni infezione nuova, il che ostacola il rilevamento di tale codice in un file, nella memoria o in un settore di avvio. Ogni copia di tale virus contiene soltanto un frammento comune (la procedura di decifratura) il quale può essere selezionato come firma antivirale;
- i virus polimorfi utilizzano, oltre alla cifratura del codice, una procedura di decifratura specifica che cambia sé stessa in ciascuna copia nuova del virus, quindi per tale virus non esistono firme antivirali di byte.

Inoltre, i virus possono essere classificati secondo il linguaggio in cui sono scritti (la maggior parte è scritta in assembler, nei linguaggi di programmazione di altro livello, linguaggi di script ecc.), nonché secondo il sistema operativo bersaglio.

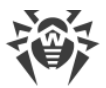

### Worm

Recentemente i programmi malevoli del tipo "worm" sono diventati molto più diffusi dei virus e degli altri programmi malevoli. Così come i virus, i worm possono creare copie di sé stessi. Un worm si infiltra su un computer dalla rete (il più delle volte come un allegato a un'email) e invia le proprie copie funzionanti su altri computer. Per iniziare a diffondersi, i worm possono utilizzare sia le attività dell'utente che una modalità automatica di selezione e di attacco a un computer.

I worm non necessariamente sono costituiti per intero da un singolo file (il corpo del worm). Molti worm hanno la cosiddetta parte di infezione (un codice shell) che viene caricata nella memoria operativa del computer e ulteriormente scarica dalla rete il corpo stesso del worm come un file eseguibile. Fino a quando il corpo del worm non c'è nel sistema, è possibile liberarsene riavviando il computer (a riavvio la memoria operativa viene azzerata). Ma se il corpo del worm è già presente nel sistema, soltanto un antivirus può affrontarlo.

Propagandosi intensamente, i worm possono mettere fuori servizio intere reti anche quando non hanno alcun payload (cioè non causano un danno diretto al sistema).

In Doctor Web i worm sono divisi in base al modo (ambiente) di propagazione:

- i worm di rete si diffondono tramite vari protocolli di rete e protocolli di condivisione di file;
- i worm di posta si diffondono tramite protocolli di email (POP3, SMTP ecc.).

### Trojan

Questo tipo di programmi malevoli non è in grado di auto-replicarsi. I trojan eseguono qualche attività dannosa (danneggiano e cancellano dati, inviano dal computer informazioni riservate ecc.) o rendono possibile un utilizzo non autorizzato del computer da parte di un malintenzionato, per esempio, per causare danni a terzi.

Questi programmi hanno funzioni malevole e mimetiche simili a quelle dei virus e persino possono essere un modulo dei virus, ma di regola i trojan vengono distribuiti come i file eseguibili separati (vengono collocati su file server, registrati su supporti di informazione o inviati in email come allegati) che vengono eseguiti dall'utente stesso o da un determinato processo del sistema.

Di seguito è riportato un elenco di alcuni tipi di trojan che Doctor Web mette in classi separate:

- **i backdoor** programmi trojan che consentono di ottenere l'accesso privilegiato al sistema aggirando il meccanismo esistente di concessione dell'accesso e di protezione. I backdoor non infettano file, si trascrivono nel registro, modificando chiavi;
- **i dropper** file-portatori che contengono nel loro corpo programmi malevoli. Quando viene avviato, il dropper copia file malevoli sul disco dell'utente, senza avvisare l'utente, e li esegue;
- **i keylogger** vengono usati per raccogliere i dati che l'utente immette tramite la tastiera. Lo scopo di tali azioni è il furto di informazioni personali (per esempio, password di rete, login, numeri di carte di credito ecc.);

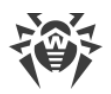

- **i clicker** ridefiniscono link quando si fa clic su di essi e in questo modo reindirizzano l'utente su determinati siti web (probabilmente malevoli). Di solito il reindirizzamento viene effettuato per aumentare il traffico pubblicitario di siti web o per organizzare attacchi distributed denial of service (attacchi DDoS);
- **i trojan proxy** forniscono al malintenzionato l'accesso anonimo alla rete Internet attraverso il computer della vittima;
- i rootkit sono studiati per intercettare le funzioni del sistema operativo per nascondere la propria presenza nel sistema. Inoltre, i rootkit possono nascondere processi di altri programmi, diverse chiavi del registro, cartelle e file. Un rootkit si diffonde come un programma indipendente o come un componente aggiuntivo di un altro programma malevolo. In base al principio di funzionamento i rootkit possono convenzionalmente essere divisi in due gruppi: quelli che funzionano in modalità utente (intercettano le funzioni delle librerie di modalità utente) (User Mode Rootkits (UMR)) e quelli che funzionano in modalità kernel (intercettano le funzionano le funzioni a livello del kernel di sistema, il che ne rende notevolmente più difficile il rilevamento e la neutralizzazione) (Kernel Mode Rootkits (KMR)).

Oltre a quelle elencate, i trojan possono eseguire anche altre funzioni malevole, per esempio cambiare la pagina iniziale nel browser o rimuovere determinati file. Tali azioni però possono essere eseguite anche da altri tipi di minacce (per esempio, dai virus e worm).

# Minacce insignificanti

## Hacktool

Gli hacktool vengono creati per lo scopo di aiutare un intruso. Il tipo più comune di tali programmi sono gli scanner delle porte che consentono di scoprire vulnerabilità nei firewall e in altri componenti di protezione del computer. Oltre agli hacker, anche gli amministratori possono utilizzare questi strumenti per controllare la sicurezza delle loro reti. Talvolta vengono classificati come hacktool i programmi che utilizzano metodi di social engineering (ingegneria sociale).

## Adware

Il più delle volte questo termine significa un codice software incorporato in vari programmi gratuiti, utilizzando i quali l'utente è costretto a visualizzare pubblicità. Tuttavia, tale codice può talvolta essere distribuito di nascosto attraverso altri programmi malevoli e può visualizzare pubblicità, per esempio nei browser. Spesso gli adware funzionano sulla base dei dati raccolti dai programmi spyware.

### Joke

Questo tipo di programmi malevoli, così come gli adware, non causa alcun danno diretto al sistema. Il più delle volte, gli joke generano avvisi di errori inesistenti e minacciano di azioni che possono portare alla corruzione dei dati. La loro funzione principale è quella di intimidire o infastidire l'utente.

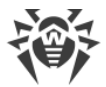

### Dialer

Questi sono programmi specifici che utilizzano l'accesso alla rete Internet con il permesso dell'utente per andare su determinati siti. Di solito hanno un certificato firmato e notificano di tutte le loro azioni.

### **Riskware**

Questi programmi non sono stati creati per provocare danni, ma in virtù delle loro caratteristiche possono rappresentare una minaccia alla sicurezza del sistema. A tali software appartengono non soltanto quelli che possono accidentalmente danneggiare o cancellare dati, ma anche quelli che possono essere utilizzati dagli hacker o da altri programmi per provocare danni al sistema. Possono essere classificati come riskware diversi programmi di comunicazione e amministrazione remota, server FTP ecc.

## Oggetti sospetti

Agli oggetti sospetti appartiene qualsiasi minaccia potenziale rilevata tramite l'analisi euristica. Tali oggetti possono essere qualsiasi tipo di minacce informatiche (probabilmente persino uno non ancora conosciuto dagli specialisti nella sicurezza informatica) e possono essere un oggetto sicuro in caso di falso positivo. È consigliabile mettere in quarantena i file che contengono oggetti sospetti, nonché spedirli per l'analisi agli specialisti del laboratorio antivirus Doctor Web.

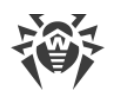

# 16.2. Azioni per neutralizzare le minacce

Esistono molti metodi diversi per combattere le minacce informatiche. Per fornire una protezione affidabile dei computer e delle reti, i prodotti Doctor Web combinano questi metodi tramite le impostazioni flessibili e un approccio integrato alla sicurezza. Le principali azioni per neutralizzare i programmi malevoli sono:

- Cura azione applicabile ai virus, worm e trojan. Implica la rimozione del codice malevolo dai file infetti o la rimozione delle copie funzionali dei programmi malevoli, e inoltre, se possibile, il ripristino dell'operatività degli oggetti colpiti (cioè il ripristino della struttura e delle funzionalità di un programma allo stato precedente all'infezione). Non tutti i programmi malevoli possono essere curati, ma proprio i prodotti Doctor Web forniscono gli algoritmi più efficaci di cura e ripristino di file infettati.
- Spostamento in quarantena azione con cui un oggetto malevolo viene messo in una cartella specifica in cui esso è isolato dal resto del sistema. Questa azione va preferita quando la cura non è possibile, così come per tutti gli oggetti sospetti. È preferibile inviare le copie di simili file per l'analisi al laboratorio antivirus Doctor Web.
- 3. **Rimozione** un'azione efficace per combattere le minacce informatiche. È applicabile a qualsiasi tipo di oggetti malevoli. Va notato che talvolta la rimozione verrà applicata ad alcuni file per cui è selezionata l'azione cura. Ciò accade quando l'intero file è costituito da codice malevolo e non contiene alcuna informazione utile. Così, per esempio, sotto la cura di un worm è sottintesa la rimozione di tutte le sue copie funzionali.
- 4. **Blocco, rinominazione** anche queste sono azioni che consentono di neutralizzare i programmi malevoli, con cui, tuttavia, le loro copie complete rimangono nel file system. Nel primo caso, vengono bloccati tutti i tentativi di accesso effettuati dall'oggetto malevolo e i tentativi di accesso all'oggetto malevolo. Nel secondo caso, viene modificata l'estensione del file, il che lo rende non operativo.

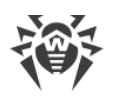

# 17. Allegato C. Principi di denominazione delle minacce

Se viene rilevato un codice di virus, i componenti Dr.Web ne informano l'utente tramite gli strumenti dell'interfaccia e scrivono nel file di log il nome del virus assegnato ad esso dagli specialisti Doctor Web. Questi nomi si basano su determinati principi e rispecchiano la struttura del virus, le classi di oggetti vulnerabili, l'ambiente di diffusione (sistema operativo e pacchetti applicativi) e una serie di altre caratteristiche. Conoscere questi principi può essere utile per identificare le vulnerabilità di software e organizzative del sistema protetto. Di seguito è riportato un riepilogo dei principi di denominazione dei virus; una versione più completa e costantemente aggiornata della descrizione è disponibile sull'indirizzo <u>https://vms.drweb.com/classification/</u>.

Questa classificazione in alcuni casi è condizionale in quanto tipi specifici di virus possono avere più caratteristiche allo stesso tempo da quelle riportate. Inoltre, essa non può essere considerata esauriente in quanto appaiono costantemente nuovi tipi di virus e, di conseguenza, viene precisata la classificazione.

Il nome completo di un virus è costituito da diversi elementi separati da punti. Alcuni elementi all'inizio del nome completo (prefissi) e alla fine (suffissi) sono tipici secondo la classificazione adottata.

# Principali prefissi

### Prefissi del sistema operativo

I seguenti prefissi vengono utilizzati per denominare i virus che infettano i file eseguibili di determinate piattaforme (sistemi operativi):

- Win programmi a 16 bit per Windows 3.1;
- Win95 programmi a 32 bit per Windows 95, Windows 98, Windows Me;
- WinNT programmi a 32 bit per Windows NT, Windows 2000, Windows XP, Windows Vista;
- Win32 programmi a 32 bit per diversi ambienti di Windows 95, Windows 98, Windows Me e Windows NT, Windows 2000, Windows XP, Windows Vista;
- Win32.NET programmi nel sistema operativo Microsoft .NET Framework;
- OS2 programmi per OS/2;
- Unix programmi per diversi sistemi operativi UNIX;
- Linux programmi per il sistema operativo Linux;
- FreeBSD programmi per il sistema operativo FreeBSD;
- SunOS programmi per il sistema operativo SunOS (Solaris);
- Symbian programmi per il sistema operativo Symbian OS (un sistema operativo mobile).

Va notato che alcuni virus possono infettare programmi di un sistema, sebbene essi stessi operino in un altro.

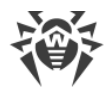

## Virus che infettato i file di MS Office

Gruppo di prefissi dei virus che infettano gli oggetti di MS Office (è indicato il linguaggio delle macro che vengono infettate da questo tipo di virus):

- WM Word Basic (MS Word 6.0-7.0);
- XM VBA3 (MS Excel 5.0-7.0);
- W97M VBA5 (MS Word 8.0), VBA6 (MS Word 9.0);
- X97M VBA5 (MS Excel 8.0), VBA6 (MS Excel 9.0);
- A97M database MS Access'97/2000;
- PP97M file di presentazione MS PowerPoint;
- O97M VBA5 (MS Office'97), VBA6 (MS Office'2000), il virus infetta i file di più di un componente di MS Office.

## Prefissi del linguaggio di sviluppo software

Il gruppo di prefissi HLL è usato per denominare virus scritti in linguaggi di programmazione di alto livello, come per esempio C, C++, Pascal, Basic ecc. Sono usati modificatori che indicano l'algoritmo di funzionamento di base, in particolare:

- HLLW worm;
- HLLM worm di email;
- HLLO virus che sovrascrivono il codice del programma vittima;
- HLLP virus parassiti;
- HLLC virus satelliti.

Inoltre, il gruppo di prefissi del linguaggio di sviluppo software può includere:

• Java — virus per l'ambiente della macchina virtuale Java.

## Trojan

Trojan — nome generico di vari programmi trojan. In molti casi i prefissi di questo gruppo sono usati insieme al prefisso Trojan.

- PWS trojan che ruba password;
- Backdoor trojan con la funzionalità RAT (Remote Administration Tool utility di amministrazione in remoto);
- IRC trojan che utilizza per il suo funzionamento l'ambiente Internet Relayed Chat channels;
- DownLoader trojan che scarica da Internet vari file malevoli all'insaputa dell'utente;
- MulDrop trojan che carica di nascosto vari virus che sono contenuti direttamente nel suo corpo;

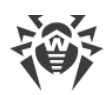

- Proxy trojan che consente a un malintenzionato di navigare su Internet in modo anonimo attraverso il computer infetto;
- StartPage (sinonimo: Seeker) trojan che sostituisce in modo non autorizzato l'indirizzo della pagina impostata nel browser come la homepage (pagina iniziale);
- Click trojan che organizza il reindirizzamento delle richieste fatte dall'utente al browser su uno specifico sito (o siti);
- KeyLogger trojan spione; segue e registra le battiture sulla tastiera; può inviare periodicamente i dati raccolti a un malintenzionato;
- AVKill arresta il funzionamento dei programmi di protezione antivirus, firewall ecc.; e inoltre, può rimuovere dal disco questi programmi;
- KillFiles, KillDisk, DiskEraser rimuovono uno specifico insieme di file (file in determinate directory, file in base a una maschera, tutti i file su un disco ecc.);
- DelWin rimuove i file necessari per il funzionamento del sistema operativo (Windows);
- FormatC formatta il disco C: (sinonimo: FormatAll formatta alcuni o tutti i dischi);
- KillMBR danneggia o cancella il contenuto del settore di avvio principale (MBR);
- KillCMOS danneggia o cancella il contenuto del CMOS.

## Strumento per l'utilizzo delle vulnerabilità

• Exploit — strumento che utilizza le vulnerabilità conosciute di un sistema operativo o di un'applicazione al fine di introdurre nel sistema un codice malevolo, un virus od eseguire azioni non autorizzate.

## Strumenti per gli attacchi di rete

- Nuke strumenti per gli attacchi di rete ad alcune vulnerabilità conosciute dei sistemi operativi al fine di causare un arresto di emergenza del sistema attaccato;
- DDoS programma agent studiato per effettuare gli attacchi di rete distribuiti di "negazione del servizio" (Distributed Denial Of Service);
- FDOS (sinonimo: Flooder) Flooder Denial Of Service programmi per vari tipi di azioni malevole nella Rete che in un modo o nell'altro utilizzano l'idea di un attacco "negazione del servizio" (denial-of-service); a differenza del DDoS quando molti agent su più computer vengono utilizzati contemporaneamente contro lo stesso bersaglio, l'FDOS funziona come un programma separato "autosufficiente".

## **Script virus**

Prefissi dei virus scritti in diversi linguaggi di scripting:

- VBS Visual Basic Script;
- JS Java Script;
- Wscript Visual Basic Script e/o Java Script;

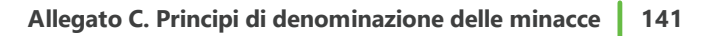

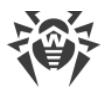

- Perl Perl;
- PHP PHP;
- BAT linguaggio dell'interprete comandi del sistema operativo MS-DOS.

## Programmi malevoli

Prefissi degli oggetti che sono altri programmi malevoli, anziché virus:

- Adware programma di visualizzazione di pubblicità;
- Dialer programma di effettuazione di chiamate del modem (reindirizza una chiamata del modem a un numero o una riscorsa a pagamento che sono impostati nel programma);
- Joke programma scherzo;
- Program programma potenzialmente pericoloso (riskware);
- Tool utility di hacking (hacktool).

### Varie

Il prefisso generic è usato dopo un altro prefisso che indica l'ambiente o il metodo di sviluppo software per indicare un campione tipico di questo tipo di virus. Tale virus non possiede alcuni tratti distintivi (come per esempio stringhe di testo, effetti speciali ecc.) che avrebbero permesso di attribuirgli un nome specifico.

In precedenza, per denominare i virus più semplici senza volto, veniva utilizzato il prefisso Silly con diversi modificatori.

## Suffissi

I suffissi vengono utilizzati per denominare alcuni oggetti di virus specifici:

- generator l'oggetto non è un virus, ma è un generatore di virus;
- based il virus è stato sviluppato tramite il generatore di virus specificato o tramite la modifica del virus specificato. In entrambi i casi i nomi di questo tipo sono gentilizi e possono denotare centinaia e talvolta persino migliaia di virus;
- dropper indica che l'oggetto non è un virus, ma è l'installer del virus specificato.